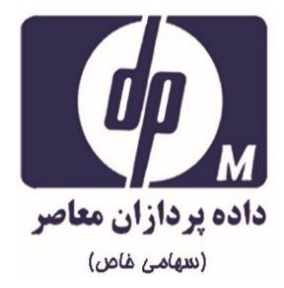

# راهنمای کاربری سیستمهای جامع دانشگاهی سدف

(اداری و مالی، آموزشی ، دانشجویی ، رفاهی ، فرهنگی و پژوهشی)

# حوزه جامع آموزشي

( مدیریت امور آموزشی)

# گردآورندگان:

مهندس فرزانه منصورى

مهندس مريم طالبيان

مهندس جواد اكملى

### نسخه:

حوزه امور آموزش – ویرایش ۰٫۱٫۰

### شرکت داده پردازان معاصر شماره ثبت ۱۱۰۲

وب سایت:<u>www.dpm.ir</u> پست الکترونیک:info@dpm.ir

**قماس:** ۳۸۵۳۹۷۰۰۰سه خط **آدرس:** خراسان رضوی – مشهد – خیابان امام خمینی ره – بین امام خمینی ۶۵ و ۶۷ – پلاک ۱۰۱۹

| سامانه آموزش۷                             |
|-------------------------------------------|
| ۲- زیرسیستم مدیریت امور آموزشی۸           |
| ۸۸ عملیات کاربر                           |
| ۸۸ تغییر مشخصات                           |
| ۲-۱-۲ لیست کاربران فعال سیستم             |
| ۲-۲- قوانین آموزشی                        |
| ۲-۲-۱ تعریف تقویم تحصیلی                  |
| ۲-۲-۲ مشاهده تقویم تحصیلی                 |
| ۲-۲-۳ ثبت قوانین آموزشی                   |
| ۲-۲-۴ اصلاح قوانین آموزشی۱۵               |
| ۲-۲-۵ انتساب تقویم تحصیلی به دانشجویان ۱۶ |
| ۲-۲-۶ حذف قوانین آموزشی۱۷                 |
| ۲-۲-۷ ثبت دوره آموزشی                     |
| ۲-۲-۸ اصلاح دوره آموزشی ۱۸                |
| ۲-۲-۹ جزئیات دوره آموزشی ۱۹               |
| ۲-۲-۱۰ حذف دوره آموزشی                    |
| شرکت داده پردازان معاصر <u>www.dpm.ir</u> |

### فهرست

| ۲-۲-۱۱- گزارش دوره های آموزشی۲              |
|---------------------------------------------|
| ۲–۲–۱۲– برنامه امتحانی                      |
| ۲–۲–۱۳– تطبيق قوانين آموزشى ۲۳              |
| ۲–۲–۱۴– گزارش تطبیق قانون آموزشی۲           |
| ۲-۳- عمليات دانشجو                          |
| ۲-۳-۲ انتساب قانون آموزشی                   |
| ۲-۳-۲- مشخصات دانشجو                        |
| ۲-۳-۳ تغییر وضعیت دانشجو                    |
| ۲-۳-۴ ثبت و اصلاح نمرات (کلیه فلگ ها)۳۲     |
| ۲–۳–۵– ثبت نام دانشجوی جدید۳۴               |
| ۲-۳-۶ اصلاح مشخصات دانشجو ۳۶                |
| ۲–۳–۷ تغییر رشته دانشجو ۳۹                  |
| ۲-۳-۸ تغییر مشخصات سجلی دانشجو۴۰            |
| ۲–۳–۹– حذف فیزیکی دانشجو۴۱                  |
| ۲-۳-۱۰ ثبت نمرات دانشجو                     |
| ۲–۳–۱۱– ثبت نمره یک درس۴۳                   |
| ۲-۳-۲ اصلاح نمره دانشجو                     |
| شرکت داده پردازان معاصر _ <u>www.dpm.ir</u> |

| ۲-۳-۳ اصلاح نمرہ یک درس                        |
|------------------------------------------------|
| ۲–۳–۱۴ سوابق نامه های دانشجو                   |
| ۲–۳–۱۵– چاپ نامه مهمان/ ارشد/ شبانه۴۸          |
| ۲–۳–۱۶ ثبت مشخصات لاتین                        |
| ۲-۳-۲ حذف رزرو ها                              |
| ۲-۳-۱۸ فعال/غیرفعال کردن گروهی دانشجویان       |
| ۲-۳-۱۹ فعال کردن دانشجو جهت گرفتن عکس ۵۲       |
| ۲-۳-۲- معافیت تحصیلی                           |
| ۲-۳-۲- فعال/ غیرفعال کردن یک دانشجو۵۴          |
| ۲–۳–۲۲– صدور کارت موقت ۵۴                      |
| ۲-۳-۳ ارسال عکس                                |
| ۲–۴– وضعیت تحصیلی ۵۶                           |
| ۲-۴-۲ وضعیت تحصیلی ترم دانشجو۵۶                |
| ۲-۴-۲ ثبت مجوز مهمانی۵۸                        |
| ۲-۴-۳ تغییر گرایش۶۱                            |
| ۲-۴-۴ تغییر دوره/ دانشکده/ مقطع/ نیمسال ورود۶۲ |
| ۲–۴–۵– تغییر گرایش به صورت گروهی ۶۳            |
| شرکت داده پردازان معاصر <sup>2</sup>           |

| ۶۴        | ۲–۵– عملیات درس                                |
|-----------|------------------------------------------------|
| ۶۴        | ۲-۵-۱- تغییر سال و نیم سال جاری                |
| ۶۵        | ۲-۶- لیست نمره                                 |
| ۶۵        | ۲-۶-۲ تولید لیست نمره                          |
| <i>99</i> | ۲-۶-۲ گزارش لیست نمره                          |
| ۶۸        | ۲-۶-۳ تایید لیست نمره                          |
| ۶۹        | ۲-۶-۴- تغییر وضعیت لیست نمره                   |
| ۷۰        | ۲–۶–۵– اعطای مهلت به استاد                     |
| ۷۱        | ۲-۶-۶- تایید نمره انفرادی                      |
| ۷۱        | ۲-۶-۷- انتقال نمرات انفرادی به جدول نمرات      |
| ۷۲        | ۲-۶-۸- انتقال نمرات از لیست نمره به کارنامه    |
| ص۷۲       | ۲-۶-۹ لیست نمره های تایید شده بعد از تاریخ خاه |
| ۷۳        | ۲-۶-۱۰ تغییر وضعیت نمره انفرادی                |
| ۷۴        | ۲-۶-۱۱ ابطال لیست حضور و غیاب                  |
| ۷۴        | ۲–۷– فارغ التحصيلان                            |
| ٧۴        | ۲-۷-۲ اطلاعات فارغ التحصيلي                    |
| ٧۶        | ۲-۷-۲ تاییدیه تحصیلی (مصوبه جلسه ۳۰۸)          |
|           |                                                |

| ۲۸ | ۲-۷-۳- آمار تفکیکی فارغ التحصیلان |
|----|-----------------------------------|
| ٧٩ | ۴-۷-۲ دانشنامه                    |
| ٧٩ | ۲-۷-۵- کارنامه نوع۳               |
| ۸۱ | ۲-۷-۶- تایید نهایی اطلاعات        |
| ۸۲ | ۲–۷–۷ جستجو                       |
| ۸۳ | ۲-۷-۸ چاپ فرم ها                  |

# سامانه آموزش

سامانه آموزشی سدف جهت مدیریت فعالیت های مختلف آموزشی مورد نیاز دانشجویان و کارشناسان آموزشی در دانشگاه ها طراحی شده است .در این سامانه سه بخش اصلی شامل امور آموزشی دانشجویان در دانشکده ها، مدیریت امور آموزشی و امور مالی دانشجویان نوبت دوم وجود دارد که در این سه قسمت امکان ثبت و مدیریت عملیات درس و دانشجو، قوانین آموزشی، بدهکاری و بستانکاری دانشجو و همچنین انواع گزارش گیری های مورد نیاز فراهم شده است ؛

بر پایه همین اطلاعات فرایندهایی طراحی شده است که درخواستهای آموزشی مانند ثبت نام دانشجو، انتخاب واحد و ... را پوشش می دهد که این روال ها در سندی جداگانه به طور کامل توضیح داده خواهد شد. همچنین لازم به ذکر است که در این سند به شرح دومین زیرسیستم از سامانه ی آموزش، زیرسیستم مدیریت امور آموزشی خواهیم پرداخت.

# ۲- زیرسیستم مدیریت امور آموزشی

### ۲-1- عملیات کاربر

### ۲-۱-۱- تغيير مشخصات

با وارد کردن نام واحد و زیر واحد مورد نظر و استفاده از گزینه مناهه لیت کاربران کیستی از کاربران سیستمی را نمایش می دهد.

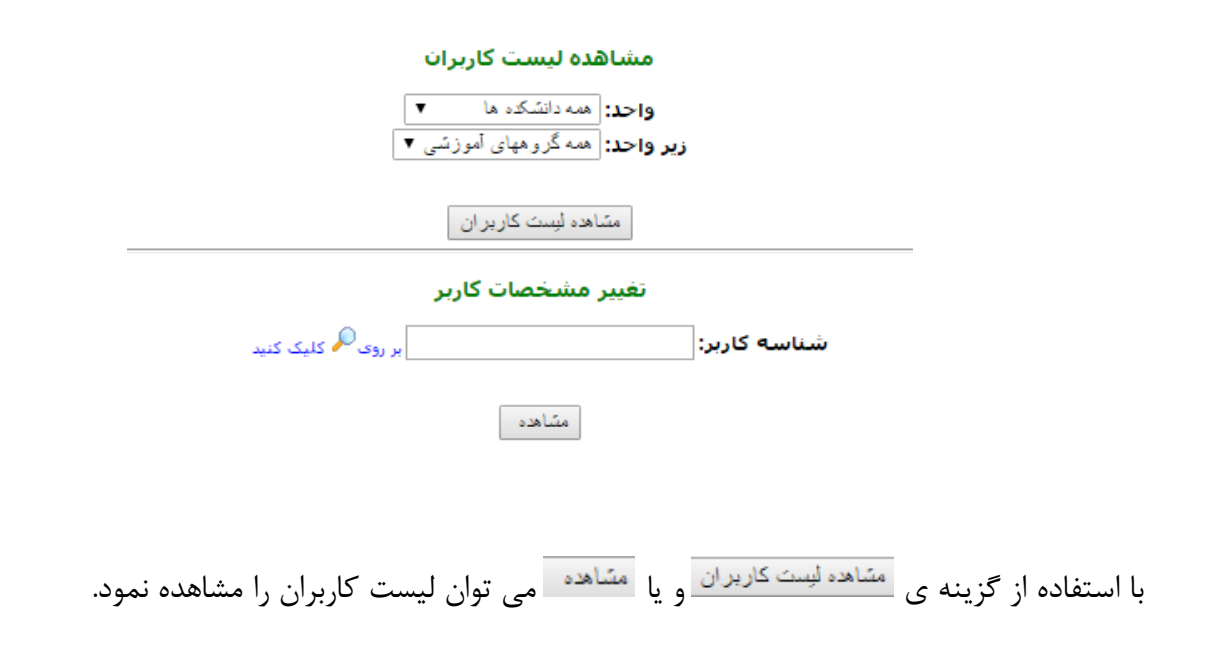

### ليست كاربران

| وضعيت | واحد                               | نقش كاربر  | نام کاربر     | شناسه   | رديف |
|-------|------------------------------------|------------|---------------|---------|------|
| فعال  | همه دانشکده ها-همه گروههای آموزشنی | کاربر ارشد | 1. Sec. 1. 1. | <u></u> | 1    |
| فعال  | همه دانشکده ها-همه گروههای آموزشنی | کاربر عادي | ت المالية الم |         | 2    |

همانطور که در صفحه مذکور نیز قابل مشاهده است، با بازکردن شناسه هر یک از افراد مورد نظر که بصورت لینک قرار داده شده است، صفحه ای با عنوان تغییر مشخصات کاربر سیستم نمایش داده می شود که میتوان

دسترسی ها، وضعیت، نقش، واحد و زیرواحد آن کاربر را تغییر داد و یا ویرایش کرد. به ظور معمول با تعریف هرکاربر در سیستم فقط زیرسیستم به او انتساب داده میشود و سایر امکانات را مدیر آن زیرسیستم به وی انتساب میدهد.لازم به ذکر است امکاناتی را هم که مدیر زیرسیستم انتساب می دهد از طریقهمین قسمتقابل اعمال خواهد بود.

تغییر مشخصات کاربر 👘 🖉 👘 ( شیٹان )

|   | کاربر اهمه دانشکده ها 🔻 | واحد:      |
|---|-------------------------|------------|
|   | همه گرو ههای آموزشی ▼   | زير واحد:  |
| • | کاربر ارشد              | نقش کاربر: |
|   | 🖲 فعال 🔘 غير فعال       | وضعيت:     |

| امكان                   | کد    | 📃 انتخاب | رديف |
|-------------------------|-------|----------|------|
| عمليات كاربر            | 10100 | <b>V</b> | 1    |
| تعريف كاربر             | 10101 |          | 2    |
| تغيير مشخصات            | 10102 |          | 3    |
| تغيير رمز ورود          | 10103 |          | 4    |
| لیست کاربران            | 10105 |          | 5    |
| سوالات دانشجويان        | 10106 |          | 6    |
| راهنما                  | 10107 |          | 7    |
| ثبت پیشنهاد             | 10108 |          | 8    |
| درخواست انجام کار       | 10109 |          | 9    |
| لیست درخواستهای من      | 10110 |          | 10   |
| ايجاد پيامر             | 10111 |          | 11   |
| انتساب پیام به سیستم    | 10112 |          | 12   |
| ليست كاربران فعال سيستم | 10113 |          | 13   |
| قواني آوونث و           | 10200 |          | 14   |

امکانات کاربر در سیستم مدیریت امور آموزشـی

همچنین قابل توجه است که قسمت های سبز پررنگ اسم منوها و سبز کم رنگ امکانات زیرمجموعه آن است. در نتیجه اگر امکانی به فردی انتساب داده میشود،باید اسم آن منو نیز حتما انتخاب شود. اگر منو انتساب داده نشود و فقط امکان تیک بخورد، کاربر به آن امکان دسترسی نخواهد داشت.

### ۲-1-۲ لیست کاربران فعال سیستم

این امکان گزارشی لحظه ای است. بدین منظور که لیست کاربرانی که در همان لحظه در سیستم مشغول کار هستند را نمایش میدهد.

### ليست كابران فعال سيستم

| واحد سازمانی کاربر | نقش کاربر  | آدرس محل اتصاك | زير واحد            | واحد           | نام کاربر     | شناسه کاربر | رديف |
|--------------------|------------|----------------|---------------------|----------------|---------------|-------------|------|
| نا مشخص            | کاربر ارشد | 0.00.00.00     | همه گروههای آموزشنی | همه دانشکده ها | N South South |             | 51   |

۲-۲- قوانین آموزشی

۲-۲-۱- تعريف تقويم تحصيلي

با استفاده از این امکان کاربر آموزش قادر خواهد بود تقویم تحصیلی را تعریف کنید. به این منظور کاربر باید سال و نیم سال تحصیلی مورد نظر را به همراه سایر اطلاعات ثبت کند.

| تقويم تحصيلى                                              |
|-----------------------------------------------------------|
| سال تحصیلی: 📃 1395                                        |
| نیمسال تحصیلی: 📃 2                                        |
| 📃 💟 ترم فعال شود                                          |
| 📃 📃 جهت انتخاب واحد اینترنتی ( پورتال دانشجویی ) فعال شود |
| نوع ترم تحصيلی: 🔲 عادي ▼                                  |
| ترتيب ترم تحصيلى: 🔲 1                                     |
| عنوان ترم تحصیلی: 🔲 2-95                                  |
| ثبت / ویرایش جدید جستجو                                   |

پس از وارد کردن سال و نیم سال تحصیلی، کاربر با استفاده از گزینه **ا ترم فعال شود**می تواند ترمی که در حال تعریف آن می باشد را به عنوان ترم جاری سیستم ثبت نماید. همچنین کاربر با استفاده از گزینه حول تعریف آن می باشد را به عنوان ترم جاری سیستم ثبت نماید. همچنین کاربر با استفاده از گزینه حول تعریف آن می باشد را به عنوان ترم جاری سیستم ثبت نماید. همچنین کاربر با استفاده از گزینه حول تعریف آن می باشد را به عنوان ترم جاری سیستم ثبت نماید. همچنین کاربر با استفاده از گزینه حول تعریف آن می باشد را به عنوان ترم جاری سیستم ثبت نماید. همچنین کاربر با استفاده از گزینه حول تعریف آن می باشد را به عنوان ترم جاری سیستم ثبت نماید. همچنین کاربر با سیفاده از گزینه حول تعریف آن می باشد را به عنوان ترم جاری سیستم ثبت نماید. همچنین کاربر با استفاده از گزینه کرینه می از می باز دانه می باشد را به عنوان ترم جاری سیستم ثبت نماید. همچنین کاربر با سیفاده از گزینه حول می بانه می باشد را به عنوان ترم جاری سیستم ثبت نماید. همچنین کاربر با سیفاده از گزینه می بانه می بانه می باشد را به عنوان ترم حال می باز کرد می باز می باز می باز می باز می باز می باز می باز می باز می بازی می باز می باز می باز می باز می باز می باز می باز می باز می باز می باز می بازی باز می باز می

گزینه ترتیب ترم تحصیلی: 
عددی از یک شروع شده و ترم ها را به ترتیب شماره گذاری میکند. همچنین میتوان برای هر ترم عنوانی مناسب قرار داد. میتوان برای هر ترم عنوانی مناسب قرار داد. با استفاده از گزینه ش*ت اربرایش* ثبت ترم جدید امکان پذیر خواهد بود.همچنین لازم به ذکر است با استفاده از گزینه شهمی توان جزئیات مربوط به آن ترم را در قالب فرم زیر ملاحظه نمود.

### جزئیات ترم تحصیلی 2-95

#### ثبت نوع تقويم جديد

| ويرايش | نوع تفويم | نیمسال تحصیلی | سال تحصیلی | عنوات ترم تحصيلى | رديف |
|--------|-----------|---------------|------------|------------------|------|
| 2      | عادي      | 2             | 1395       | 95-2             | 1    |

همچنین با استفاده از گزینه **آ**نیز می توان به فرم زیر دسترسی پیدا کرد که در آن یک سری تنظیمات از جمله تاریخ شروع و پایان انتخاب واحد و حذف و اضافه، چک کردن سنوات و غیره برای ترم قابل انجام و اعمال خواهد بود.

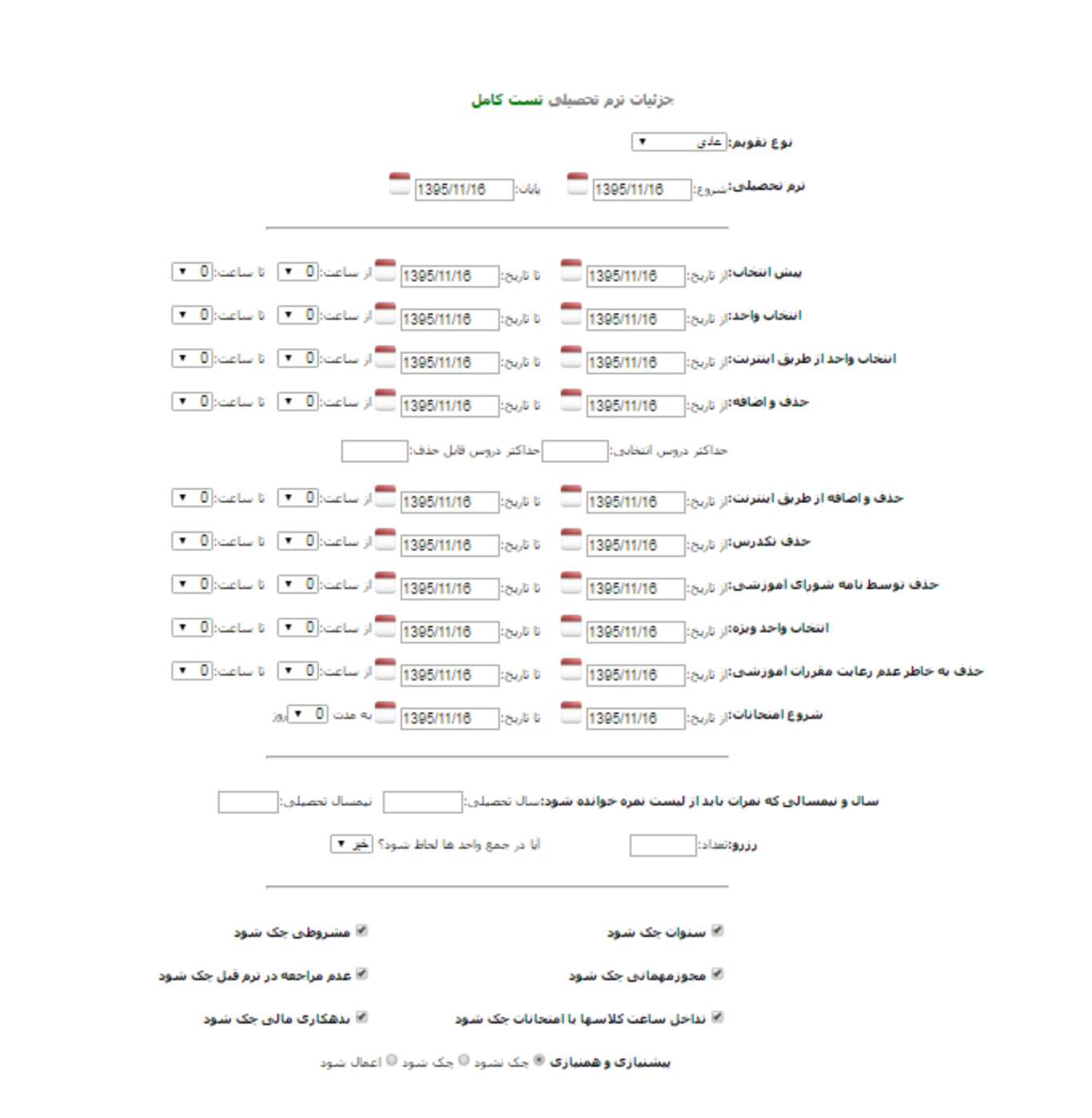

همانطور که در فرم بالا نشان داده شده است، باید برای شروع ترم تحصیلی، انتخاب واحد، حذف و اضافه ، امتحانات و سایر موارد بازه های تاریخی موردنظر را وارد نمود. گزینه <sup>حداکثر دروس انتخابی:4</sup> است که دانشجو در حذف و اضافه حداکثر چه تعداد درس می تواند انتخاب نماید. همچنین گزینهی حداکثر دروس قابل حذف:2

نماید. دو گزینهی انتخاب واحد از طریق اینترنت و حذف و اضافه از طریق اینترنت مربوط به زمان و شروع انتخاب واحد و حذف و اضافه دانشجو در پرتال پویا می شود و بقیه گزینه ها مربوط به امور آموزشی و آموزش می گردد. مشخص نمودن تاریخ شروع و پایان امتحانات برای تولید لیست نمره ضروری است.

در گزینه سال و نیمسالی که نمرات باید از لیست نمره خوانده شود: سال تصیلی: 1395 نیمسال تصیلی: 1 معمولا باید اطلاعات ترم قبل وارد شود ولی در صورتیکه بازه امتحانات دانشجویان هنوز نمرات دانشجو در ترم قبل ثبت نشده باشد می توان از در قسمت سال و نیم سال تحصیلی ۰ و ۰ زده شود. در اینصورت بجای استفاده از اطلاعات ترم قبل ، به طور اتوماتیک از اطلاعات ترم قبلتر از آن استفاده می شود. قسمت (ررو: تعداد: 3 بدین معناست که دانشجو مجاز است چه تعداد درس رزرو نماید. همچنین گزینه آ مشروطی حک شود نیز مربوط به تعداد ترم های مشروطی دانشجو می باشد. این گزینه باعث می شود سیستم دو مورد زیر را به صورت اتوماتیک چک کند:

۱ - دانشجو ترم قبل مشروط شده و محدودیتی برای تعداد واحد انتخابی ترم بعد دارد.
 ۲ - تعداد ترم های مشروطی دانشجو از حد تعریف شده، بیشتر شده است.

قسمت مهم دیگر بیشنیاری و همنیاری • چک نشود • چک شود • اعمال شود می باشد که در سه قسمت بررسی می گردد: ۱-گزینه • • چک شود حین انتخاب واحد به دانشجو هشدار رعایت پیش نیازی و هم نیازی می دهد ولی در عین حال به دانشجو اجازه می دهد، درس را انتخاب نماید.

۲- گزینه <sup>اعمال شود</sup>، علاوه بر اعلام هشدار، به دانشجو نیز اجازه انتخاب درس را نمی دهد. ۳- گزینه <sup>عمی نشود</sup> در صورت انتخاب هشداری به دانشجو نمی دهد و دانشجو نیز می تواند مانند سایر دروس عادی درس را انتخاب نماید.لازم به ذکر است با زدن گزینه صنع تمام تغییرات اعمال خواهد شد. در صفحه اول با زدن گزینه 2<sup>۲</sup> اطلاعات اصلی تقویم تحصیلی قابل اصلاح خواهد بود.

### ۲-۲-۲ مشاهده تقویم تحصیلی

تمامی اطلاعات تاریخ و بازه هایی که در قسمت تعریف تقویم تحصیلی ثبت شده است را میتوان مشاهده نمود.

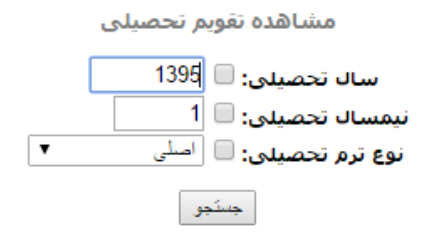

۲-۲-۳- ثبت قوانین آموزشی

با استفاده از این امکان می توان شروط و قوانین آموزشی مورد نیاز را ثبت نمود و وابسته به ورودی، رشته، مقطع و سایر پارامترهای دیگر به همه دانشجویان انتساب داد. اگر اشتباهی در این اطلاعات رخ دهد دانشجو در طول روند تحصیل خود با مشکلات آموزشی روبرو خواهد بود.

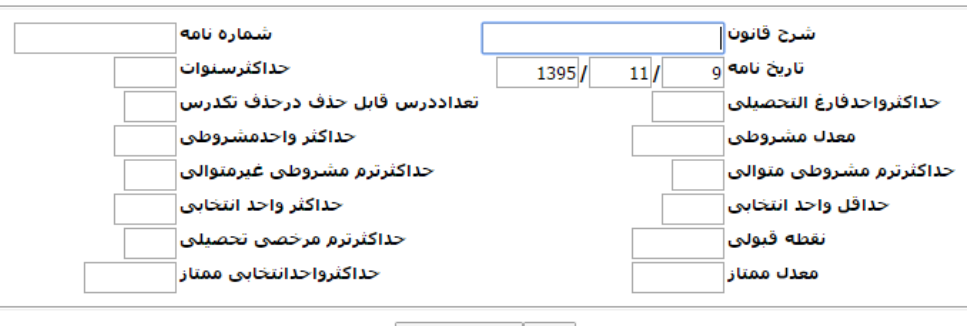

### فرم ثبت قوانين آموزشي

ثبت 🛛 پاک کردن فرم

# ۲-۲-4- اصلاح قوانین آموزشی

با استفاده از این گزینه میتوان قوانین آموزشی را که در قسمت قبل ثبت کرده ایم را ویرایش نمود.

| موزشی | قانون آ | مشخصات | فرم اخذ |
|-------|---------|--------|---------|
|-------|---------|--------|---------|

**عنوان قانون** قانون کارشناسای نود یک به بعد ▼

نمایش

با استفاده از گزینه **نمایش** می توان مشخصات قانونی که انتخاب شده است را مشاهده ویا اصلاح نمود. لازم بذکر است گزینه **اصلاح** اصلاحات را ذخیره مینماید.

فرم اصلاح قوانين آموزشی

| ات <sub>10</sub> | حداكثرسنوا                    | شناسی انود یک به با | قانون كارن | شرح قانون               |
|------------------|-------------------------------|---------------------|------------|-------------------------|
| 1                | تعداددرس قابل حذف درحذف تكدره |                     | 150        | حداكثرواحدفارغ التحصيلى |
| ى 14             | حداكثر واحدمشروط              |                     | 11.99      | معدك مشروطي             |
| ى 3              | حداكثرترم مشروطى غيرمتوال     |                     | 3          | حداكثرترم مشروطى متوالى |
| ى 20             | حداكثر واحد انتخاب            |                     | 12         | حداقل واحد انتخابى      |
| ى 2              | حداكثرترم مرخصى تحصيل         |                     | 10.00      | نقطه قبولى              |
| ناز 24           | حداكثرواحدانتخابى ممت         |                     | 17.00      | معدك ممتاز              |
|                  |                               |                     |            | -                       |

اصلاح 🛛 پاک کردن فرم

### ۲-۲-۵- انتساب تقویم تحصیلی به دانشجویان

در این امکان تقویمی که تعریف شده است به دانشجویان نسبت داده می شود. تمام کارهای آموزشی مانند بازه امتحانات، انتخاب واحد، حذف و اضافه، شروع ترم تحصیلی و ... طبق تاریخ های مشخص شده در تقویم تحصیلی انجام می شود.

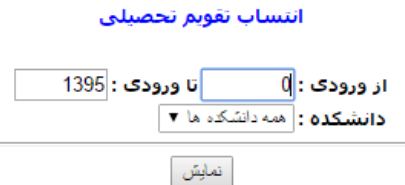

با استفاده از گزینه <sup>[مین]</sup> می توان به فرم زیر دسترسی پیدا کرد و تغییرات لازم را اعمال نمود.

| تعداد دانشجو | دانشكده       | سال ورود | نوع تقويم | نوع ترم |
|--------------|---------------|----------|-----------|---------|
| 1            | 🖌 مهندسی      | 1382     | عادى      | اصلی    |
| 50           | 🖌 مهندسی      | 1384     |           |         |
| 58           | 🖌 مهندسی      | 1385     |           |         |
| 86           | 🖌 مهندسی      | 1386     |           |         |
| 91           | 🗹 مهندسی      | 1387     |           |         |
| 77           | 🗹 مهندسې      | 1388     |           |         |
| 136          | 🗹 مهندسی      | 1389     |           |         |
| 244          | 🗹 مهندسې      | 1390     |           |         |
| 1            | 🗹 علوم پایه   |          |           |         |
| 137          | 🖌 مهندسې      | 1391     |           |         |
| 146          | 🖌 مهندسی      | 1392     |           |         |
| 57           | 🗹 علوم پایه   |          |           |         |
| 139          | 🗹 علوم انسانی |          |           |         |
| 238          | 🖌 مهندسې      | 1393     |           |         |
| 124          | 🗹 علوم پایه   |          |           |         |
| 184          | 🗹 علوم انسانی |          |           |         |
| 267          | 🗹 مهندسی      | 1394     |           |         |
| 94           | 🗹 علوم پایه   |          |           |         |
| 191          | 🗹 علوم انسانی |          |           |         |
| 48           |               | 1395     |           |         |
| 264          | 🗹 مهندسی      |          |           |         |
| 52           | 🗹 علوم پایه   |          |           |         |
| 192          | 🕑 علوم انسانی |          |           |         |

### ۲-۲-6- حذف قوانین آموزشی

میتوان با این گزینه قانون آموزشی ایجاد شده را حذف نمود.

# فرم اخذ مشخصات قانون آموزشی عنوان قانون کارشناسی نود یک به بعد ت نمایش با استفاده از گزینه نمایش می توان مشخصات قانون انتخاب شده را مشاهده و در صورت نیاز حذف نمود. لازم بذکر است گزینه حذف این قانون خواهد شد.

### فرم تایید حذف قوانین آموزشی

حداکثرسنوات: 10 تعداددرس قابل حذف درحذف تکدرس: 1 حداقل واحدمشروطی: 14 حداکثرترم مشروطی غیرمتوالی: 3 حداکثر واحد انتخابی: 20

حداکثرترم مرخصی تحصیلی: 2

حداکثرواحدانتخابی ممتاز: 24

شرح قانون: قانون کارشناسی نود یک به بعد حداکثرواحدفارغ التحصیلی: 150 معدل مشروطی: 11.99 حداقل واحد انتخابی: 12 حداقل واحد انتخابی: 10.00 معدل ممتاز: 17.00

حذف

## ۲-۲-۷ ثبت دوره آموزشی

دوره آموزشی در واقع همان چارت درسی است که مقطع، رشته و تعداد کل واحد باید در آن درج و ثبت شود.

### فرم ثبت دوره آموزشی

|   |                   | شرح دوره           |
|---|-------------------|--------------------|
|   | رشناسی 🔻          | مقطع ک             |
| • | ار و کاربردها     | رشته <sub>آم</sub> |
|   |                   | داد کل واحد        |
|   | جارى              | وضعيت: 📄           |
|   | ثبت ایاک کردن فرم |                    |

# ۲-۲-۸- اصلاح دوره آموزشی

مي توان با كمك اين امكان عنوان دوره را اصلاح نمود.

فرم اخذ مشخصات دوره آموزشی

| •                   | <b>عنوان دورہ</b> کاردانی مکانیک                                                      |
|---------------------|---------------------------------------------------------------------------------------|
|                     | نمایش                                                                                 |
| لازم بذكر است گزينه | با استفاده از گزینه <sup>نمایش</sup> می توان مشخصات این قانون را مشاهده و اصلاح نمود. |
|                     | اصلاح ین اصلاحات را ذخیره مینماید.                                                    |
|                     |                                                                                       |
|                     | فرم اصلاح مشخصات دوره آموزشی                                                          |
|                     | <b>شرح دوره</b> کاردانی مکانیک                                                        |
|                     | مقطع کارشناسیی ▼                                                                      |
|                     | <b>رشته</b> کاردانی مکانیک - ماشین آلات                                               |
|                     | بعداد دن واحد <sub>[27</sub><br>وطعیت: ♥                                              |
|                     | وحسيف، 🖬 جارى                                                                         |

اصلاح 🛛 پاک کردن فرم

## ۲-۲-۹- جزئیات دوره آموزشی

با استفاده از این امکان رشته و مقطع را وارد کرده و سپس اطلاعات مربوط به آن را می توان مشاهده نمود.

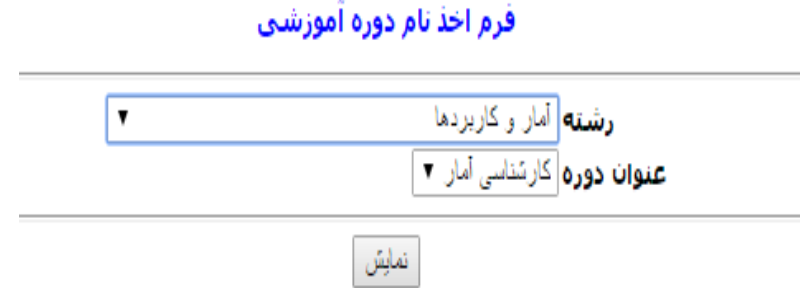

کاربر با استفاده از گزینه <sup>نمایش</sup> وارد فرم زیر می شود. اگر درسی اختیاری بود، باید فیلد مربوط به ستون اختیاری انتخاب شود و در قسمت نوع درس میتوان عمومی، تخصصی، مشترک و غیره را انتخاب کرد. شماره ترم مشخص میکند که این درس قرار است چه ترمی ارائه شود. در پایان لیست یک سطر خالی وجود دارد که می توان درسی به آن اضافه کرد. در انتها می توان با استفاده از گزینه **اعمال** تغییرات را ذخیره نمود.

| شماره ترم | نوع      | اختيارى | نام درس        | کد درس    |
|-----------|----------|---------|----------------|-----------|
| 0         | نامشخص 🔻 |         | 21113          | 3         |
| 0         | نامشخص   |         | ریاضی عمومی یک |           |
| 0         | نامشخص   |         | فیزیک عمومی    | C 2.202   |
| 0         | نامشخص   |         | اقتصاد مهندستى | لانته الم |
| 0         | نامشخص   |         | مبانی احتمال   | 22214     |

در قسمت پایین صفحه نیز میتوان فقط دروس عمومی یا اختیاری را با استفاده از فیلتر نام رشته، دروس و مشخصات مربوطه، از یک رشته به رشته ای دیگر انتقال داد.

| □ تخصصی اختیاری □<br>شگاهی- تقویتی | ں □ جبرانی □ تخصصی اجباری<br>ں کاربردی □ خاص □ پیش دان | اجباری 🗌 اختیاری 🗋 کارورزی 🛑 الزامی<br>ترک 🗌 انتخابی 💭 ناحیه ای 💭 تخصص<br>انتقال<br>۷<br>انتقال | ▼<br>□ تخصصی □ مشترک پایه □<br>وزک □ کارآموزک □ الزامی مش<br>آمار | دها<br>_ آمار ▼<br>_ □ عمومی □ پایه □ اصلی<br>ی □ کارگاهی □ پروژه و کارآه<br>گروه آموزشی | رشته امار و کاربر<br>نام کارشناسی<br>نوع ا نامشخم<br>درس<br>تخصی اصل |
|------------------------------------|--------------------------------------------------------|-------------------------------------------------------------------------------------------------|-------------------------------------------------------------------|------------------------------------------------------------------------------------------|----------------------------------------------------------------------|
|                                    | نذف نمود.                                              | ت شده ، دوره ای را ح                                                                            | <b>آموزشی</b><br>ره های آموزشی ثب                                 | <b>- حذف دوره</b><br>یکان میتوان از دو                                                   | ۲-۲-۰۱۰<br>با کمک این اه                                             |
|                                    | ى<br>•                                                 | خصات دوره آموزشا                                                                                | <b>فرم اخذ مش</b><br>دره کاردانی مکانیک                           | عنوان در                                                                                 |                                                                      |
|                                    |                                                        | نمایش                                                                                           |                                                                   |                                                                                          |                                                                      |
| ن دوره را مشاهده و                 | ، توان مشخصات ای<br>دوره خواهد شد.                     | ہ از گزینہ <sup>( نمایش</sup> م <sub>ی</sub><br>حنف <sub>ب</sub> اعث حذف این                    | ِد، سپس با استفاد<br>بذکر است گزینه                               | ن دوره انتخاب شر<br>حذف نمود. لازم                                                       | ابتدا باید عنوار<br>در صورت نیاز                                     |
|                                    |                                                        | ف دوره آموزشی                                                                                   | فرم حذ                                                            |                                                                                          |                                                                      |
|                                    | _                                                      | : کاردانی مکانیک<br>: کارشناسی<br>: کاردانی مکانیک - ماشین آلات<br>: جاری<br>: جاری<br>حذف      | شرح دورہ<br>مقطع<br>رشته<br>تعداد کل واحد<br>وضعیت                |                                                                                          |                                                                      |
| www.dpm.ir _                       | <b>یت داده پردازان معاصر</b>                           | شوك                                                                                             |                                                                   |                                                                                          | ۲.                                                                   |

# ۲-۲-۱۱- گزارش دوره های آموزشی

با کمک این امکان می توان لیستی از دوره های آموزشی تهیه کرد.

| 🗾 گزارش دوره های | اموزشـى   |   |   |
|------------------|-----------|---|---|
| نام دانشکده:     | انتقالى   | ▼ |   |
| نامر گروه:       | همه       |   | • |
| مقطع:            | همه مقاطع | • |   |
| نمایش            |           |   |   |

با انتخاب فیلترهای مورد نیاز و استفاده از گزینه **مایش ا**لیست زیر به تفکیک رشته نمایش داده خواهد شد.

| [ | وضغيت | واحد كل | مقطع     | رشته تحصیلی                | عنوان دوره                                              |   |
|---|-------|---------|----------|----------------------------|---------------------------------------------------------|---|
| [ | فعال  | 136     | كارشناسى | فقه و حقوق اسلامی          | کارشناسی الهیات و معارف اسلامی -فقه و مبانی حقوق اسلامی | 1 |
| [ | فعال  | 137     | كارشناسى | جغرافیا و برنامه ریزی شهری | کارشناسی جغرافیا                                        | 2 |
| [ | فعال  | 137     | كارشناسى | حسابدارى                   | کارشناسی حسابداری                                       | 3 |

با بازکردن لینک نام هر دوره ، فرم زیر به تفکیک نیم سال برای کاربر قابل نمایش خواهد بود.

|       | لیست دروس مربوط به دوره " <i>کارشناسی الهیات و معارف اسلامی -فقه و مبانی حقوق</i><br>اس المو ." |               |                        |        |     |  |  |  |
|-------|-------------------------------------------------------------------------------------------------|---------------|------------------------|--------|-----|--|--|--|
| نوع   | اختيارى                                                                                         | تعداد<br>واحد | نام درس                | کد درس |     |  |  |  |
|       |                                                                                                 |               | نيمسال 0               |        |     |  |  |  |
| عمومي | خير                                                                                             | 1.00          | تربیت بدنی 2 - فوتسال  | 1113   | 1   |  |  |  |
| عمومي | خير                                                                                             | 3.00          | فارسىي                 | 0      | 2   |  |  |  |
| عمومي | خير                                                                                             | 3.00          | زبان خارجی             | 3 9115 | 3   |  |  |  |
| عمومي | خير                                                                                             | 2.00          | دانش خانواده و جمعیت   | 0.1205 | 4   |  |  |  |
| عمومي | خير                                                                                             | 1.00          | تربیت بدنی 1           | 0.027  | 5   |  |  |  |
|       |                                                                                                 |               | 10                     | 8 واحد | جما |  |  |  |
|       |                                                                                                 |               | نيمسال 1               |        |     |  |  |  |
| تخصصي | خير                                                                                             | 3.00          | فقه۱                   | 01205  | 6   |  |  |  |
| پايە  | خير                                                                                             | 2.00          | مقدمه علم حقوق         | 01215  | 7   |  |  |  |
| پايە  | خير                                                                                             | 2.00          | کلام۱                  | 01203  | 8   |  |  |  |
| پايە  | خير                                                                                             | 3.00          | منطق۱                  | 01010  | 9   |  |  |  |
| پايە  | خير                                                                                             | 3.00          | ادبیات عرب ۱ صرف و نحو | 01001  | 10  |  |  |  |
|       |                                                                                                 |               | 13                     | 8 واحد | جم  |  |  |  |
|       |                                                                                                 |               | نيمسال 2               |        |     |  |  |  |
| پايە  | خير                                                                                             | 3.00          | منطق ۲                 | 00000  | 11  |  |  |  |
| تخصصي | خير                                                                                             | 3.00          | فقه۲                   | 01211  | 12  |  |  |  |
|       |                                                                                                 | 3.00          | الممار فققا            |        | 12  |  |  |  |

### ۲-۲-۱۲- برنامه امتحانی

در این امکان شماره ی روزهای امتحان که در هنگام تعریف دروس ترم برای دروس ارائه شده تعریف شده بود (یکم، دوم، ...)، به تاریخ های مدنظر نسبت داده می شوند. لازم به ذکر است که اگر تاریخ یکسان، به دو روز امتحانی مختلف نسبت داده شود، سیستم به کاربر خطا میدهد.

|              |       | نى 1-1395 | روز های امتحا | تاريخ    |     |           |  |
|--------------|-------|-----------|---------------|----------|-----|-----------|--|
| تاريخ امتحان |       |           |               |          |     | شماره روز |  |
| 11/10/1395   |       |           |               |          |     | اول       |  |
| 12/10/1395   |       |           |               |          |     | دومر      |  |
| 13/10/1395   |       |           |               |          |     | سومر      |  |
| 14/10/1395   |       |           |               |          |     | چهارم     |  |
| 15/10/1395   |       |           |               |          |     | ينجم      |  |
| 16/10/1395   |       |           |               |          |     | ششم       |  |
| 18/10/1395   |       |           |               |          |     | هفتم      |  |
| 19/10/1395   |       |           |               |          |     | هشتم      |  |
| 20/10/1395   |       |           |               |          |     | نهم       |  |
| 21/10/1395   |       |           |               |          |     | دهم       |  |
| 22/10/1395   |       |           |               |          |     | يازدهم    |  |
| 23/10/1395   |       |           |               |          |     | دوازدهم   |  |
|              |       |           | حذف           |          |     |           |  |
|              |       |           |               |          |     |           |  |
|              | اضافه | 1         | 1             | ▼ تاريخ: | یکم |           |  |

### ورود اطلاعات روز های امتحان

با استفاده از گزینه اضاعه می توان یک تاریخ را به یک روز امتحانی انتساب داد. همچنین با استفاده از گزینه حذف نیز می توان تاریخ منتسب به یک روز امتحانی را حذف نمود.

## ۲-۲-۱۳ تطبیق قوانین آموزشی

در این امکان می توان قوانین آموزشی تعریف شده را به دوره و مقطع مورد نظر نسبت داد.

| T        |               | ن کاردانی | <b>سى:</b> قانر  | ن آموزت | نوان قانو | ء |
|----------|---------------|-----------|------------------|---------|-----------|---|
|          | •             | شپذیری    | نطع: دان         | قە      |           |   |
|          |               | •         | <b>وره:</b> ازاد | د       |           |   |
| ى ▼      | سان آموزشہ    | 1 کارشنا  | ميە: ‰(          | سه      |           |   |
|          |               | ثبت       |                  |         |           |   |
|          | 2             | i         |                  |         |           |   |
| ں حذف    | قانون آموزشل  | سهميه     | دوره             | مقطع    |           |   |
| , حذف    | قانون كارداني | منطقه 1   | روزانه           | كارداني |           |   |
|          | قانون كاردانى | منطقه 1   | نوبت دوم         | کاردانی |           |   |
| <b>8</b> | قانون كاردانى | نامشخص    | ازاد             | كارداني |           |   |
|          | قانون كاردانى | منطقه 2   | ازاد             | کاردانی |           |   |

تطبيق قوانين آموزشي

در صورت نیاز می توان قانون آموزشی نسبت داده شده به یک مقطع خاص را با استفاده از گزینه 🔞 حذف

نمود.

## ۲-۲-۱۴- گزارش تطبیق قانون آموزشی

این امکان لیست دانشجویانی را نمایش می دهد که قانون آموزشی به آن ها درست نسبت داده نشده است. در واقع قانون آموزشی نسبت داده شده به آن ها با رشته و مقطع دانشجو همخوانی ندارد.

### لیست دانشجویانی که قانون اموزشی انها اشتباه است

| قانون آموزشـي            | تعداد | رديف |
|--------------------------|-------|------|
| قانون کارشناسی 93 به بعد | 2     | 1    |
| قوانین آموزشتی مهمانها   | 1     | 2    |

توجه: اگر برای قانونی تطبیق های مربوطه را تعریف نکرده باشد دانشجویانی که آن قانون بدانها منتسب شده باشد شامل این گزارش خواهند بود

همچنین، می توان با باز کردن اطلاعات موجود در ستون تعداد دانشجو که بصورت لینک های آبی رنگ قرار داده شده اند، لیست دانشجویانی که قانون آموزشی مذکور به درستی به آن ها نسبت داده نشده، مشاهده نمود.

لیست دانشجویانی که قانون آموزشی آنها اشتباه است

|   | قانون آموزشني             | سهميه | مقطع              | دوره   | دانشكده | شماره دانشجویی | رديف |
|---|---------------------------|-------|-------------------|--------|---------|----------------|------|
| 2 | قانون کارشناستی 93 به بعد | آزاد  | کارشناسی          | ازاد   | مهندسي  | 12022222       | 1    |
| 5 | قانون کارشناسی 93 به بعد  | آزاد  | كارشناسي ناپيوسته | روزانه | مهندسي  | States in the  | 2    |

۲-۳- عملیات دانشجو

### ۲-۳-۱ انتساب قانون آموزشی

با استفاده از این امکان می توان قوانین آموزشی را به دانشجویان انتساب داد. بدین منظور نوع قانون آموزشی را انتخاب کرده و بازه ی شماره دانشجویی موردنظر را درج می کنیم. با استفاده از گزینه اعمال، می توان قانون مدنظر را به دانشجویان مورد نظر انتساب داد.

### فرم انتساب قانون آموزشی

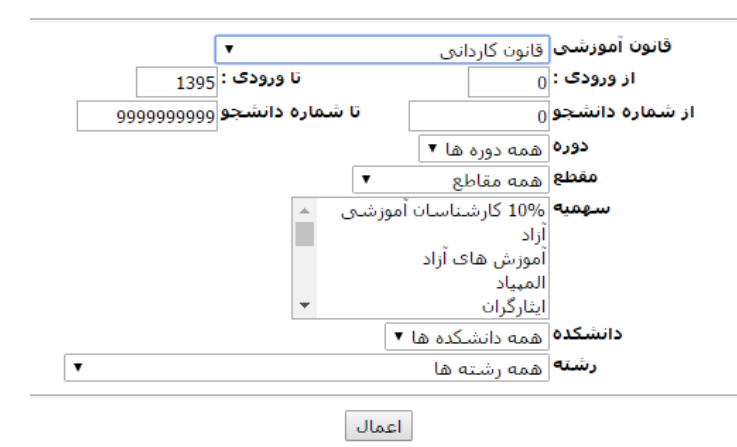

بعد از اعمال قانون آموزشی، پیامی مبنی بر موفقیت آمیز بودن انتساب قانون آموزشی مشاهده میشود.

قانون آموزشی به 🛛 نفر دانشجو اعمال شد

### ۲-۳-۲ مشخصات دانشجو

این امکان دقیقا همانند مشخصات دانشجو در امور آموزشی دانشجویان می باشد، شامل اطلاعات دانشجویی و فردی دانشجو می باشد. تنها تفاوت این امکان با امکان مشابه در امور آموزشی دانشجویان در این مورد است که دانشجویانی که راکد\_فارغ التحصیل باشند، در اینجا دارای شماره پرونده نیز هستند.

فرم اخذ اطلاعات دانشجو

|                          | جو                                        | شماره دانش                               |                                      |
|--------------------------|-------------------------------------------|------------------------------------------|--------------------------------------|
|                          | مصات کردن فرم                             | نمایش مت                                 |                                      |
|                          | وادگې                                     | م انام خاند                              |                                      |
|                          |                                           | ا شامل دانشجویان راکد                    |                                      |
|                          | صات ] یاک کردن فرم                        | نمایش مت                                 |                                      |
|                          |                                           |                                          |                                      |
|                          | ير را مشاهده نمود.                        | مشخصات می توان فرم ز                     | با استفاده از گزینه <sup>نمایش</sup> |
| مقطعا كالشياب            |                                           | د.<br>۱۹۹۰ - ۲۰۰۱ میزاند وازی از ۲۰۰۱ ۱۹ | 1244 March da Aula A                 |
| دوره: روزانه(شیوه مجازی) | و ، مکانیک (گروہ :معندسی مکانیک)          | د ۲۰۰۰ مار و مار خانوادی. ر<br>م         | استفاره دانشجو. ی                    |
| آخرین ترم: عادی          | وضعيت                                     | تعدادترم مشروطی: 0                       | معدل آخرین ترم: 15.90                |
|                          | نام خانوادگی (لاتین): آسسینڈ              | م (لاتين): ٢٠٠ــَّتَ                     | U                                    |
|                          | <b>ش. شناسنامە:</b> ℃51% ئ                | نام پدر: 🖘 🗇                             |                                      |
|                          | سال تولد: ( ⁻≑ :                          | جنسیت: 🕾                                 |                                      |
|                          | <b>كد ملى:</b> 22: 2203403                | محل تولد: 👘                              |                                      |
|                          | كد پستى: 1111111111                       | بارە تلغن:(∩⊂ەפפופופ                     | شه                                   |
| باركد:                   | نیمسال ورود: اول                          | ﯩﺎﻝ ﻭﺭﻭﺩ: 1394                           | J                                    |
| نحوه ورود: کنکور         | سهمیه: آزاد                               | وع مدرک: رسم⊲ي                           | ن ا                                  |
| استادراهنما:             | مليت: ايران                               | وضعیت: جارک/جارک موقت                    |                                      |
|                          | <u>9</u> به بعد ( <u>10</u> )             | منتسب: قانون كارشناسي 3                  | قانون آموزشی                         |
|                          |                                           | منتسب: کاردانی مکانیک (7)                | دوره اموزشی                          |
| ىلىقە اول پلاک 1019      | عدل خمینی ) بین امام خمینی 65 و67 د       | ادرس: میدان امام خمینی (:                |                                      |
| للبقه اول پلاک 1019      | عدل خمینی ) بین امام خمینی 65 و/o د       | میدان امام خمینی (:<br>میدان مومومور دمی |                                      |
|                          |                                           | ین همراه: 0000008190                     | a                                    |
|                          |                                           | ت شعلی: بیکار                            | وصعيد                                |
| قفتگی دانشجو             | للاعبة نمرات - نامة هاي ارسالي - برنامة ن | م خلاصه وضعبت تحصیلی اد                  | تابىدىە تر                           |

پنج لینک بسیار مهم در پایین صفحه دیده می شود که در ادامه به توضیح آن می پردازیم:

۱- تاییدیه ترم: لیست واحدهای انتخاب شده در بازه های زمانی، مثلا انتخاب واحد یا حذف و اضافه را از طریق آن می توان مشاهده نمود.در تصویر ذیل نمونه ای از یک صفحه ی تاییدیه ترم را می توان مشاهده نمود. همچنین با استفاده از گزینه فی نیز می توان نسخه چاپی تاییدیه ترم را مشاهده نمود. قسمت سابقه شامل یک سری اطلاعات می باشد که مربوط به LOgهای سیستم است. با استفاده از گزینه قابل می باشد که مربوط به یولهای سیستم است. با استفاده از گزینه آن هر ردیف جدول تاییدیه تحصیلی در ستون سابقه قابل مشاهده است. با استفاده از گزینه آن می باشد که مربوط به کرهای سیستم است. با استفاده از گزینه آن می توان نسخه چاپی تاییدیه ترم را مشاهده ای نمود. قسمت سابقه شامل یک سری اطلاعات می باشد که مربوط به کرهای سیستم است. با استفاده از گزینه آن که به ازای هر ردیف جدول تاییدیه تحصیلی در ستون سابقه قابل مشاهده است. است، می توان یک سری اطلاعات مانند IP انتخاب کننده درس و غیره را برای کاربر به نمایش گذاشت.

| ق<br>شيوه ا | سناست<br>، دوم( | ىقطع: كارت<br>دورە: نوبت | ،<br>افزار (گروه :مهندسنی کامپیوتر) | وتر - نرم | ے ہے۔<br>سی کامپیر | م و نام خانوادگی<br>رشته: مهند، | UL 11 | جو: 1 .<br>دە: مېندسى | دانش<br>انشک |
|-------------|-----------------|--------------------------|-------------------------------------|-----------|--------------------|---------------------------------|-------|-----------------------|--------------|
| سابقه       | واحد            | توضيحات                  | زمات                                | وضعيت     | نام استاد          | نام درس                         | كروه  | شماره درس             | رديف         |
| 1           | 3.00            |                          | تغبير گروه درسنی توسط آموزش         | بازيابى   |                    | رياضي عمومي 1                   | 1     | 20111                 | 1            |
| i           | 3.00            |                          | انتخاب واحد                         | انتخاب    |                    | رياضيات گسسته                   | 1     | 15.21                 | 2            |
| i           | 3.00            |                          | انتخاب واحد                         | انتخاب    |                    | برنامه سازى يبشرفنه             | 1     | 10.12                 | 3            |
| Ĩ.          | 3.00            |                          | حذف واضافه                          | انتخاب    |                    | معمارى كامپيوتر                 | 1     | 10.000 A              | 4            |
| Ĩ.          | 1.00            |                          | حذف واضافه                          | حذف       |                    | کارگاه کامپیوتر                 | 1     | 1° .5                 | 5            |
| Ĩ.          | 3.00            |                          | حذف واضافه                          | حذف       |                    | محاسبات عددى                    | 1     | 1.0                   | 6            |
| 1           | 3.00            |                          | حذف واضافه                          | حذف       |                    | شبيه سازي كامپيوتري             | 1     | 1 5                   | 7            |
| 1           | 2.00            |                          | حذف واضافه                          | حذف       |                    | دانش خانواده و جمعیت            | 2     | <li>)6</li>           | 8            |
| i           | 2.00            |                          | انتخاب واحد                         | انتخاب    |                    | تفسير موضوعي قرأن               | 1     | 31.13                 | 9            |

جهارشنبه، 6/11/1395 ساعت 08:17:16

نزم بح نزم قبل

۲- خلاصه وضعیت تحصیلی: مشخص کننده وضعیت تحصیلی دانشجو در هر ترم می باشد که ممکن است مشروط، درحال تحصیل و ... باشد. با استفاده از اطلاعات ستون نیم سال تحصیلی که بصورت لینک است، می توان ریزنمرات دانشجو را در آن نیم سال مشاهده نمود.

#### خلاصه وضعيت تحصيلي دانشجو

| (ر | ارشناسی<br>بت دوم(شیوه مجاز۶<br>شروط | مقطع: کا<br>دورہ: نو<br>ت آخرین ترم: م | سی کامپیوتر)<br>وضعین | نرم افزار (گروه :مهند | ی اور میں میں میں میں میں میں میں میں میں میں | تانوادگی:<br>رشته:<br>شروطی: ا | یی 941 نام و نام خ<br>پی<br>تعدادترم م | دانشجو: 11<br>انشکده: مهندس<br>رین ترم: 6.72 | ئیمارہ<br>دا<br>عدل آخ | i<br>u |
|----|--------------------------------------|----------------------------------------|-----------------------|-----------------------|-----------------------------------------------|--------------------------------|----------------------------------------|----------------------------------------------|------------------------|--------|
|    | محاسبه در سنوات                      | وضعيت ترم                              | وضعيت مشروطي          | تعداد واحدقبوك شده    | تعداد واحداخذشده                              | معدا ترم                       | نیمسال تحصیلی                          | سال تحصیلی                                   | رديف                   |        |
|    | بشود                                 | عادى                                   | خير                   | 10.00                 | 16.00                                         | 12.67                          | <u>1</u>                               | 1395-1394                                    | 1                      |        |
|    | بشود                                 | عادى                                   | مشروط                 | 4.00                  | 19.00                                         | 6.72                           | 2                                      | 1395-1394                                    | 2                      |        |
|    | بشود                                 | در حال تحصيل                           | -                     | -                     | 14.00                                         | -                              |                                        | 1396-1395                                    | 3                      |        |

واحداخذشدہ کل: 49 واحدقبوں شدہ کل: 14 معدل کل: 9.44 جمع کل سنوات: 3 ترم عداد ترم مشروطی: 1

تاريخ چاپ: چهارشنبه، 6/11/1395 ساعت 08:20:53

|                                                                                      |                  |               |                      | دوم               | نيمسال | 1394  | صيلى 1395 <sup>.</sup> | سال تح | رات                        | ز نم | ريا     |      |         |              |            |      |                      |               |   |
|--------------------------------------------------------------------------------------|------------------|---------------|----------------------|-------------------|--------|-------|------------------------|--------|----------------------------|------|---------|------|---------|--------------|------------|------|----------------------|---------------|---|
| شماره دانشجو: ```سنا'' ؟ نام و نام خانوادگی: `` سنــــــــــــــــــــــــــــــــــ |                  |               |                      |                   |        |       |                        |        |                            |      |         |      |         |              |            |      |                      |               |   |
| <b>سابقه</b><br>(کلرک                                                                | امضاء<br>ديجيتال | ليست<br>نمره  | ل نمایش<br>درکارنامه | محل تحصيل<br>نمره | پذیرش  | قبولی | یت وضعیت نمرہ ق        |        | تاثیر در شاخصهای<br>تحمیلہ |      | ند نمرہ | واحد | نام درس | شماره<br>درس | ردىف شمارە |      |                      |               |   |
| نمایید)                                                                              |                  | -             |                      |                   |        |       |                        |        | 6                          | 5    | 4       | 3    | 2       | 1            |            |      |                      | 0             |   |
| i                                                                                    | خير              | 9*n2002       | بلى                  | دانشـگاه          | بلى    | بلى   | ثبت لیست<br>نمرہ       | عادي   | х                          | х    | х       | х    | Х       | х            | 16.50      | 3.00 | ریاضی عمومی 2        | 1,0007        | 1 |
| i                                                                                    | خير              | <u>94:907</u> | بلى                  | دانشـگاه          | بلى    | بلى   | ثبت لیست<br>نمرہ       | عادي   | х                          | x    | Х       | х    | х       | х            | 16.75      | 3.00 | فیزیک پایه 2         | 11261         | 2 |
| i                                                                                    | خير              | S 121958      | بلى                  | دانشگاه           | بلى    | بلى   | ثبت لیست<br>نمرہ       | عادي   | х                          | x    | х       | х    | Х       | Х            | 14.40      | 3.00 | معادلات ديفرانسيل    | 10005         | 3 |
| i                                                                                    | خير              | Printi 3      | بلى                  | دانشگاه           | بلى    | بلى   | ثبت لیست<br>نمرہ       | عادي   | х                          | x    | х       | х    | Х       | Х            | 18.00      | 1.00 | آزمایشگاه فیزیک 1    | 13000         | 4 |
| i                                                                                    | خير              | 9 21010       | بلى                  | دانشگاه           | بلى    | بلى   | ثبت لیست<br>نمرہ       | عادي   | х                          | x    | х       | х    | Х       | Х            | 10.50      | 3.00 | استاتیک              | 27.77*        | 5 |
| i                                                                                    | خير              | 0421010       | بلى                  | دانشگاه           | بلى    | بلى   | ثبت لیست<br>نمرہ       | عادي   | х                          | x    | х       | х    | х       | Х            | 15.50      | 3.00 | برنامە نويسى         | <u>1011</u> 2 | 6 |
| 1                                                                                    | خير              | 0.12207.0     | بلى                  | دانشـگاه          | بلى    | بلى   | ثبت لیست<br>نمرہ       | عادي   | Х                          | x    | Х       | Х    | х       | Х            | 19.50      | 2.00 | اندیشه اسلامی 1      | <u>94.014</u> | 7 |
| i                                                                                    | خير              | 042 224       | بلى                  | دانشگاه           | بلى    | بلى   | ثبت لیست<br>نمرہ       | عادي   | Х                          | X    | Х       | х    | х       | х            | 20.00      | 2.00 | تفسير موضوعی<br>قرآن | 2.2.2         | 8 |

واحداخذشده ترم: 20 واحدقبون شده ترم: 20 معدل ترم: 15.90 واحداخذشده ترم: 20 واحدقبون شده ترم: 20 معدل ترم: 15.90 سه شنبه، 11:56:38 ساعت 11:56:38

ستون تاثیر در شاخص های تحصیلی مشخص می کند که این نمره در چه قسمت هایی باید تاثیر گذار باشد و در چه جاهایی نادیده گرفته شود. با استفاده از گزینه 💶 که به ازای هر ردیف جدول قابل

مشاهده است ، می توان یک سری اطلاعات مانندIP انتخاب کننده درس و غیره را برای کاربر به نمایش گذاشت.

 $\times$   $\Box$   $\perp$ 

| شناسه                   | تاريخ                  | ip            | شرح                                                                  | رديف |
|-------------------------|------------------------|---------------|----------------------------------------------------------------------|------|
|                         | 1395/03/03<br>07:15:26 | 175 10.6 1    | وضعیت لیست نمرہ:خام                                                  | 1    |
|                         | 1395/03/03<br>07:15:27 | 170, 2010,07  | create grade                                                         | 2    |
| n or                    | 1395/04/07<br>22:37:33 | F 012127.00   | grade change from 0.00(NOT_REP) to<br>(14.75(NORMAL                  | 3    |
| r.linger                | 1395/04/09<br>22:20:06 | 5.0°C 56 72   | grade change from 14.75(NORMAL) to<br>(16.5(NORMAL                   | 4    |
| n dia p <del>orta</del> | 1395/04/09<br>22:28:33 | ULLIC TOTA    | grade change from 16.50(NORMAL) to<br>(16.5(NORMAL                   | 5    |
| rid. Jeri               | 1395/04/10<br>14:07:45 | 1.110 00 0 1  | وضعيت ليست نمره:امضاء ديجيتال                                        | 6    |
| 1.1.1.<br>1.1.1         | 1395/04/12<br>07:48:50 | Lon tra a tan | وضعیت لیست نمرہ: تایید مدیریت امور<br>آموزشتی change status to FINAL | 7    |

۳- اطلاعیه نمرات: یک کارنامه ترمی به همراه اطلاعاتی راجع به واحدهای دانشجو در اختیار کاربر قرار
 می دهد. این کارنامه به نام کارنامه نوع(۱) نیز شناخته می شود.

#### اطلاعيه نمرات

| مقطع: کارشناسی             | وادگى: زائرا:::::::::::::::::::::::::::::::::::             | شماره دانشجو: 11 آست 💴 9 نام و نام خان |
|----------------------------|-------------------------------------------------------------|----------------------------------------|
| دوره: نوبت دوم(شيوه مجازى) | رشته: مهندستی کامپیوتر - نرم افزار (گروه :مهندستی کامپیوتر) | دانشکده: مهندسی                        |

این "اطلاعیه نمرات"، حتی با مهر و امضای رسمی دانشگاه، فاقد هرگونه اعتبار می باشد.

|       | سال : 1394-1395 نيمسال : اول <u>ريزنمرات</u> |                              |           |      |  |  |  |  |  |  |  |
|-------|----------------------------------------------|------------------------------|-----------|------|--|--|--|--|--|--|--|
| نمرہ  | واحد                                         | نام درس                      | شماره درس | رديف |  |  |  |  |  |  |  |
| 8.00  | 3.00                                         | ریاضی عمومی 1                | 1010      | 1    |  |  |  |  |  |  |  |
| 7.50  | 3.00                                         | فیزیک پایه 1                 | 101.0     | 2    |  |  |  |  |  |  |  |
| 12.50 | 3.00                                         | مبانی کامپیوتر و برنامه سازی | 217.10    | 3    |  |  |  |  |  |  |  |
| 16.50 | 3.00                                         | فارسى                        | - Maria C | 4    |  |  |  |  |  |  |  |
| 16.75 | 3.00                                         | زبان خارجي                   |           | 5    |  |  |  |  |  |  |  |
| 19.00 | 1.00                                         | تربیت بدنی 1                 | Secol     | 6    |  |  |  |  |  |  |  |

واحد اخذ شده ترم : 16 واحد قبول شده ترم : 10 معدل ترم : 12.67 واحد اخذ شده کل: 16 واحد قبول شده کل: 10 معدل کل : 12.67

|       | نمرات | 1394 نيمسال:دوم <u>بنز</u> | سال : 1395- |      |
|-------|-------|----------------------------|-------------|------|
| نمرہ  | واحد  | نام درس                    | شماره درس   | رديف |
| 6.50  | 3.00  | رياضي عمومي 1              | 16. 71      | 1    |
| 9.50  | 3.00  | فیزیک پایه 1               | 163         | 2    |
| 0.00  | 3.00  | فیزیک پایه 2               | lal. 3      | 3    |
| 9.75  | 3.00  | رياضيات گسسته              | 1           | 4    |
| 0.00  | 3.00  | برنامه سازى پيشرفته        | тыл         | 5    |
| 11.50 | 3.00  | مدارهای منطقی              | - inci i    | 6    |
| 16.00 | 1.00  | کارگاه ساخت ریات           | 11215       | 7    |

واحد اخذ شده ترم : 19 واحد قبول شده ترم : 4 معدل ترم : 6.72 واحد اخذ شده کل: 35 واحد قبول شده کل: 14 معدل کل : 9.44

این "اطلاعیه نمرات"، حتی با مهر و امضای رسمی دانشگاه، فاقد هرگونه اعتبار می باشد.

۴- نامه های ارسالی: لیستی از نامه های درخواستی دانشجو که نیاز ببه تاییدیه آموزش یا سمت های

دیگر داشته را نمایش می دهد .

۵- برنامه هفتگی دانشجو: این قابلیت برنامه هفتگی دانشجو را به نمایش می گذارد.

### ۲-۳-۳- تغيير وضعيت دانشجو

هر دانشجو میتواند دو وضعیت راکد یا جاری داشته باشد. هر کدام از این وضعیت ها خود نیز می توانند حالات مختلفی داشته باشند. بعنوان مثال به حالت های راکد فارغالتحصیل، راکد انصراف و غیره می توان اشاره کرد. معمولا زمانی که پشتیبان ثبت نام دانشجو را انجام می دهد، وضعیت او را راکد عدم مراجعه در ابتدای تحصیل قرار می دهد، پس از مراجعه دانشجو به دانشگاه، وضعیت وی به حالت جاری در حال تحصیل تغییر می یابد. در این منو ابتدا باید تعداد دانشجویانی را که نیاز به تغییر وضعیت دارند، درج شود.

### تغيير وضعيت دانشجو

تعداد دانشجو شماره نامه شرح تاريخ نامه عطف شرح ياريخ نامه (10 / 1395

نمایش 🛛 پاک کردن فرم

توجه : چنانچه قصد دارید دانشجویی را فارغ التحصیل کنید باید تاریخ نامه را تاریخ فارغ التحصیلی دانشجو وارد کنید . تاریخ واقعی نامه را نیز می توانید همراه با شـماره نامه وارد کنید. همزمان با فارغ التحصیل کردن دانشجو از این طریق شماره بایگانی بطور خود کار به دانشجو داده می شود.

با استفاده از گزینه **مایش ایست خالی که باید نام دانشجویان در آن شود، قابل مشاهده خواهد بود**.

#### تغيير وضعيت دانشجو

| وضعيت تحصيلي جديد                     | نام دانشجو-وضعیت فعلی | شماره دانشجو | رديف |
|---------------------------------------|-----------------------|--------------|------|
| اتمام دوره مهماني<br>® جاری © راکد    | د که در درو<br>جاری   |              | 1    |
| <br>© جاری ® راکد                     |                       |              | 2    |
| <br>© جاری ® راکد                     |                       |              | 3    |
| ===================================== |                       |              | 4    |

اعمال یاک کردن فرم

هنگامی که شماره دانشجویی وارد شود در صورتی که شماره درست وارد شده باشد سیستم نام دانشجو را به صورت خودکار نمایش می دهد. همچنین می توان نوع تحصیل • جاری • راکد را نیز انتخاب نمود و پس از آن وضعیت تحصیلی متناسب با آنچه که مدنظر است قرار داده می شود. این وضعیت تحصیلی وضعیت کلی دانشجو می باشد و ارتباطی به وضعیت ترمی وی ندارد.

| • |                                                             |
|---|-------------------------------------------------------------|
| * | انتقال به علت حذف دوره                                      |
| ] | انتقال دایم از دانشکاه دیگر به این دانشگاه                  |
|   | انصراف                                                      |
|   | انصراف از مهماني                                            |
|   | تبدیل رشته به رشته نیمه متمرکز                              |
|   | ترك تحصيل - فوق ديپلم                                       |
|   | ترك تحصيل به دليل خدمت وظيفه                                |
|   | ترك تحصيل دايم                                              |
|   | ترك تحصيل موقت                                              |
|   | تعليق                                                       |
|   | تمديد مهماني                                                |
|   | جابجايي                                                     |
|   | جابجايي به دانشگاه ديگر                                     |
|   | جاری موقت                                                   |
|   | حدف به علت حضور در جبهه                                     |
|   | حدف ترم                                                     |
|   | حدف حدف تزم                                                 |
|   | حدف دانشجو به دلیل پایان دوره<br>نفسانی به دلیل پایان دوره  |
| + | حدف ذانشجو به دلیل تعییر شماره دانشجویی<br>نفر انفر میا این |
|   | حدف دانشخه به دليا . تعيير شته                              |

# **۲-۳-۴- ثبت و اصلاح نمرات (کلیه فلک ها)** این امکان دارای فلگ های اصطلاحی برای شاخص های تحصیلی نمرات می باشد. فلگ ها را میتوان به دو صورت تغییر داد: ۱- موقع بارکد خوانی که نمرات از لیست نمره به کارنامه انتقال مییابند. ۲- با استفاده از این امکان. بدین منظور با توجه به پارامترهای موجود می توان دانشجوی مورد نظر را انتخاب نمود. فرم انتخاب پارامترهای نمره

|                           | شماره دانشجو | U. |
|---------------------------|--------------|----|
| شماره نامه عطف            | شماره نامه   |    |
| تاريخ نامه 1395 / 11 / 16 | شرح          |    |

اصلاح 🛛 پاک کردن فرم

با استفاده از گزینه اصلاح فرم زیر برای کاربر نمایش داده می شود.

| مقطع: كارشناسيي                                | <b>ى</b> ئۇلارا جى ئە           | ?نام و نام خانوادگ | شماره دانشجو: ، 117277 *** |
|------------------------------------------------|---------------------------------|--------------------|----------------------------|
| (گروه :مهندسی مکانیک) دوره: روزانه(شیوه مجازی) | ن <mark>ە:</mark> مېندسى مكانيک | رشن                | دانشکده: مهندسی            |
|                                                |                                 |                    | شماره درس                  |
| نیمسال تحصیلی 2                                |                                 | 1396               | سال تحصیلی                 |
|                                                | اصلاح نمر ہ                     |                    |                            |

با مشخص کردن شماره درس ، سال و نیم سال مدنظر و استفاده از گزینه اسلاح نعره می توان به صفحه زیر دسترسی پیدا کرد.

|                                                                   | جو: ۱٬۲۳۵٬ ۲٬۰ ۷ نام و نام خانوادگی: ۲۰۰۰ ۲۰۰۰<br>ده: مهندسی از مراجع: مهندسی مکانیک (گروه :مهندسی مکانیک) ادوره: روزانه(شیوه مجازی) | شامرہ دانشا<br>دانشک |
|-------------------------------------------------------------------|----------------------------------------------------------------------------------------------------|----------------------|
|                                                                   | نیمسال تحصیلی: اول شماره درس: 10201 نام درس: ریاضی عمومی 1<br>نمره[16.35] محل تحصیل نمره[دانشگاه ▼ ] وضعیت[ثبت لیست نمره ▼           | سال تحصیلی: 1394     |
| •                                                                 |                                                                                                    | وضعيت جارى عادي      |
| 🗹 پذیرش 🗹 قبولی 🖉 نمایش درکارنامه                                 |                                                                                                    |                      |
| تأثير در شاخصهای تحصیلی                                           |                                                                                                    |                      |
| 🗹 معدل نیمسال 🗹 معدل کل 🗹 واحداخذشده نیمسال 🗹 واحدقبول شده نیمسال |                                                                                                    |                      |
| 💆 واحداخذشده کل 🖉 واحدقبول شده کل                                 |                                                                                                    |                      |
|                                                                   | اصلاح   یاک کردن فرم                                                                                                    |                      |

در این فرم می توان مواردی مانند نمره، محل تحصیل، وضعیت نمره و فلگ های درس را تغییر داد.

| یت نبک لیسک نمر ہ 🔻 | محل تحصیل نمرہ دانشگاہ 🔻 وض |
|---------------------|-----------------------------|
| اصلاح               | انتقال از. رسّته دیگر       |
| تغييريافته          | تريبت معلم                  |
| ىَبِتَ دَسَنَى      | دانشگاه                     |
| ئیت لیست نمر ہ      | دانشگاه در. جبهه            |
| حذف فيزيكى          | دانسگاه دیگر                |
| نمر ہ انفر ادي      | معادل يذير فته شده          |

معمولا این امکان برای دانشجویانی با شرایطی خاص کاربرد دارد.

### ۲-3-3- ثبت نام دانشجوی جدید

این امکان برای ثبت نام دانشجویان جدید قابل استفاده می باشد. به این صورت که پس از اینکه سازمان سنجش فایل دانشجویان جدیدالورود را به دانشگاه ارسال می نماید. دانشگاه این فایل را به منظور ثبت نام دانشجویان به پشتیبان ارجاع می نماید. این منو امکان ثبت دستی دانشجویان انتقالی یا موارد خاص دیگر را به کاربر می دهد تا بصورت دستی بتواند فرآیند ثبت نام را انجام دهد.

| تبت نام دانشجوی جدید | تبت ز |
|----------------------|-------|
|----------------------|-------|

|                                                                      | توجه ؛ در هنگام وارد کردن مشخصات، زبان کن برد سیستم خود را تغییر ندهید (کن برد سیستم بر روی /Þŋ/ باشد،) |
|----------------------------------------------------------------------|----------------------------------------------------------------------------------------------------|
| . بودن این فیلد، شماره دانشجو به صورت خودکار محاسبه میشود)           | 🗆 <b>شماره دانشخو</b> (درصورت خالی                                                                      |
| 1395/ <u>11</u> / <u>9</u> 1000 Qu/6                                 | - «شخفات مور<br>شماره نامه:<br>الماري نامه:                                                             |
| ن خمان فری                                                           |                                                                                                    |
|                                                                      | کد مانی:                                                                                                |
| نام خانوادگې:                                                        | نام:                                                                                                    |
| حسیته زن 🔻                                                           | نام بدر:                                                                                                |
| شماره شناسنامه:                                                      | تاريخ تولد(شمسۍ): / / /                                                                                 |
| شهر صدور شناسنامه: 🔻                                                 | استان صدورشتاستامه:                                                                                     |
|                                                                      | محل تولد:                                                                                               |
|                                                                      | ملیت: (أذربایجان <b>ד</b>                                                                               |
| مذهب؛ ▼                                                              | دين: 🗾                                                                                                  |
| وضعيت حكانواده: 🔻                                                    | کد بستی:                                                                                                |
| ادرس(شهرستان):                                                       | ادرس(مشهد):                                                                                             |
| نلفن شمراه:                                                          | تلفن تماس:                                                                                              |
| تعداد فرزند:                                                         | وضعيت ناهل:                                                                                             |
| نوع وضعيت نظام: 🔹                                                    | وضعيت نظام: 🔹                                                                                           |
| عنوان شغل:                                                           | وضعيت شغلى: 🔻                                                                                           |
|                                                                      | وضعيت حسمانی:                                                                                           |
| نلفن محل کار:                                                        | ادرس محل کار:                                                                                           |
| تصات تحصيلى                                                          | مشخ                                                                                                    |
| دوره: ازاد ۲ نوع مدرک: رسمی ۲                                        | دانشکده: انتقالی                                                                                        |
|                                                                      | رشتە: (علوم آزمايشگاھى 🔻                                                                                |
| سهمیه پذیرش: آزاد                                                    | منطع تحصیلی: کارشناسی                                                                                   |
| سال ورود: اول 🔻                                                      | نحوه ورود: کنکور                                                                                        |
| فبلا قانوا أمورشنى براساس فبلدفاك دوره المقطع واستهمته فبلتر شده است | قانون آموزشىي: 🔹                                                                                        |
|                                                                      | دوره آموزشی:                                                                                            |
|                                                                      | شيوه: ∣مجازی ▼                                                                                          |
| ات تحصیلی، قبلی،                                                     | مشخصا                                                                                                   |
| ت مسیدی جبدی                                                         | نوع ديبلم:                                                                                              |
| ممدل کنبی: 0                                                         | تاريخ اخذ ديبلم:                                                                                        |
|                                                                      | ممدك كل: ا                                                                                              |
| شعراختدساه: •                                                        | - •                                                                                                    |
| - Andre Man                                                          | نامه در محمد ا                                                                                          |
| شعر دستار قبل انديلون                                                | استان دستان قبا اندبله                                                                                  |
|                                                                      | دىستان دوسالىقا اندىام                                                                                  |
|                                                                      | دېپرسەت دوست بې زېپېس                                                                                   |
| سېرىيىن داسىتاھى •                                                   | استان پیش داشتخاهی: ▼                                                                                   |
| ممتل پیش دانشخاهی]                                                   | باریج احد مدرک پیش دانشخاهی // _/                                                                       |
|                                                                      | دبیرستان پیش دانشکاهی                                                                                   |

| ق دىيلم                      |                                |
|------------------------------|--------------------------------|
|                              | رشنه تحصيله: (امار و کاربردها  |
| شماره دانشجونی:              | سال ورود؛                      |
| شهر دانشگاه: (شره ▼          | استان دانشگاه؛ (همه استان ها   |
|                              | نام دانشگاه: (هم⊳ ▼            |
| ناريخ فراغت ارتحصيل: / /     | دوره: ازار 🔻                   |
|                              | معدك فارع التحصيلين: (0        |
|                              |                                |
|                              | * -                            |
|                              | رشنه تحصيلي: امار و كاربردها   |
| شماره دانشجونی:              | سال ورود:                      |
| شهر دانشگاه: (شمه ▼          | استان دانشگاه: (همه استان ها   |
|                              | نام دانشگاه: (شم⊳ ▼            |
| ناريخ فراغت ارتحصيل: ٢ / ٢   | دوره: ازار 🔻                   |
|                              | معدل قارع التحصيلي: ()         |
| tu fi                        | 1.6m.                          |
|                              | - ۵                            |
|                              | رشنه تحصيلي: المار و كاربردها  |
| شماره دانشجولی:              | سال ورود:                      |
| شهر دانشگاه: ( <u>شم</u> ه ▼ | استان دانشگاه: (همه استان ها   |
|                              | نام دانشگاه: (شم⊳ ▼            |
| ناريخ فراغت ارتحصيل: ٢ / ٢   | دوره: ازاد 🔻                   |
|                              | معدل فارع النحصيلي: [0         |
|                              |                                |
| میلی دردانشگاه مبدا          |                                |
|                              | رشنه تحصيدى: إمار و كاربردها   |
| شهر دانشگاه: <u>(م</u> مه ▼  | استان دانشگاه: (همه استان ها 💌 |
|                              | دانشگاه میدا: شمه ۳            |
| نیمسال ورود: (مر دو 🔻        | ساك ورود:                      |
| دوره: ازار ۲                 | شماره دانشجونى:                |
| معدك كل:: (0                 | نعداد واحد گذرانده: 0          |
|                              | نحوه انتقال:                   |
|                              |                                |

ئبت | پاک کردن فرم

# ۲-3-9-1 اصلاح مشخصات دانشجو

با استفاده از این امکان می توان مشخصات دانشجو را مشاهده و اصلاح نمود.

نام

فرم اخذ اطلاعات دانشجو

شماره دانشجو تمایش (یاک کردن فرم) نام خانوادگی

🔲 شامل دانشجویان راکد

نمایش پاک کردن فرم
با استفاده از گزینه <sup>نمایش</sup> می توان به فرم زیر دسترسی پیدا کرد. لازم بذکر است اطلاعاتی چون دانشکده، دوره، مقطع، رشته و سال ورود را نمیتوان اصلاح نمود؛ زیرا در این صورت باید شماره دانشجویی، قانون آموزشی، وضعیت درس ها، نمره و مواردی دیگر تغییر پیدا کند.

#### اصلاح مشخصات دانشجو

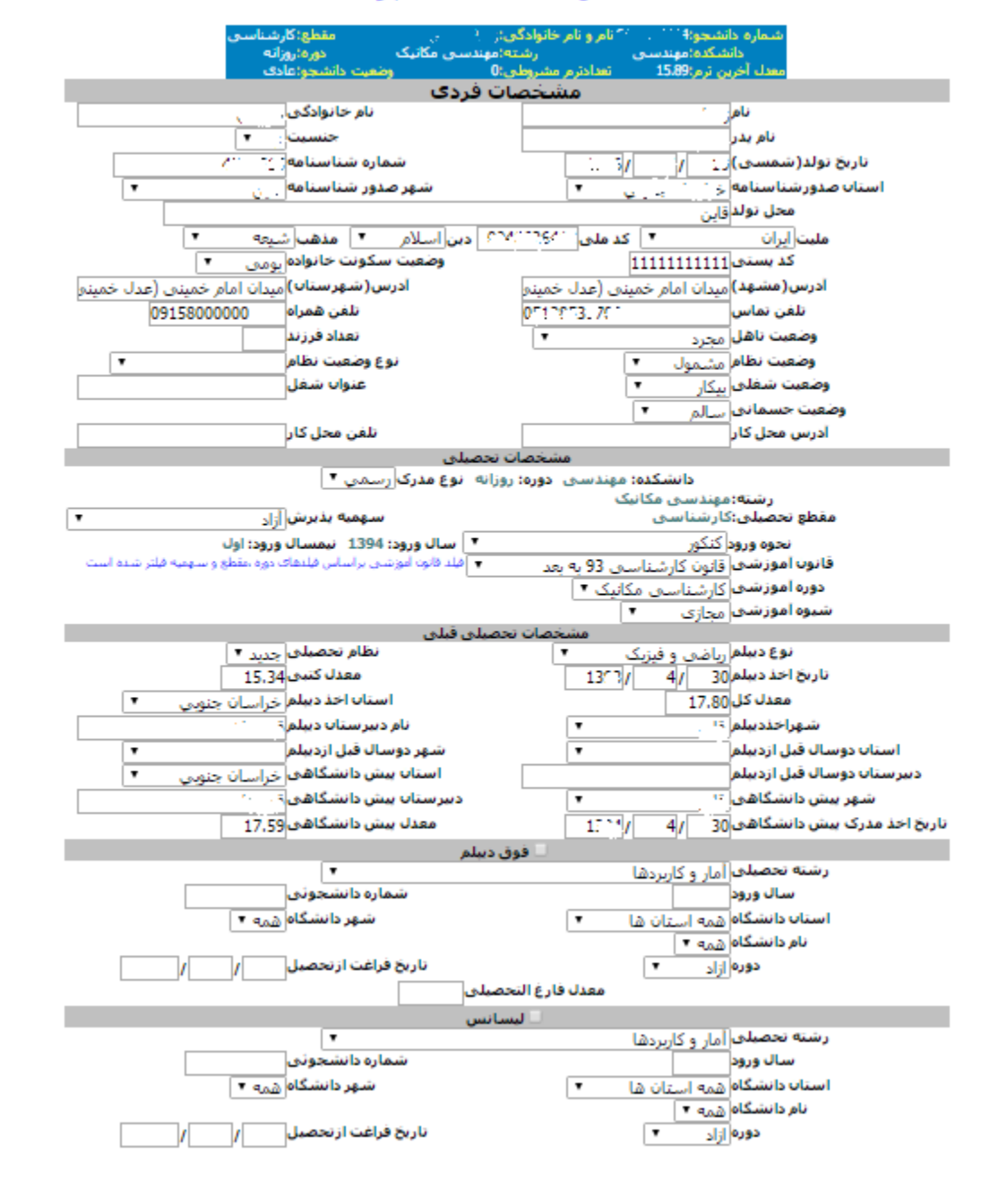

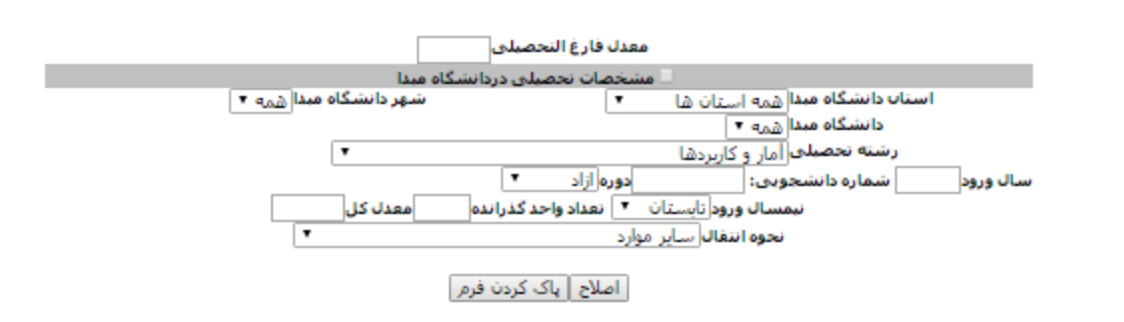

اگر لازم شود مشخصات تحصیلی جدیدی برای دانشجو ثبت شود، باید ابتدا نام مدرک جدید مطابق گزینه عود در غیر اینصورت نادیده گرفته میشود.

🗖 🗆 مشخصات تحصیل<mark>ی</mark> دردانشگاه مبدا 📃 فوق دیپلم

مشخصات تحصیلی، مربوط به مشخصات تحصیلی فعلی دانشجو است. مشخصات تحصیلی قبلی مربوط به مدارک قبلی او می باشد و مشخصات فردی هم مشخصات فردی و شخصی دانشجو است.

# ۲-۳-۷ تغییر رشته دانشجو

ابتدا باید شماره دانشجویی ویا نام و نام خانوادگی دانشجوی مورد نظردرج شود.

|   | قرم اخذ اطلاعات ذائبتنجو |          |
|---|--------------------------|----------|
|   | شماره دانشجو             |          |
|   | تغییر رسّته ایک کردن فرم |          |
|   | نام خانوادگی             | نام      |
| L | انشجویان راکد            | 🗌 شامل د |
|   | نغییر رسّته یاک کردن فرم |          |

با استفاده از گزینه <sup>تغییر رشته</sup> می توان به فرم زیر دسترسی پیدا کرد و دوره جدید، دانشکده، گروه آموزشی و

رشته جدید را برای دانشجو درج نمود.

|                  | شماره نامه عطف     |                      | شماره نامه    |
|------------------|--------------------|----------------------|---------------|
| وبت دوم 🔻        | دوره جدید ;        | 1395/ 11/ 17         | تاريخ نامه    |
|                  |                    | مهندسـی ۲            | دانشکده :     |
|                  | •                  | مهندستی کامپیوتر     | گروه آموزشی : |
| افزار کامپیوتر 🔻 | ېندسې تکنولوژې نړم | کارشناسی نایتوسته مع | رشته جديد     |

رشته قبلی دانشجو در بالای صفحه نمایش داده میشود. حال با کلیک روی تغییر رشته در صفحه دوم، رشته دانشجو تغییر میکند و شماره دانشجویی جدید نسبت داده شده به دانشجو را نمایش میدهد.

دانشجو با موفقیت تغییر رشته داده شد

شماره دانشجویی جدید: 🔂 🔧 🕬

بارکد جدید به دانشجو انتساب داده شد لذا کارت دانشجویی جدید برای وی صادر شود

شماره دانشجویی 241.217213 با وضعیت حذف دانشجو به دلیل تغییر شماره دانشجویی راکد شد

| ⊠ نمرات دانشجو به شماره جدید منتقل شود.  |  |  |  |  |  |
|------------------------------------------|--|--|--|--|--|
| حذف دروس ترم                             |  |  |  |  |  |
| دانشچو در سال تحصیلی 1396-2 درستی ندارد! |  |  |  |  |  |
| يلدى بازگشت                              |  |  |  |  |  |

وضعیت دانشجو برای شماره دانشجویی قبلی به حالت حذف دانشجو به دلیل تغییر شماره دانشجویی تغییر پیدا می کند. با استفاده از گزینه **ای نمرات دانشجو به شماره جدید منتقل شود.** می توان نمرات دانشجو را به شماره دانشجویی جدید منتقل کرد؛ در غیر این صورت دانشجو باید دوباره دروس را امتحان بدهد.

# ۲-۳-۸ تغییر مشخصات سجلی دانشجو

ابتدا باید شماره دانشجویی ویا نام و نام خانوادگی دانشجوی مورد نظر درج شود.

| شماره دانشجو<br>نمایش یاک کردن فرم<br>ام انم خانوادگی<br>شامل دانشجویان راکد | r |                       |
|------------------------------------------------------------------------------|---|-----------------------|
| نمایش یاک کردن فرم<br>ام انتیجویان راکد<br>شامل دانشجویان راکد               |   | شماره دانشجو          |
| ام<br>اشامل دانشجویان راکد                                                   |   | نمایش ایک کردن فرم    |
| 🗕 شامل دانشجویان راکد                                                        |   | نام خانوادگې          |
|                                                                              |   | 🖵 شامل دانشجویان راکد |

با استفاده از گزینه نمایش می توان به فرم زیر دسترسی پیدا کرد.

فرم تغيير مشخصات سجلي

| مقطع: کارشناسی<br>دوره: روزانه<br>بعیت دانشجو: عادی | ادگی: را با حالت را<br>رشته: مهندسای مکانیک<br>وطی: 0 و | و: ( ۵۵۵ محمد ۵۵ مانم و نام خانو<br>۵: مهندستی<br>۸: 15.89 تعدادترم مشر | شماره دانشج<br>دانشکد<br>معدل آخرین ترا |
|-----------------------------------------------------|---------------------------------------------------------|-------------------------------------------------------------------------|-----------------------------------------|
|                                                     | شماره نامه عطف                                          |                                                                         | شماره نامه                              |
| 1395/ 11/                                           | تارىخ نامە <sub>17</sub>                                |                                                                         | شرح                                     |
| ىي                                                  | نام خانوادگ                                             |                                                                         | نام <sub>ر.</sub> ب                     |
|                                                     | شماره شناسنا                                            |                                                                         | نام پدر 📖                               |
| ى) 4/ 10                                            | تاريخ تولد(شمس                                          |                                                                         | محل تولد 🕤                              |
| <b>مە</b> بورك كەر يەرىخى ▼                         | استان صدورشناسنا                                        | •                                                                       | شهر صدور شناسنامه 😳                     |
|                                                     | پاک کردن فرم                                            | اعمال                                                                   |                                         |

پس از وارد کردن تغییرات مورد نظر با استفاده از گزینه اعمال می توان تغییرات ایجاد شده را اعمال نمود.

۲-۳-۹- حذف فیزیکی دانشجو

این امکان اطلاعات دانشجو را به طور کامل از پایگاه داده حذف میکند. بدین منظور می توان دانشجوی مد نظر را با استفاده از شماره دانشجویی ویا نام و نام خانوادگی انتخاب نمود.

| فرم اخذ اطلاعات دانشجو     |
|----------------------------|
| شماره دانشجو               |
| مشخصات دانشجو              |
| نامنام خانوادگی            |
| 🗖 شامل دانشجویان راکد      |
| مشخصات دانشجو یاک کردن فرم |

با استفاده از گزینه مشخصات دانشجو می توان به فرم زیر دسترسی پیدا کرد. در این فرم اطلاعات دانشجو قابل ملاحظه است و با استفاده از گزینه حذف می توان کلیه ی اطلاعات دانشجو را حذف نمود. از جمله دلایلی که می تواند منجر به استفاده از این امکان شود این است که در ثبت دانشجوی جدید اطلاعات اشتباه وارد شده و شماره دانشجویی اشتباه در اختیار کاربر قرار گرفته باشد، در نتیجه با این گزینه تمامی اطلاعات او از پایگاه داده حذف می شود.

| مقطع: کارشناسی<br>دوره: روزانه(شیوه مجازی | ا<br>دستی مکانیک (گروہ :مهندستی مکانیک) | ^ نام و نام خانوادگی:<br>رشته: مهن | شماره دانشجو: 11222211<br>دانشگده: مهندسی |
|-------------------------------------------|-----------------------------------------|------------------------------------|-------------------------------------------|
| عیت آخرین ترم: عادی                       | وض                                      | تعدادترم مشروطی: 0                 | معدل آخرين ترم; 15.90                     |
|                                           | حذف انصراف                              |                                    |                                           |

## ۲-۳-۱۰ ثبت نمرات دانشجو

با استفاده از این امکان می توان نمرات دانشجو را به صورت دستی وارد نمود. در این امکان برای یک دانشجو نمره چند درس را می توان وارد کرد.

### ثبت نمرات دانشجو

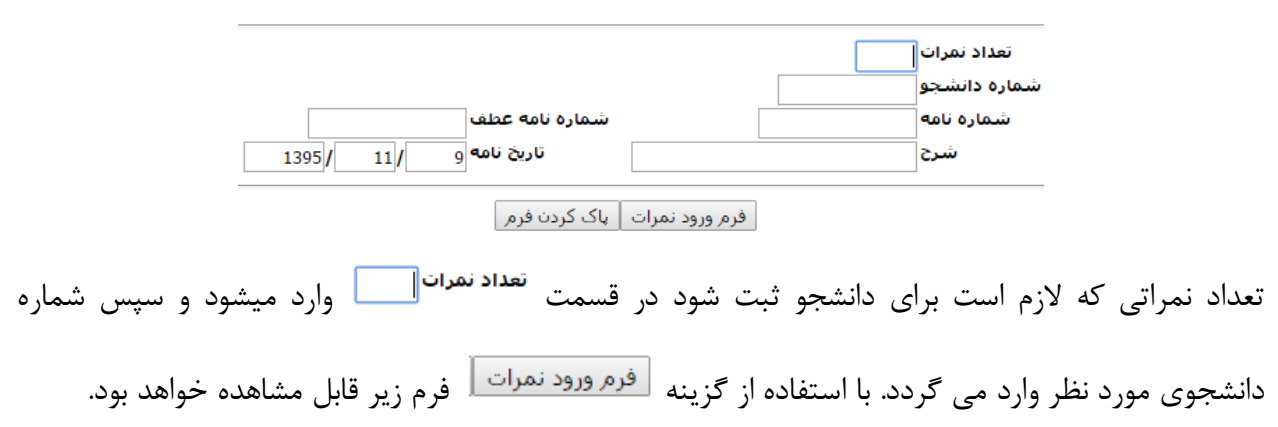

|      |           | ی<br>وه مجاز <b>ی</b> ) | مقطع: کارشناسـ<br>(گروه :مهندسـی مکانیک)   دوره: روزانه(شیـ | ی: دیار جارزی<br>به: مهندسای مکانیک<br> | ∷نام و نام خانوادگو<br>رشت | ىمارە دانشجو: 115كـ2.2.<br>دانشكدە: مەندسى | ش          |      |
|------|-----------|-------------------------|-------------------------------------------------------------|-----------------------------------------|----------------------------|--------------------------------------------|------------|------|
| نمرہ | محل تحصيل | نمرہ                    | ىشخصات درس                                                  | ه ر                                     | شماره درس                  | نیمسال تحصیلی                              | سال تحصیلی | رديف |
| •    | دانشـگاه  |                         | 3. واحد <mark>)</mark>                                      | فیزیک پایه 2 (00                        |                            | 2                                          | 1396       | 1    |
| •    | دانشـگاه  |                         |                                                             |                                         |                            | 2                                          | 1396       | 2    |
|      |           |                         | رم                                                          | ثبت 🛛 پاک کردن ف                        |                            |                                            |            |      |

با درج شماره درس مشخصات درس را سیستم بصورت خودکار نمایش می دهد و فقط لازم است نمره و محل تحصیل نمره انتخاب شود.

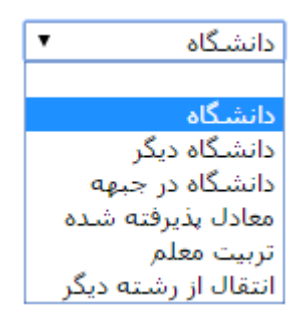

در نهایت با استفاده از گزینه شنا نمره ثبت میشود.

# ۲-۳-۱۱ ثبت نمره یک درس

این امکان همانند امکان ۲–۳–۱۱ می باشد با این تفاوت که در این قسمت نمره یک درس را برای چند دانشجو می توان ثبت کرد.

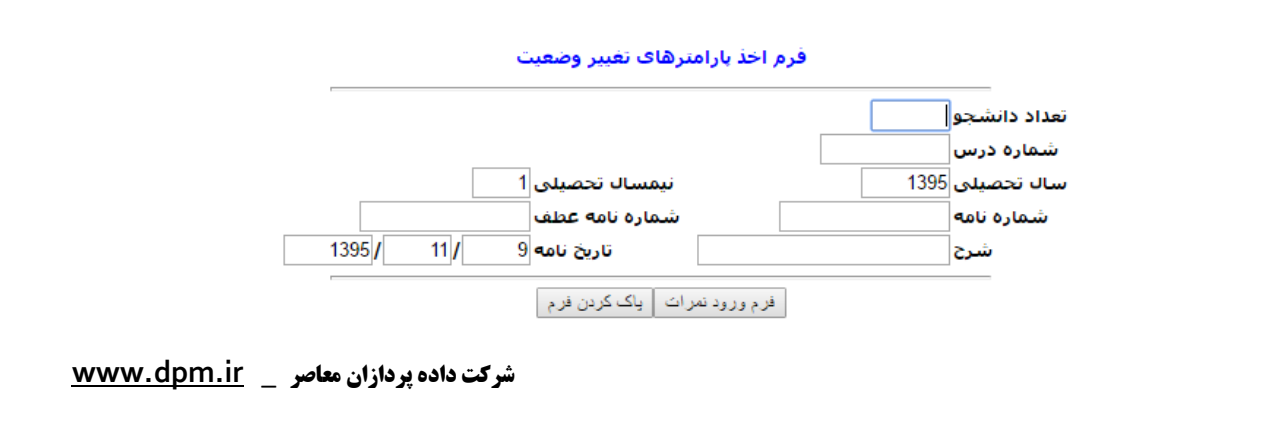

با استفاده از گزینه **فرم ورود نمرات** فرم زیر را به کاربر نمایش داده می شود.

فرم ثبت نمره درس فیزیک پایه 2 در سال 1396 نیمسال دوم

| محل تحصيل نمره | نمره | نام دانشجو                        | شماره دانشجو | رديف |
|----------------|------|-----------------------------------|--------------|------|
| •              |      | ار 1) میں نہیں۔<br>ان 1) میں نہیں | 0411213**4   | 1    |
| •              |      | ्रत्र स्टॉल अन्र ×                | 2001242179   | 2    |
| •              |      |                                   |              | 3    |

نبت یاک کردن فرم

همانطور که قابل ملاحظه است با نوشتن شماره دانشجویی، سیستم نام دانشجو را نمایش میدهد و سپس باید نمره و محل تحصیل نمره وارد شود.در نهایت با استفاده از گزینه <sup>ثبت</sup> نمره برای دانشجویان مورد نظر ثبت می شود.

## ۲-۳-۱۲ اصلاح نمره دانشجو

با استفاده از این امکان می توان نسبت به تغییر و اصلاح نمره دانشجو اقدام نمود. بدین منظور با درج شماره دانشجویی و درس مورد نظر که قرار است نمره آن برای دانشجو تغییر داده شود، می توان نسبت به ویرایش نمره اقدام نمود.

#### اصلاح نمره دانشجو

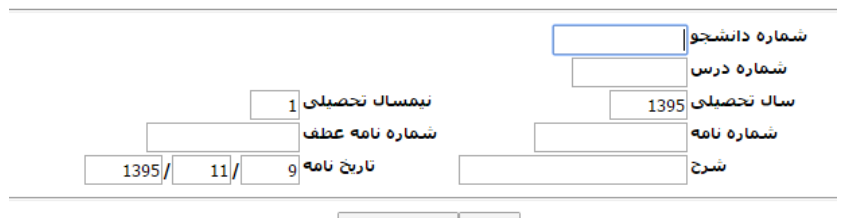

اصلاح 🛛 پاک کردن فرم

با استفاده از گزینه اصلاح فرم زیر در دسترس کاربر قرار خواهد گرفت. در این فرم می توان اطلاعاتی نظیر نمره، محل تحصیل و وضعیت جاری برای آن درس را اصلاح نمود. در پایان با استفاده از گزینه اصلاح تغییرات ثبت می شوند.

|   | مقطع: کارشناسی<br>دوره: روزانه(شیوه مجازی)<br>پن ترم; عادی | ِ<br>تانیک (گروہ :مهندسی مکانیک)<br>وضعیت آخر          | ۲۲۹ نام و نام خانوادگی؛ (۲۰٫۰۰۰ ۲۰۰۰)<br>رشته: مهندستی مک<br>تعدادترم مشروطی: 0 | شمارة دانشجو؛ ( 12 <sup>14 -</sup><br>دانشكدة مهندستي<br>معدل آخرين ترم: 15,90 |
|---|------------------------------------------------------------|--------------------------------------------------------|---------------------------------------------------------------------------------|--------------------------------------------------------------------------------|
|   | نام درس: فیزیک پایه 1<br>▼                                 | شماره درس: ۲۵۵۵ :<br>محل تحصیل نمره <sub>دانشگاه</sub> | نیمسال تحصیلی: اول                                                              | سال تحصیلی: 1394<br>نمرہ<br>14.00                                              |
| • |                                                            | ا نمایش درکارنامه<br>پاک کردن فرم                      | ا ملاح                                                                          | وصعيت جارى <sub> عادي</sub>                                                    |

این امکان بسیار شبیه به امکان ثبت و اصلاح نمرات (کلیه فلگ ها) می باشد ولی امکانات محدود تری نسبت به آن دارد.

۲-۳-۳۱ اصلاح نمره یک درس

این امکان مانند امکان قبلی است با این تفاوت که برای یک شماره درس خاص، نمره چند دانشجو را می توان تغییر داد.

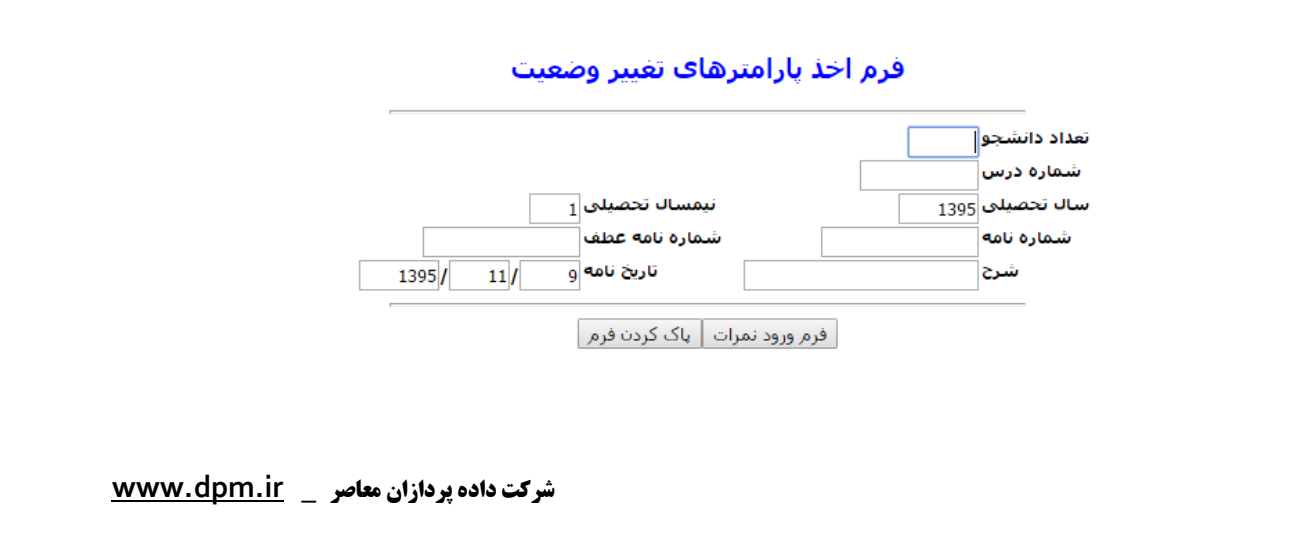

با استفاده از گزینه فرم ورود نمرات می توان به فرم زیر دسترسی پیدا کرد و با درج شماره دانشجویی، نمره، محل تحصیل نمره و استفاده از گزینه اصلاح تغییرات را اعمال نمود.

### فرم اصلاح نمره درس فیزیک پایه 2 در سال 1393 نیمسال اول

| محل تحصيل نمره                                         | نمرہ | نام دانشجو         | شماره دانشجو | رديف |
|--------------------------------------------------------|------|--------------------|--------------|------|
| دانشگاه                                                |      |                    | <i>ي</i>     | 1    |
| دانشگاه                                                |      |                    |              | 2    |
| انتقال از رشته دیگر<br>تبیبت معلم                      |      |                    |              | 3    |
| دانشگاه                                                |      |                    |              | 4    |
| ۲ دانشگاه در جبهه<br>دانشگاه دیگر<br>معادل بذیرفته شده |      | اصلاح یاک کردن فرم |              |      |

## ۲-۳-۱۴ سوابق نامه های دانشجو

در این امکان با استفاده از شماره دانشجویی ویا نام و نام خانوادگی می توان به لیست نامه های دانشجوی مورد نظر دسترسی پیدا کرد.

### فرم اخذ اطلاعات دانشجو

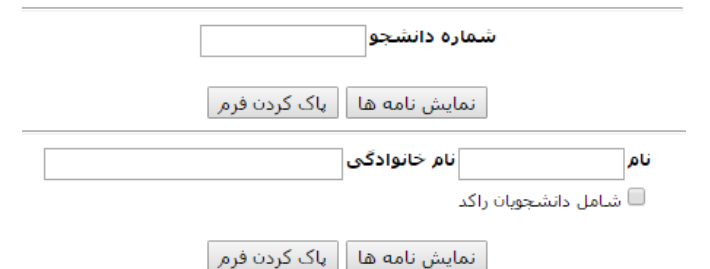

نامه هایی از قبیل تغییر وضعیت دانشجو، تغییر شماره دانشجویی، حذف تک درس، انتخاب واحد ویژه، گواهی اشتغال به تحصیل و از این قبیل موارد از جمله ی اطلاعات این لیست می باشد که کاربر قادر به مشاهده آن خواهد بود.

### لیست نامه های مربوط به دانشجو

| توضيحات            | نوع نامه              | شماره عطف | تاريخ نامه | شماره نامه   | رديف |
|--------------------|-----------------------|-----------|------------|--------------|------|
| - وضعیت تحصیلی     | وضعيت تحصيلى          |           | 9/8/1394   | 563          | 1    |
| - وضعیت تحصیلی     | وضعيت تحصيلى          |           | 17/11/1395 | 444          | 2    |
| - انتخاب واحد ویژه | انتخاب واحد ويژه      |           | 24/6/1395  | 9411213126/7 | 3    |
| - ثبت نمرہ دستی    | ثبت نمره دستی         |           | 16/1/1394  |              | 4    |
| راهنمایی و رانندگی | گواهی اشتغال به تحصیل | ندارد     | 12/4/1395  | ندارد        | 5    |
| راهنمایی و رانندگی | گواهی اشتغال به تحصیل | ندارد     | 12/4/1395  | ندارد        | 6    |
| بيمه تامين اجتماعي | گواهی اشتغال به تحصیل | ندارد     | 14/7/1395  | ندارد        | 7    |

يكشنبه، 17/11/1395 ساعت 14:32:00

**Y-۳-۵**-۲ چاپ نامه مهمان/ ارشد/ شبانه از این امکان زمانی استفاده می شود که دانشگاه مادر بخواهد حضور یک دانشجو به صورت شبانه، مهمان ویا ارشد در یکی از دانشگاه های زیر مجموعه خود را تایید نماید. بدین منظور شماره دانشجویی مورد نظر و هم چنین تعدادلازم از آن نامه را درج نمود. در صورتی که کاربر آموزش برای تعدادی دانشجو نیاز به چاپ نامه داشته باشد، می تواند از قسمت دوم فرم استفاده کند. در صورت استفاده از قسمت دوم فرم، نامه به اسم دانشجویانی که بر اساس فیلتر ایجاد شده به دست آمده اند، نمایش داده می شود. متن نامه متناسب با درخواست دانشگاه و توسط پشتیبان قابل تغییر می باشد.

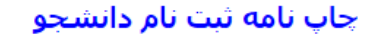

| شما،                                                                          | اره دانشجو<br>دانشجوک ارشد ا<br>کمیسیون بررسو<br>نمایش          | تعداد 5<br>ز<br>رد خاص |
|-------------------------------------------------------------------------------|-----------------------------------------------------------------|------------------------|
| از ورودی (<br>حوه ورود<br>سهمیه<br>دانشکده:<br>درشته<br>مقطع<br>مقطع<br>تعداد | 0<br>مهمان<br>همه سهمیه ها<br>همه رشته ها<br>همه دوره ها ▼<br>5 | برودی<br>▼             |
|                                                                               | نمايش                                                           |                        |

نمونه ای از این نامه در زیر قابل مشاهده است.

|                                             | ىسە تغالى .                                                                                               |
|---------------------------------------------|----------------------------------------------------------------------------------------------------|
| 3 : Ada ú                                   | الشگاهي.                                                                                                  |
|                                             | · · · · · · · · · · · · · · · · · · ·                                                                     |
| تاريخ : 9/8/1394                            | اداره ځل امور اموزشدی                                                                                     |
|                                             |                                                                                                    |
|                                             | ادارہ کل امور آموزشی                                                                                      |
|                                             | با سلام عطف به نامه شماره مورخ به استحضار می رساند درخواست                                                |
|                                             | آقای <b>ر</b> ایترا استانی رشته : <b>مهندسای مکانیک</b>                                                   |
| ېې شاې مورد موافقت قرار گرفت.               | آن دانشگاه مبنی بر ادامه تحصیل بصورت مهمان در نیم سال <b>اول</b> سال تحصیلی <b>1394-1395</b> دانشگاه نی   |
|                                             | خواهشـمند است مقرر فرمایید مراتب را به دانشـجوف ذینفع اعلام نمایند.                                       |
|                                             | توضیح اینکه این دانشگاه از پرداخت هر گونه وام و کمک هزینه مسکن و یا خوابگاه به دانشجویان مهمان معنور است. |
| مربوطه بیشتر باشد ، معدل فعلی گروه می باشد. | ضمنا برای درخواست انتقال برای سال تحصیلی آینده معدل متقاضی ( دانشجوی مهمان ) باید از میانگین معدل گروه    |
| /81                                         |                                                                                                    |
| مدیریت امور آموزشدی دانشگاه                 |                                                                                                    |

رونوشت

1 - دانشکده **مهند سی** جهت ثبت نام از دانشجو با شماره دانشجویی 😳 🛄 . در به انضمام تصویر فرم مهمانی نامبرده

2 - مدیدریت محترم خدمات دانشجویی دانشگاه جهت اطلاع

3 - کمیته انظباطی دانشجویان دانشگاه فن 👘 دستر، اهمراه با فرم تعهد نامه

## ۲-۳-۲ ثبت مشخصات لاتین

در این امکان با استفاده از اطلاعات درج شده و گزینه **نمایس مشخصات** فرمی دو ردیفه نمایش داده می شود که می توان نام و نام خانوادگی دانشجو را به لاتین درج نمود. این امکان در بعضی مدارک یا کارنامه ها که نیاز به ترجمه لاتین دارند، کاربرد خواهد داشت.

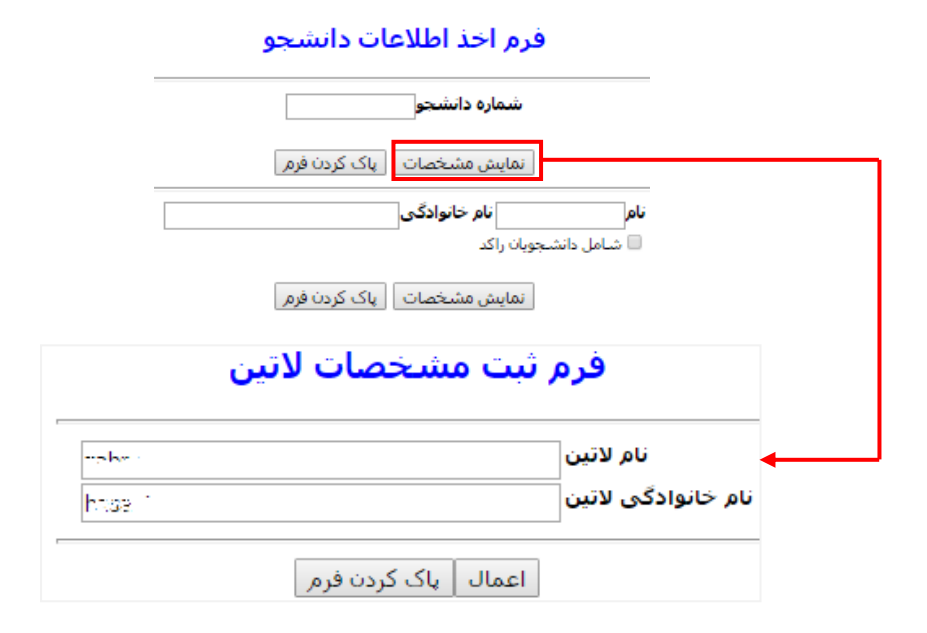

### ۲-۳-۱۷ حذف رزرو ها

این امکان برای این منظور است که بعد از اتمام انتخاب واحد چنانچه هنوز دانشجویان درس رزروی داشتند، آن دروس را حذف کند. ابتدا با فیلترهای مدنظر و سال و نیم سال خاصی را مشخص کرده و سپس گزینه حنف رزروها حنف رزروها کلیک شود. توجه داشته باشید درصورتی که رزروها حذف نشود، در هنگام حذف و اضافه وقتی دانشجویی درسی را حذف کند به صورت خودکار این درس برای دانشجویی که قبلا در زمان انتخاب واحد آن را رزرو کرده است، ثبت می شود. بنابراین لازم است کاربر آموزش قبل از حذف و اضافه و بعد از اتمام انتخاب واحد، حذف رزرو را انجام دهد.

#### حذف رزروها

توجه: باید حذف رزروها بعد از انتخاب واحد و قبل از حذف و اضافه انجام شود در صورت حذف به هیچ عنوان امکان بازیابی وجود ندارد لذا دقت لازم را مبذول نمایید

حذف رزروها

# ۲-۳-۱۸ فعال/ غیرفعال کردن گروهی دانشجویان

این امکان مشابه فعال/غیر فعال کردن یک دانشجو می باشد.کاربرد اصلی این امکان برای کنترل انتخاب واحد دانشجویان است. به این معنی که اگر داشنجویی فعال باشد میتواند انتخاب واحد کند و اگر غیرفعال باشد قادر به انجام انتخاب واحد نیست.

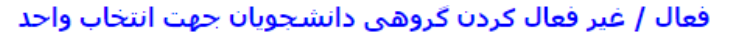

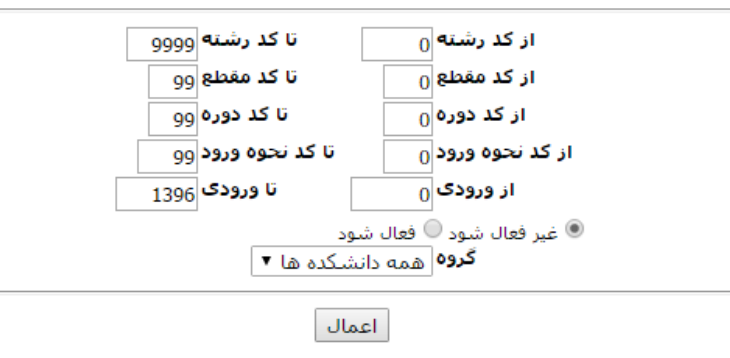

یکی از کاربردهای این امکان بازه بندی انتخاب واحد برای ورودی های مختلف است.

با استفاده از گزینه **اعمال** فرم زیر براساس فیلترهای موردنظر نشان داده می شود که با استفاده مجدد از گزینه **اعمال** فعال/غیرفعال کردن دانشجویان اعمال خواهد شد.

| تعداد | سال ورود | رشته                        | دانشكده     |
|-------|----------|-----------------------------|-------------|
| 33    | 1392     | فقه و حقوق اسلامی           | علوم انسانی |
| 29    | 1393     | فقه و حقوق اسلامی           | علوم انسانی |
| 33    | 1394     | فقه و حقوق اسلامی           | علوم انسانی |
| 45    | 1395     | فقه و حقوق اسلامی           | علوم انسانی |
| 30    | 1392     | جغرافیا و برنامه ریزی شـهری | علوم انسانی |
| 27    | 1393     | جغرافیا و برنامه ریزی شهری  | علوم انسانی |
| 34    | 1394     | جغرافیا و برنامه ریزی شـهری | علوم انسانی |
| 32    | 1395     | جغرافیا و برنامه ریزی شهری  | علوم انسانی |
| 29    | 1392     | حسابدارى                    | علوم انسانی |
| 34    | 1393     | حسابداري                    | علوم انسانی |
| 36    | 1394     | حسابداري                    | علوم انسانی |
| 44    | 1395     | حسابداري                    | علوم انسانی |
| 406   |          | جمع                         |             |

#### دانشجویان در بازه

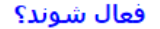

اعمال

# ۲-۳-۱۹ فعال کردن دانشجو جهت گرفتن عکس

مشابه امکان ارسال عکس است با این تفاوت که در این قسمت باید دانشجو را ابتدا فعال نمود؛ زیرا بعد از ثبت دانشجویان در سیستم همه آن ها غیرفعال می شوند. چنانچه دانشجویی بخواهد عکس جدیدی برای خود قرار دهد، باید ابتدا با این گزینه دانشجو را فعال کرده سپس با امکان ارسال عکس، عکس جدید برای وی آپلود شود.

### فعال كردن دانشجو جهت گرفتن عكس

شماره دانشجویی: تأیید

# ۲-۳-۲- معافیت تحصیلی

این امکان به صورت یک گزارش است و روند آن به این صورت می باشد که با درج سال ورود و استفاده از گزینه

**بیش نمایش اطلاعات** لیست دانشجویان دارای معافیت نمایش داده خواهد شد.

توجه : فقط دانشجویان مرد که نحوه ورودشان کنکور هست در گزارش لحاظ می شوند

در انتهای پیش نمایش دکمه تولید فایل اکسل وجود دارد - سپس می توانید از طریق نرم افزار اکسل غیر مشمولین را حذف کنید در پایان نیز فایل اکسس را از روی فایل اکسل تهیه کنید

سال ورود: 1395

پیش نمایش اطلاعات

|             | فهرست اسامی مشمولین جهت صدور معافیت تحصیلی                                      |              |         |                          |        |        |          |          |        |        |           |                  |         |           |                |           |          |         |       |                                              |      |
|-------------|---------------------------------------------------------------------------------|--------------|---------|--------------------------|--------|--------|----------|----------|--------|--------|-----------|------------------|---------|-----------|----------------|-----------|----------|---------|-------|----------------------------------------------|------|
| تلفن        | آدرس                                                                            | کد           | مذهب    | وضعيت                    | رشته   | مقطع   | تاريخ    | تاريخ    | رشته   | مقطع   | تاريخ اخذ | نوع              | وضعيت   | تاريخ     | کد منې         | شماره     | نام      | نام     | نام   | شماره                                        | رديف |
| تما س       |                                                                                 | پستی         |         | تاهل                     | تحصيلى | تحصيلى | شروع به  | ثبت      | تحصيلى | تحصيلى | مدرک      | ديبنم            | مشموليت | تولد      |                | شناسنامه  | پدر      | خانودگی |       | دانشجویی                                     |      |
|             |                                                                                 |              |         |                          |        |        | تحصيل    | نام      | فبلى   | قبلى   | قبلى      |                  |         |           |                |           |          |         |       |                                              |      |
| 05138539700 | میدان امام خمینی<br>(عدل خمینی ) بین<br>امام خمینی 65 و67<br>طبقه اول پلاک 1019 | 11111111111  | اسلام . | مجرد                     |        |        | 4/7/1395 | 4/7/1395 |        |        | 30/4/1394 | ریاضی و<br>فیزیک |         | 13/4/1376 | 0 <sup>-</sup> | 47        | ĺ        | 5       | 1.50  | Summer of                                    | 1    |
| 05138539700 | میدان امام خمینی<br>(عدل خمینی ) بین<br>امام خمینی 65 و67<br>طبقه اول پلاک 1019 | 11111111111  | اسلام . | مجرد                     |        |        | 4/7/1395 | 4/7/1395 |        |        | 31/4/1394 | علوم<br>انسانی   |         | 7/7/1375  | feromer :      | Ağırının. |          | e e     | £ h   | 04**73                                       | 2    |
| 05138539700 | میدان امام خمینی<br>(عدل خمینی ) بین<br>امام خمینی 65 و67<br>طبقه اول پلاک 1019 | 11111111111  | اسلام   | عجرد                     |        |        | 4/7/1395 | 4/7/1395 |        |        | 30/3/1394 | علوم<br>انسانی   |         | 1/5/1375  | r s            | ALCONT &  | 7.       | 11.14   | 2.03  | μίτ                                          | 3    |
| 05138539700 | میدان امام خمینی<br>(عدل خمینی ) بین<br>امام خمینی 65 و67<br>طبقه اول پلاک 1019 | 11111111111  | اسلام   | متاهل -<br>دارای<br>همسر |        |        | 4/7/1395 | 4/7/1395 |        |        | 31/3/1394 | علوم<br>انسانی   |         | 31/6/1376 | 0:             | NE-1-1-   |          | 970 - T | P. S. | June 10, 10, 10, 10, 10, 10, 10, 10, 10, 10, | 4    |
| 05138539700 | میدان امام خمینی<br>(عدل خمینی ) بین<br>امام خمینی 65 و67<br>طبقه اول پلاک 1019 | 11111111111  | اسلام . | متاهل -<br>دارای<br>همسر |        |        | 4/7/1395 | 4/7/1395 |        |        | 31/3/1394 | علوم<br>انسانی   |         | 28/9/1375 | (              |           | 1        | 194     | 1     | о .i                                         | 5    |
| 05138539700 | میدان امام خمینی<br>(عدل خمینی ) بین<br>امام خمینی 65 و67<br>طبقه اول پلاک 1019 | 11111111111  | اسلام . | مجرد                     |        |        | 4/7/1395 | 4/7/1395 |        |        | 31/3/1394 | ریاضی و<br>فیزیک |         | 1/1/1376  | C. (. 1975     |           |          | NT 11   | 142   | 0411011103                                   | 6    |
| 05138539700 | میدان امام خمینی<br>(عدل خمینی ) بین<br>امام خمینی 65 و67<br>طبقه اول پلاک 1019 | 11111111111  | اسلام.  | مجرد                     |        |        | 4/7/1395 | 4/7/1395 |        |        | 31/3/1393 | علوم<br>انسانی   | مشمول   | 18/8/1374 |                | ADD4EST   | 4        | N       | 175   | ē                                            | 7    |
| 05138539700 | میدان امام خمینی<br>(عدل خمینی ) بین                                            | 111111111111 | اسلام . | متاهل -<br>دارای         |        |        | 4/7/1395 | 4/7/1395 |        |        | 22/6/1394 | علوم<br>انسانی   |         | 8/4/1375  |                | 1000      | <b>1</b> | 198     | 1 m.  | 0.0000000                                    | 8    |

لطفا جهت تهیه فایل از دکمه ای که در انتهای گزارش قرار دارد استفاده کنید. ب

همچنین با استفاده از گزینه تولید فایل اکسل کاربر می تواند گزارش مذکور را در قالب فایل اکسل در اختیار داشته باشد. لازم به ذکر است با استفاده از شماره دانشجویی که به صورت لینک آبی رنگ قرار داده شده است می توان به صفحه اصلاح مشخصات دانشجو دسترسی پیدا کرد.

# ۲-۳-۲- فعال/ غیرفعال کردن یک دانشجو

با استفاده از این امکان کاربر می تواند بر اساس شماره دانشجویی، دانشجو را فعال یا غیر فعال کند.

|  | فتتروضعيت | مترهای ت | نتخاب يارا | فرما |
|--|-----------|----------|------------|------|
|--|-----------|----------|------------|------|

|               | شماره دانشجویی |
|---------------|----------------|
| د 🔘 فعال شاود | 🖲 غیر فعال شوہ |

اعمال

# ۲-۳-۲۲- صدور کارت موقت

به دلیل اینکه دانشجو در بدو ورود به دانشگاه هنوز دارای کارت دانشجویی نیست، به منظور احرازهویت به او کارتی موقت داده میشود که username و password پرتال دانشجو در آن نوشته شده است و دانشجو میتواند به وسیله آن به پرتال پویای خود دسترسی پیدا کند.

### فرم اخذ اطلاعات دانشجو

| شماره دانشجو            |
|-------------------------|
| چاپ کارت 🛛 پاک کردن فرم |
| نامنام خانوادگی         |
| 🗖 شامل دانشجویان راکد   |
| چاپ کارت 🛛 یاک کردن فرم |

با استفاده از گزینه <sup>چاپ کارت</sup> کارتی با نام کارت موقت دانشجویی چاپ می شود که می توان آن را در اختیار دانشجو قرار داد.

بسمه ثعالى دانشگاه در در می وا كارت شناسايي موقت دانشجويي بار کد: شمار، دانشجويي: 11 12 24 نام : ز 🗥 نام خانوادگي : . <sup>.</sup> شماره شناسنامه : 12222 -محل صدور : 🗥 تاريخ تولد : ٢٠ ١٦ رشته : مهندسی مکانیک دانشکدہ : مهندسی مقطع : کارشناسی

## ۲-۳-۲۲ ارسال عکس

عکس های دانشجو را می توان در این امکان مشاهده، آپلود، حذف و یا اصلاح نمود.

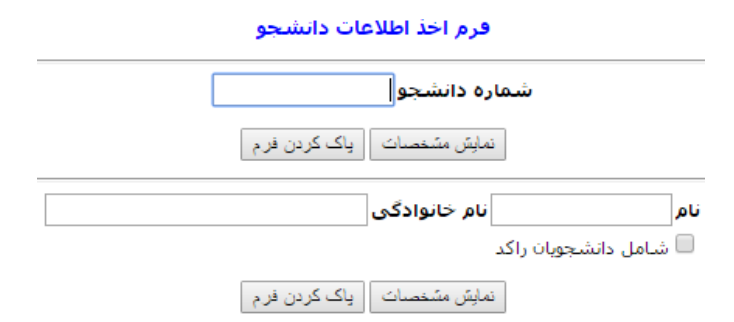

با استفاده از گزینه <sup>[مایش مشنصات]</sup> می توان به فرم نمایش داده شده در زیر دسترسی پیدا کرد. همچنین لازم به ذکر است عکس اولیه ای که برای دانشجو نمایش داده می شود از فایلی ارسالی سازمان سنجش به دانشگاه استخراج شده است. کاربر آموزش با این امکان میتواند عکسی را با استفاده از گزینه حنف حذف کند و یا

با استفاده از گزینه ارسال عکس عکس جدیدی آپلود کند. همچنین با استفاده از گزینه مشاهده نیز می توان عکس دانشجو را در مشاهده نمود.

لماره دانشچو:۲<u>۳۲۲۲۳ الگانام و نام خانوادگی:۲۳۲۲۲۲۲۲۲۲</u> دانشکده:مهندسی (شته:مهندسی کامپیوتر - نرم افزار (گروه :مهندسی کامپیوتر) ا<u>دره</u>:روزانه

|            |         | فایل های عکس |
|------------|---------|--------------|
| عمل        | توضيحات | فايل         |
| حذف مشاهده |         |              |

| [ |           | ا آن مطمئن شوید                     | ، هر عکس آنرا مشاهده کنید تا از صحت ارسال | لطفا بغد از ارسال  |
|---|-----------|-------------------------------------|-------------------------------------------|--------------------|
| ſ | ارسال عکس | کس باید کمتر از 100 کیلو بایت باشـد | اندازه عدً No file chosen                 | Choose File        |
|   | - /       |                                     | jp باشد                                   | فرمت فایل باید eg  |
| l |           |                                     | کس ۴۲۶ در ۵۶۸                             | ابغاد استاندارد عذ |
|   |           |                                     |                                           | توضيحات عكس        |

# ۲-۴- وضعیت تحصیلی

# ۲-۴-۲- وضعیت تحصیلی ترم دانشجو

در حالت عادی وضعیت تحصیلی ترم دانشجو عادی می باشد. در صورتی که دانشجو نیاز به مواردی مانند مرخصی تحصیلی و یا حذف ترم داشته باشد، کاربر آموزش با مراجعه به این امکان وضعیت تحصیلی برای ترم دانشجو ثبت می نماید.

|                                     | فرم اخذ اطلاعات دانشجو                |
|-------------------------------------|---------------------------------------|
|                                     | شماره دانشجو                          |
|                                     | ليَبَت وضعيت المالي المالي المالي الم |
|                                     | نام خانوادگی                          |
|                                     | 🗖 شامل دانشجویان راکد                 |
|                                     | نَبِتُ وضعِتِ الله عَلَيْ فرم         |
| شرکت داده بر دازان معاصر www.dpm.ir |                                       |

با استفاده از گزینه نیک وضعیک مطابق فرم زیر می توان اطلاعات مربوط به دانشجو را مشاهده نمود. ممکن است وضعیت تحصیلی ترم تا به حال برای این دانشجو به ثبت نرسیده باشد که در این صورت چنین پیامی به کاربر نمایش داده می شود.

وضعیت تحصیلی ترم برای این دانشجو به ثبت نرسیده است!

ثبت وضعيت تحصيلى جديد

اگر وضعیتی ثبت شده باشد در صفحه ای مانند شکل زیر وضعیت هایی که قبلا برای این دانشجو ثبت شده است را نمایش می دهد و اگر وضعیت ثبت شده را حذف کرده باشند، آن را به رنگ قرمز قابل مشاهده است. سطرهای سفید یعنی وضعیت های ثبت شده که همچنان پابرجا هستند.

> شماره دانشجو: ، ۱۹۳۴٬۱۰۰٬۰۰۵م و نام خانوادگی: سرت می می گروه :مهندسی مکانیک) دوره: روزانه(شیوه مجازی) دانشکده: مهندسی کارزانه(شیوه مجازی)

| حذف | ويرايش | وضعيت | محاسبه در سنوات | وضعيت ترم                  | نيمسال | سال تحصیلی |
|-----|--------|-------|-----------------|----------------------------|--------|------------|
| 0   | 1      | ثبت   | نشود            | عدم مراجعه                 | 1      | 1393       |
| 3   | 1      | ثبت   | بشود            | مرخصي تحصيلي               | 2      | 1394       |
|     |        | حذف   | بشود            | تعلیق با حکم کمیته انضباطی | 1      | 1395       |
| 0   | 1      | ثبت   | بشود            | تعلیق با حکم کمیته انضباطی | 2      | 1395       |

ثبت وضعيت تحصيلى جديد

با استفاده از گزینهی ثبت وضعیت تحصیلی جدید می توان به فرم زیر دسترسی پیدا کرد که یک وضعیت تحصیلی جدید برای سال و نیم سالی دلخواه برای دانشجو ثبت نمود. همچنین می توان نوع وضعیت تحصیلی ترم دانشجو

را از قسمت وضعیت تحصیلی ترم نطبق با حکم کمیته انصباطی تم مشخص کرد و همچنین تعیین نمود که این وضعیت در ابرای وضعیت در سنوات دانشجو محاسبه شود یا خیر . در نهایت با استفاده از گزینه میتوان وضعیت را برای دانشجو ثبت کرد.

| نیمسال تحصیلی 1                                              | 1395    | سال تحصیلی      | تعليق با حكم كميته انضباطي ۲ |
|--------------------------------------------------------------|---------|-----------------|------------------------------|
| تاريخ نامه / /                                               |         | شماره نامه      | تعليق با حكم كميته انضباطي   |
|                                                              |         | شرح             | حذف نزرم                     |
| وضعیت تح <mark>صیلی ترنر</mark> کنلیق با حکم کمیته انضباطی ▼ | يسّود ▼ | محاسبه در سنوات | عدم مراجعه<br>مرخصین تحصیلی  |
| بَبِتَ   بِاک کردن فرم   بازگَتَیتَ                          |         |                 | مهمان به دانسَگَاه دیگر      |

# ۲-۴-۲ ثبت مجوز مهمانی

هنگامی که یک دانشجو نامه مهمانی خود را به دانشگاه ارائه می نماید، باید به وی شماره دانشجویی جدید اختصاص داده شود. پس از ثبت شماره دانشجویی برای این شخص، بدین منظور که فرد مهمان بتواند انتخاب واحد انجام دهد، باید مجوز مهمانی برای او صادر شود.

• مجوز مهمانی

ثبت مجوز مهمانی

حذف مجوز مهمانی

با استفاده از گزینه ی • ثبت مجوز مهمانی که منجر به باز شدن فرم زیر می گردد، می توان شماره دانشجویی دانشجو را درج و به وسیله گزینه تک مجوز برای وی مجوز مذکور را صادر و ثبت نمود.

| فرم اخذ اطلاعات دانشجو       |
|------------------------------|
| شماره دانشجو                 |
| نبت مجوز یاک کردن فرم        |
| نام خانوادگی                 |
| 🗖 شامل دانشجویان راکد        |
| لَبُتَ مجوز يَاكَ كَردن قَرم |

پس از استفاده از گزینه تبت معرن از طریق فرم زیر می توان مشخصات مجوز مورد نظر را ثبت نمود. در این فرم گزینه تعداد ترم بیان کننده تعداد ترمی است که دانشجو دارای مجوز انتخاب واحد است.

| مقطع: کارشناسی                                    | e in terresta   | خانوادگی: | شماره دانشجو: ۲۲۲۲۲۱ نام و نام |
|---------------------------------------------------|-----------------|-----------|--------------------------------|
| گروه :مهندستی مکانیک) ادوره: نوبت دوم(شیوه مجازی) | مهندسی مکانیک ( | رشته:     | دانشکده: مهندسی                |
| ں تحصیلی 2 🛛 تعداد ترم1                           | نيمسال          | 1396      | سال تحصیلی                     |
| مە 1395 / 11 / 18 مە                              | تاريخ نا        |           | شماره نامه                     |

ثبت 🛛 پاک کردن فرم

همچنین امکان حذف مجوز نیز وجود دارد، بدین منظور با استفاده از گزینه • حذف مجوز مهمانی و درج شماره دانشجویی، سال و نیم سالی که مورد نظر است با استفاده از گزینه حذف می توان این امر را به انجام رساند.

### فرم اخذ اطلاعات دانشجو

|                 | نيمسالد تحصياه       | شماره دانشجو<br>سالہ تحصیلہ                        |
|-----------------|----------------------|----------------------------------------------------|
|                 |                      | 1                                                  |
|                 | نمایش ایک کردن فرم   | J                                                  |
|                 | نام خانوادگی         | نام                                                |
|                 | نيمسال تحصيلي        | سال تحصیلی                                         |
|                 |                      | 🗖 شامل دانشجویان راکد                              |
|                 | نمایش 🔵 پاک کردن فرم |                                                    |
| مقطع: كارشناسي  | ام خانوادگی: 🐁 🚊 ده  | شماره دانشجو: ```````````````````````````````````` |
| دوره: نوبت دومر | رشته: مهندسی مکانیک  | دانشگده: مهندسی                                    |
| فيت دانشجو:     | م مشروطی: وض         | معدل آخرين ترم: 0.00 👘 تعدادتر                     |
| ي: دوم          | ; 1396 نيمساك تحصيلي | سال تحصيلي                                         |
| 1               | : 3                  | شماره نامه                                         |

حذف

## ۲-۴-۲ تغییر گرایش

چنانچه دانشجویی در دوره های بعد بتواند در رشته ی دیگری در همین دانشگاه توسط سازمان سنجش پذیرفته شود، می توان از طریق این امکان، پس از درج مشخصات دانشجو و استفاده از گزینه تغییر رشته تحصیلی رشته تغییر یافته دانشجو را ثبت نمود.

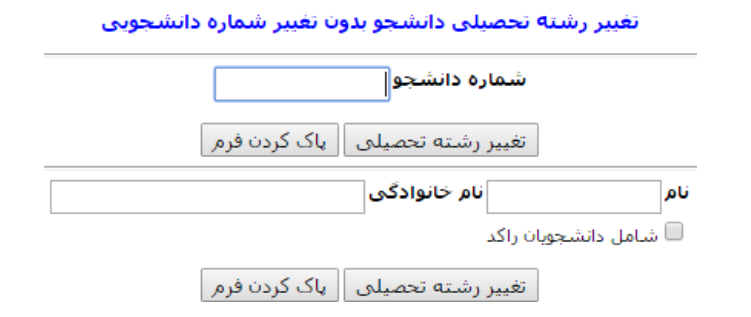

با رجوع به فرم زیر می توان مشخصات جدید دانشجو را ثبت نمود.

| سـی مکاتیک) دوره: روزانه(شیوه م<br>وضعیت آخرین ترم: عادی | ت (گروه :مهند | رشته: مهندستی مکانیک<br>بروطی: 0           | تعدادترم مش                                                | دانشکده: مهندسی<br>آخرین ترم: 15.90 |
|----------------------------------------------------------|---------------|--------------------------------------------|------------------------------------------------------------|-------------------------------------|
| , مکانیک ( 131 )                                         | و : مهندسی    | صیلی فعلی دانشجو                           | رشته تح                                                    |                                     |
| ارہ نامه عطف<br>ناریخ نامه 18 / 1395                     | ▼<br>▼<br>شما | مهندسی ت<br>مهندسی مکانیک<br>مهندسی مکانیک | دانشکده:<br>به آموزشی:<br>دید دانشجو:<br>شماره نامه<br>شرح | گر(<br>رشته تحصیلی ح                |
|                                                          | تحصيلي        | تغيير رشته                                 |                                                            |                                     |
|                                                          |               |                                            |                                                            |                                     |

# ۲-۴-۴ تغییر دوره/ دانشکده/ مقطع/ نیمسال ورود

با استفاده از این امکان می توان دوره، دانشکده، مقطع و نیم سال ورود دانشجو را تغییر داد. لازم به ذکر است سال ورود را از طریق این امکان نمیتوان تغییر داد زیرا این تغییر با عث به تغییر در شهریه و امور مالی دانشجو میشود.

| تغيير دوره                                                                                                    |
|----------------------------------------------------------------------------------------------------|
| شماره دانشجو                                                                                                    |
| تغییر دوره یک کردن فرم                                                                                                    |
| نام انام خانوادگی                                                                                                    |
| شامل دانشجویان را دد<br>تغییر دوره<br>یاک کردن فرم                                                                                                    |
|                                                                                                    |
| ا استفاده از گزینه <mark>تغییر دوره</mark> می توان به اطلاعات دانشجو و فرم زیر دسترسی پیدا کرد.                                                                                                    |
|                                                                                                    |
| شماره دانشجو: ، آمانا ۱۱۲۰۰؟ نام و نام خانوادگی را زار حران<br>دانشکده: مهندسی (شته: مهندسی مکانیک) (گروه :مهندسی مکانیک) ( دوره: مهندسی مکانیک) دوره: روزانه(شیوه مجازی)<br>معدل آخرین ترم: 15.90 تعدادترم مشروطی: 0 |
| دوره فعلی دانشجو : روزانه ( 1 )                                                                                                    |
| دوره جدید دانشجو : روزانه ▼<br>دانشکده جدید : مهندسی ▼<br>مقطع جدید : کارشناسی ▼<br>نیمسال ورود <sub>اول</sub> ▼                                                                                                    |
| اعمال تغييرات                                                                                                    |
| عد از وارد کردن تغییرات و فشردن گزینه <sup>اعمال تغیرات</sup> در صورت اعمال تغییرات مورد نظر، پیام موفقیت آمیز                                                                                                    |
| ودن اعمال تغییرات را نمایش میدهد.                                                                                                    |
| اطلاعات تحصیلی دانشجو با موفقیت تصحیح شد                                                                                                    |
| ش کت داده بر دازان معاصر www.dpm.ir                                                                                                    |

# ۲-۴-۵- تغییر گرایش به صورت گروهی

دقیقا مانند قسمت تغییر گرایش است با این تفاوت که با اعمال فیلتر می توان همزمان گرایش تعدادی از دانشجویان را تغییر داد.

فرم اخذ اطلاعات دانشجو جهت تغییر گرایش بدون تغییر شماره دانشجویی به صورت گروهی

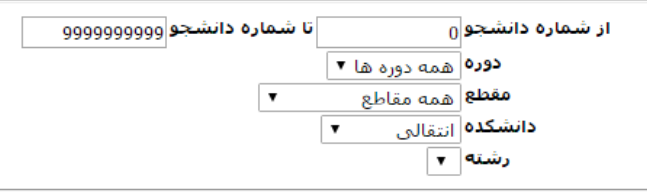

فرم اخذ اطلاعات دانشجو جهت تغییر گرایش به صورت گروهی

پس از درج فیلترهای موردنظر با استفاده از گزینه فرم اخذ اطلاعات دانشجو جهت تغییر گرایش به صورت گروهی می توان

لیست دانشجویان موجود در محدوده درخواستی را مشاهده نمود.

| نحوه ورود | دوره   | مقطع       | رشته                        | دانشكده       | نام دانشجو                                        | شماره دانشجو | انتخاب دانشجويان | رديف |
|-----------|--------|------------|-----------------------------|---------------|---------------------------------------------------|--------------|------------------|------|
| کنکور     | روزانه | كارشناسى   | جغرافیا و برنامه ریزی شـهری | علوم انسانی   | Stor and                                          | 0122503004   |                  | 1    |
| کنکور     | روزانه | كارشناسى   | جغرافیا و برنامه ریزی شهری  | علوم انسانی   | ₹ track                                           |              |                  | 2    |
| كنكور     | روزانه | كارشناسى   | جغرافیا و برنامه ریزی شـهری | علوم انسانی   | Norge Astronom                                    | 921001-0000  |                  | 3    |
| كنكور     | روزانه | كارشناسى   | جغرافیا و برنامه ریزی شـهری | علوم انسانی   | $x^{I_{i}} \delta_{x_{i}} + y_{i} \delta_{x_{i}}$ | 7121.000.7Z  |                  | 4    |
| كنكور     | روزانه | كارشناسى   | جغرافیا و برنامه ریزی شهری  | علوم انسانی   | Sugar                                             | 02112148899  |                  | 5    |
| كنكور     | روزانه | كارشناسى   | جغرافیا و برنامه ریزی شـهری | علوم انسانی   | list and an                                       |              |                  | 6    |
| كنكور     | روزانه | كارشناسى   | جغرافیا و برنامه ریزی شـهری | علوم انسانی   | A. 19. 196                                        | Continuine   |                  | 7    |
| كنكور     | روزانه | كارشناسى   | جغرافیا و برنامه ریزی شهری  | علوم انسانی   | 1 i.w                                             | 224222.2011  |                  | 8    |
| كنكور     | روزانه | كارشناسى   | جغرافیا و برنامه ریزی شـهری | علوم انسانی   | the states                                        | 7217921002   |                  | 9    |
| کنکور     | روزانه | کارشناسہ . | جغرافیا و برنامه زیزی شهری  | علوم انسانہ ، | 1.2                                               | 2212.122     |                  | 10   |

#### ليست دانشجويان جهت تغيير گرايش بصورت گروهي

پی از انتخاب دانشجویان مورد نظر از لیست، با زدن گزینه منبر گرایش تغییرات اعمال و پیام آن برای کاربر نمایش داده می شود.

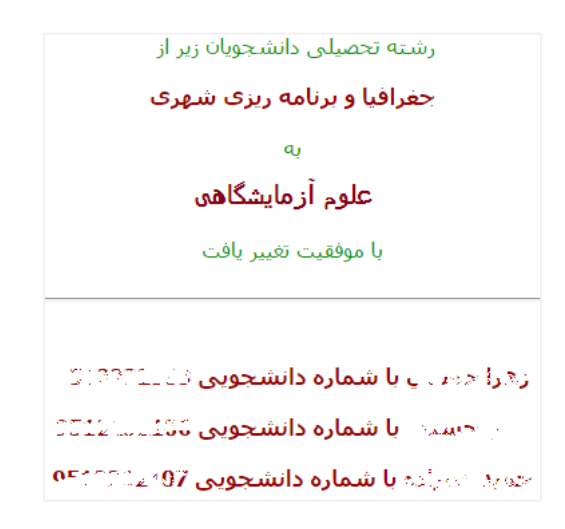

# ۲-۵-۲ عملیات درس

۲-5-1 تغییر سال و نیم سال جاری

با استفاده از این امکان می توان سال و نیم سال جاری سیستم را عوض نمود. این تغییر فقط برای کاربر مربوطه و در همان زیر سیستم انجام می شود. لازم به ذکر است با خروج کامل از سیستم ویا تغییر دادن زیرسیستم، تقویم جاری به حالت تقویم آموزشی و اصلی تغییر پیدا خواهد کرد.

| فرم تغییر سال - نیمسال جاری         |
|-------------------------------------|
| <br>سال تحصیلی 1395 نیمسال تحصیلی 1 |
| اعمال ياک کردن فرم                  |

### ۲-۶- لیست نمره

قبل از توضیح این امکان به صورت کلی روال لیست نمره و امتحان به این صورت است که کاربر آموزش لیست نمره را تولید میکند. پس از اینکه امتحان گرفته شد، کاربر آموزش حضور و غیاب دانشجویان را انجام میدهد به این معنی که اگر دانشجویی غایب بود، برای آن دانشجو <u>غایب امتحانی</u> زده می شود و دیگر استاد نمی تواند برای دانشجو نمره وارد کند.

پس از این مرحله استاد وارد پرتال خود شده و نمره دانشجویان را وارد می کند. پس از ورود نمره توسط استاد، نمرات در سمت آموزش دیده می شود. بعد از وارد کردن نمره توسط استاد در صورتی که پس از سه روز اعتراضی در سیستم به ثبت نرسیده باشد، استاد می تواند تایید نهایی نمره را انجام دهد. آموزش بعد از مشاهده کردن تایید نمره توسط استاد، بقیه امور اداری را انجام می دهد. مدیر آموزش از طریق <u>تایید لیست نمره</u> عمل بارکد خوانی را درس به درس انجام می دهد و نمرات وارد کارنامه دانشجو می شود و پس از ورود نمره به کارنامه امکان انجام هیچگونه تغییری در آن وجود ندارد.

# ۲-۶-1- توليد ليست نمره

با استفاده از این امکان کاربر آموزش می تواند لیست نمره را برای یک دوره آموزشی خاص تولید کند.

### توليد ليست نمره

دوره آموزشی نیمسال اول 96-95 ▼

ايجاد انصراف

# ۲-9-۲- گزارش لیست نمره

از این امکان برای مشاهده لیست نمره های تولید شده دی یک ترم خاص می توان استفاده کرد. به این منظور ابتدا فیلترهای مختلف نظیر سال و نیم سال و شماره درس و مقطع و ورودی و ... را وارد کرده و سپس گزینه نمایش فشرده می شود.

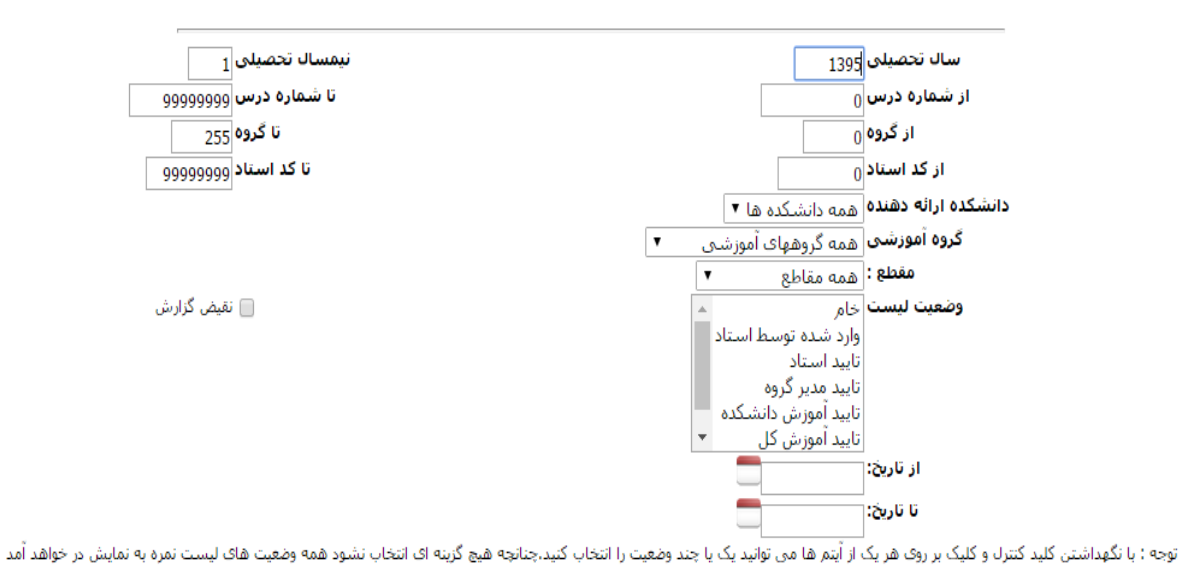

### فرم انتخاب پارامترهای لیست گیری

نمایش

در خروجی این گزارش لیست نمرات دروس به همراه اطلاعاتی نظیر وضعیت آن، نام و کد درس و غیره نمایش داده می شود.

| سابقه | چاپ       | عمل                          | وضعیت<br>جاری  | مهلت<br>ارسال | مقطع                 | نام استاد                       | واحد | نام درس                         | گروہ | شمارہ<br>درس  | رديف |
|-------|-----------|------------------------------|----------------|---------------|----------------------|---------------------------------|------|---------------------------------|------|---------------|------|
| 🧆 🖬   | 8         | تایید مدیریت امور<br>آموزشـی | تایید آموزش کل | 10/11/1394    | کارشناسی             | S. S. F. Constr                 | 3.00 | رياضيات گسسته                   | 1    | 11211         | 1    |
| 🧆 🖬   | <b>\$</b> | تایید مدیریت امور<br>آموزشـی | تایید آموزش کل | 5/3/1395      | کارشناسی             |                                 | 3.00 | پروژه نرم افزار                 | 1    | 11200         | 2    |
| 🧆 🖬   | 8         | تایید مدیریت امور<br>آموزشـی | تایید آموزش کل | 10/11/1394    | کارشناسی<br>ناپیوسته | ىلارى مەملەر ياك                | 2.00 | رياضي گسسته                     | 1    | 2101          | 3    |
| 🧆 🖬   | 8         | تایید مدیریت امور<br>آموزشـی | تایید آموزش کل | 10/11/1394    | کارشناسی<br>ناپیوسته | علوا ات البلازي يك              | 3.00 | مباحث ويژه                      | 1    | 1/227         | 4    |
| 🧆 🖬   | <b>\$</b> | تایید مدیریت امور<br>آموزشـی | تایید آموزش کل | 5/3/1395      | کارشناسی             |                                 | 1.00 | پروژه راهسازی                   | 1    | *72 V         | 5    |
| 🤳 🖬   | 8         | تایید مدیریت امور<br>آموزشـی | تایید آموزش کل | 31/2/1395     | کارشناسی             | ا دېلې وې سم کې اولو.<br>سو     | 1.00 | پروژه سازه های بتن آرمه         | 1    | 17 <u>847</u> | 6    |
| 🧆 🖬   | 8         | تایید مدیریت امور<br>آموزشـی | تایید آموزش کل | 31/2/1395     | کارشناسی             |                                 | 1.00 | پروژه سازه های فولادی           | 1    | 127 22        | 7    |
| 🧆 🖬   | 8         | تایید مدیریت امور<br>آموزشـی | تایید آموزش کل | 1/3/1395      | کارشناسی             |                                 | 3.00 | پروژه تخصصی                     | 1    | 10054         | 8    |
| 🧆 🖬   | 8         | تایید مدیریت امور<br>آموزشـی | تایید آموزش کل | 3/3/1395      | کارشناسی             | اله کارتر خد مید دی؟ -<br>ایر ۲ | 3.00 | پروژه تخصصی                     | 2    | 10051         | 9    |
| 🧆 🖬   | 8         | تایید مدیریت امور<br>آموزشـی | تایید آموزش کل | 5/3/1395      | کارشناسی             |                                 | 3.00 | پروژه تخصصی                     | 3    | 10051         | 10   |
| 🧆 🖬   | 8         | تایید مدیریت امور<br>آموزشـی | تایید آموزش کل | 7/11/1394     | کارشناسی             | يلور الار اليائري من            | 3.00 | پروژه تخصصی                     | 2    | 13207         | 11   |
| 🧆 🖬   | 8         | تایید مدیریت امور<br>آموزشـی | تایید آموزش کل | 16/12/1394    | کارشناسی             | al de some                      | 3.00 | پروژه تخصصی                     | 3    | 20100         | 12   |
| 🤳 🖬   | 8         | تایید مدیریت امور<br>آموزشـی | تایید آموزش کل | 31/2/1395     | کارشناسی             |                                 | 3.00 | پروژه تخصصی                     | 5    | 1022          | 13   |
| 🧆 🖬   | 8         | تایید مدیریت امور<br>آموزشـی | تایید آموزش کل | 11/11/1394    | کارشناسی             | S. S. J. Hards                  | 3.00 | مبانی کامپیوتر و برنامه<br>سازی | 1    | 21205         | 14   |

### گزارش لیست نمره

سه شنبه، 19/11/1395 ساعت 09:07:53

### ۲-۶-۳ تایید لیست نمره

بعد از انجام مراحل تایید توسط استاد و مدیریت آموزش، آموزش کل به منظور وارد کردن نمرات در کارنامه دانشجو باید بارکدی که در بالای صفحه لیست نمره است را خوانده و در این قسمت وارد کند و گزینه بروز رسانی نود را بفشارد. این کار باعث ثبت شدن کامل درس شده و دیگر هیچ تغییری در نمره نمی تواند صورت بگیرد. این عمل برای هر درس بصورت تک به تک انجام می شود.

| انتقال نمرات یک لیست نمره به جدول نمرات ( کارنامه دانشجو ) |
|------------------------------------------------------------|
| بارکد :                                                    |
| بروز رسانی سود یاک کردن فرم                                |

در شکل زیر، بارکدی که در بالای لیست نمره وجود دارد و به این منظور استفاده می شود، مشخص شده است:

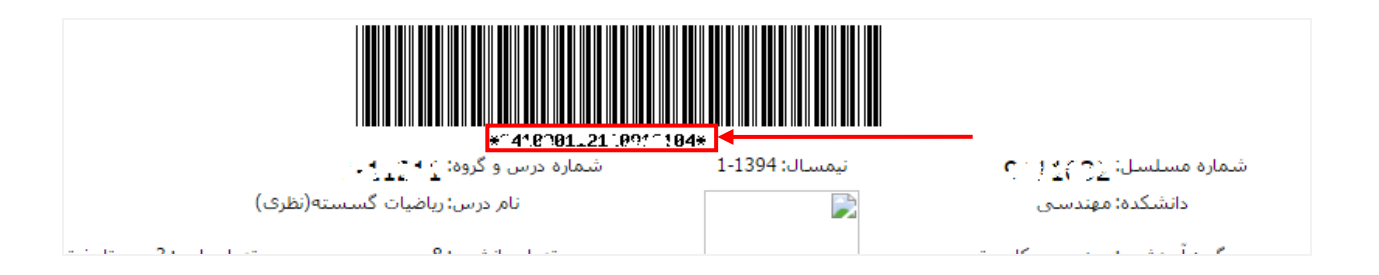

## ۲-9-4 تغییر وضعیت لیست نمره

این امکان برای تغییر وضعیت لیست نمره یک درس استفاده می شود.

#### تغيير وضعيت ليست نمرات يک درس

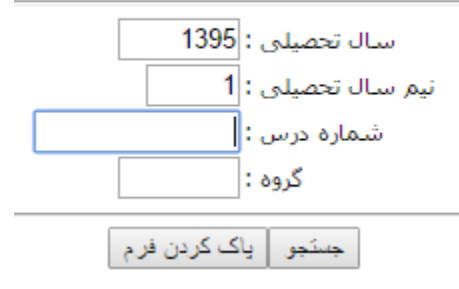

وقتی شماره درس و گروه وارد شوند و گزینه صنعا زده شود، یک هشدار برای کاربر به نمایش درمیآید.

### 

شماره و گروه درس : ۲۷۵۵۵ ۱ وضعیت فعلی : تایید مدیریت امور آموزشتی توضیح : وضعیت لیست به خام تغییر خواهد کرد

قبول انصراف

این هشدار شامل وضعیت فعلی لیست نمره برای آن درس است و بیان می کند که اگر کاربر گزینه می این می کند که اگر کاربر گزینه می این می کند کند وضعیت لیست نمره آن درس به حالت خام تغییر می یابد.

## ۲-6-6-1 اعطای مهلت به استاد

در صورتیکه استادی زمان لازم برای وارد کردن و تایید نمره درس خود را از دست داده باشد، از طریق این امکان برای آن استاد مهلت اضافه تعریف خواهد شد.

فرم انتخاب پارامترهای لیست گیری جهت اعطاء مهلت به اساتید

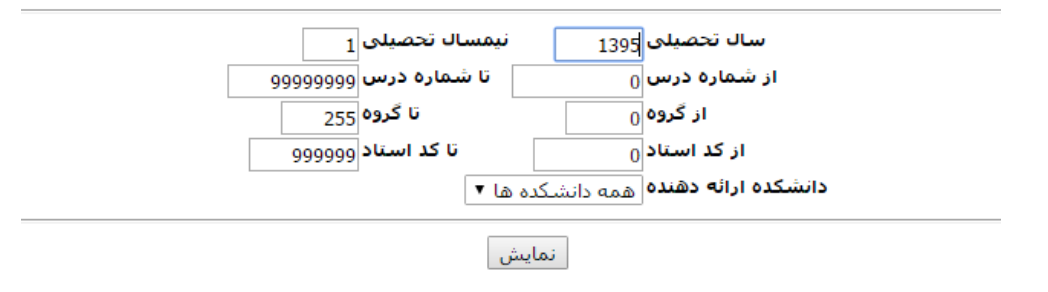

#### ليست نمرات با وضعيت خام

| عمل        | مهلت ارسال | مقطع     | نام استاد | واحد | نام درس       | گروہ | شماره درس | رديف |
|------------|------------|----------|-----------|------|---------------|------|-----------|------|
| اعطای مهلت | 24/10/1395 | کارشناسی |           | 3.00 | ریاضی عمومی 1 | 1    | 10201     | 1    |
| اعطای مهلت | 24/10/1395 | کارشناسی |           | 3.00 | ریاضی عمومی 1 | 2    | 10201     | 2    |

کاربر آموزش می تواند از لیست نشان داده شده در بالا دروس مورد نظر خود را مشاهد و با استفاده از گزینه اعطا<sup>ی مهلت</sup> و وارد کردن تاریخ جدید در فرم زیر، مهلت ارسال نمره استاد درس مورد نظر را تمدید کند.

|          | پیمسان، 1935ء1- ۱۳ شمارہ درس و دروہ: 2001۔1<br>دانشکدہ: مهندستی نام درس: ریاضی عمومی 1 گروہ آموزشتی: دروس مشترک مهندستی<br>ام استاد: تعداد واحد: 3.00 |
|----------|----------------------------------------------------------------------------------------------------|
|          | مهلت فعلی: 24/10/1395<br>مهلت اعطایی : 24 / 10 / 1395                                                                                                 |
|          | 🔲 درس بصورت ناتمام ثبت شود                                                                                                    |
|          | اعطاء مهلت ابازگشت                                                                                                    |
|          |                                                                                                    |
| ww.dpm.i | شرکت داده پردازان معاصر <u>۲</u>                                                                                                    |

## ۲-۶-۶- تایید نمره انفرادی

این امکان همانند امکان تایید لیست نمره می باشد ولی تفاوت آن در این است که بارکد خوانی برای نمره انفرادی یک دانشجو انجام میشود.

انتقال نمره انفرادی به جدول نمرات ( کارنامه دانشجو )

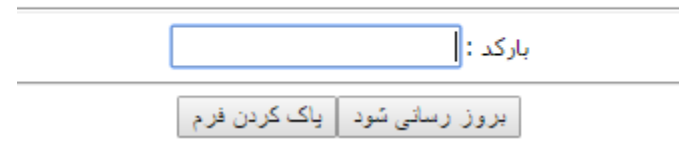

## ۲-۶-۷- انتقال نمرات انفرادی به جدول نمرات

این امکان برای انتقال نمرات انفرادی گزارش نشده به کارنامه کاربرد دارد. این نمرات با وضعیت <u>صفر گزارش</u> نشده به کارنامه نوع۲ منتقل میشوند.

### انتقال نمرات از نمرات انفرادی

سال : المال :

انتقال نمرات 🛛 پاک کردن فرم

## ۲-۶-۸- انتقال نمرات از لیست نمره به کارنامه

این امکان برای انتقال لیست نمراتی به کارنامه که نمره آن ها گزارش نشده است، کاربرد دارد. این نمرات با وضعیت <u>صفر گزارش نشده</u> به کارنامه نوع۲ منتقل می شوند.

### انتقال نمرات از لیست نمره به جدول نمرات

**دوره آموزش**ی نیمسال اول 96-95 ▼

انتقال نمرات 🛛 پاک کردن فرم

## ۲-۶-۹ لیست نمره های تایید شده بعد از تاریخ خاص

این امکان، هر لیست نمره ای را که بعد از تاریخی خاصی تایید شده باشد، نشان میدهد. لذا باید تاریخ مدنظر را در قسمت تاریخ تأیید بعد از \_\_\_\_/\_\_\_\_وارد کرد.

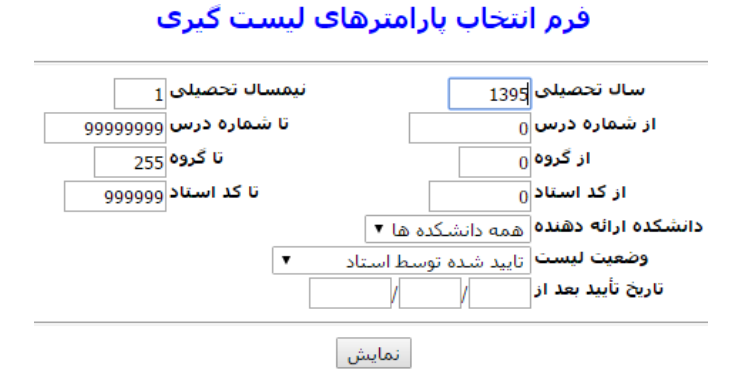
با زدن گزینه <sup>[نمایش]</sup> لیست زیر را نمایش میدهد:

### گزارش لیست نمره

| عمل                       | وضعیت جاری     | مقطع     | نام استاد | واحد | نام درس           | گروہ | شمارہ درس | رديف |
|---------------------------|----------------|----------|-----------|------|-------------------|------|-----------|------|
| تایید مدیریت امور آموزشـی | تایید آموزش کل | كارشناسى |           | 3.00 | رياضي عمومي 1     | 1    | 10001     | 1    |
| تایید مدیریت امور آموزشـی | تایید آموزش کل | كارشناسى |           | 3.00 | رياضي عمومي 2     | 1    | 102.      | 2    |
| تایید مدیریت امور آموزشـی | تایید آموزش کل | كارشناسى |           | 3.00 | رياضي عمومي 2     | 2    |           | 3    |
| تایید مدیریت امور آموزشـی | تایید آموزش کل | كارشناسى |           | 3.00 | رياضي عمومي 2     | 3    | 1.2.1     | 4    |
| تایید مدیریت امور آموزشـی | تایید آموزش کل | كارشناسى |           | 3.00 | فیزیک پایه 1      | 1    | 10202     | 5    |
| تایید مدیریت امور آموزشـی | تایید آموزش کل | كارشناسى |           | 3.00 | فیزیک پایه 2      | 1    | 10701     | 6    |
| تایید مدیریت امور آموزشـی | تایید آموزش کل | كارشناسى |           | 3.00 | فیزیک پایه 2      | 2    | 1003.1    | 7    |
| تایید مدیریت امور آموزشـی | تایید آموزش کل | كارشناسى |           | 3.00 | معادلات ديفرانسيل | 1    | 10200     | 8    |
| تليبهن جامع آمجنا         | 16 A 24 A      | 15 4 16  |           | 2.00 | 1 1 A Miles       | 2    |           | 0    |

# ۲-6-10- تغییر وضعیت نمره انفرادی

دقیقا مانند امکان تغییر وضعیت لیست نمره است با این تفاوت که برای نمرات انفرادی و برای یک دانشجو و

یک درس کاربرد دارد.

### تغيير وضعيت نمره انفرادى دانشجو

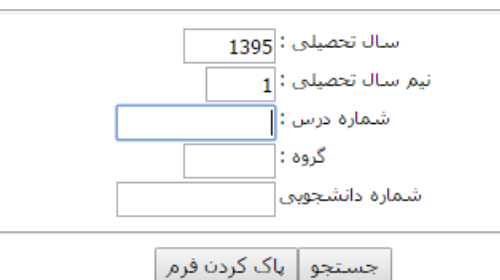

## ۲-۶-۱۱ ابطال لیست حضور و غیاب

در صورتی که لازم باشد لیست حضور و غیاب باطل شده و دوباره تکمیل شود از این امکان استفاده می شود.

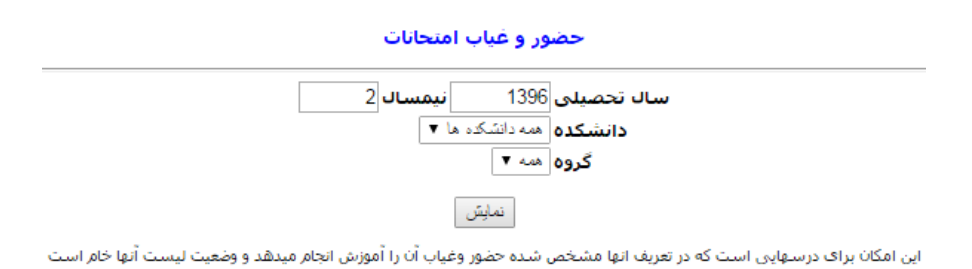

٢-٧- فارغ التحصيلان

۲-۷-۲- اطلاعات فارغ التحصيلي

در این امکان با نوشتن شماره دانشجویی و کلیک برروی <sup>نمایش</sup> لیستی کامل از اطلاعات دانشجوی فارغ التحصیل شده را نمایش میدهد.

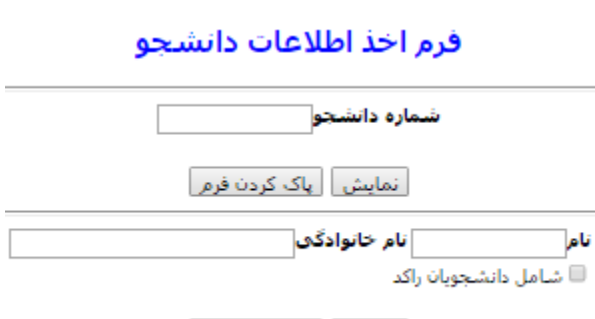

نمایش 🛛 پاک کردن فرم

اطلاعاتی شامل مشخصات فردی و تحصیلی و وضعیت تحصیلی و کارنامه دانشجو می باشد. بعضی از اطلاعات قابلیت ویرایش دارند که در صورت کلیک کردن گزینه تایید نهایی در پایین صفحه اطلاعات دیگر قابل ویرایش نخواهند بود.

| وضعيت انتقالى مشاهده كارنامه بازكشت                                                                                                    | مشخصات ديپلم مشخصات تحصيلات تكميلي                                                                                                    |
|----------------------------------------------------------------------------------------------------|----------------------------------------------------------------------------------------------------|
| ا فردی                                                                                                    | مشخصات                                                                                                    |
| نام خانوادگی؛ 🗠                                                                                                    | نام: ۱۰ ا                                                                                                    |
| نام بدر: . `                                                                                                    | نام خانوادگې قبلې:                                                                                                    |
| شماره شناسنامه:5: 🔤                                                                                                    | جنسيت:                                                                                                    |
| محل تولد (لاتين                                                                                                    | نام بدر (لانين)                                                                                                    |
| محل تولد                                                                                                    | تاريخ تولد (شمسي) ج ارع ار 13/2                                                                                                    |
|                                                                                                    |                                                                                                    |
| شهر صدور شناسنامه                                                                                                    |                                                                                                    |
| کد ملی ۲۰۰                                                                                                    | ملبت إيران                                                                                                    |
|                                                                                                    | شماره گذرنامه(مخصوص دانشجویان خارجی):                                                                                                    |
| مردي ( <b>درس(شهرستان)</b> مران ادام عدرد (مراد عدرد)                                                                                                    | آدرس(مشهد) ميان امام خماد م                                                                                                    |
|                                                                                                    |                                                                                                    |
| ادرس يست الخبرونيك                                                                                                    |                                                                                                    |
| كلاسه برونده نظام وظبغه                                                                                                    | وضعبت نظام وظيفه مشمول                                                                                                    |
| حصیلی                                                                                                    | مشخصات د                                                                                                    |
| سمارة برونده                                                                                                    | سمارة دانسجوين، ۲۰۰۰ ۲۰                                                                                                    |
| ن نرم افزار کامپیونر - مقطع تحصیلی:کاردانی                                                                                                    | دانشکده: مهندسی دوره: روزانه ارشته:کاردانی                                                                                                    |
| 1385 نيمسال ورود: اول                                                                                                    | نجوه ورود: کنکور اسال ورود:                                                                                                    |
| تاريخ قارع التحصيلي 30 / 6 / 1387                                                                                                    | تاريخ تبت نام / / /                                                                                                    |
| نعداد نرم های مشروطی 🛛 🛛                                                                                                    | نعداد نرم های نحصیلی 5                                                                                                    |
| مدت تحصيل                                                                                                    | تعداد ترم های تابستانی                                                                                                    |
|                                                                                                    |                                                                                                    |
| تعداد واحدهای موردفیول                                                                                                    | تعداد واحدهای اخدشده                                                                                                    |
| اح معدل فارغ التحصیلی، دکمه اصلاح را د <u>ر این صفحه کلیک کنید.</u><br>استان استان استان استان استان استان استان استان استان استان استان استان استان استان استان استان استان استان است                                                                                                    | توجه: معدل كارنامه با معدل فارغ التحصيلي مغايرت دارد. لطفاً براك اصلا                                                                                                    |
|                                                                                                    |                                                                                                    |
| מאמפש מגט נפאר ומפרש נויבוט                                                                                                    | מגט נפגע ומפרש נויבוט ויט נפני                                                                                                    |
|                                                                                                    | مفطع فارغ التحصيلي <sub>كاردان</sub> ي 🔻                                                                                                    |
|                                                                                                    | در صورت تغییر رشته شماره دانشجویی قبلی؛تغییر رشته نداده است                                                                                                    |
| ات خاص                                                                                                    | وام ها و تعهد                                                                                                    |
|                                                                                                    |                                                                                                    |
|                                                                                                    | יורא ואראי שער שע אין אין אין אין אין אין אין אין אין אין                                                                                                    |
| مجموع وام هادر مدت تحصيل                                                                                                    | مقدار وام در این دوره تحصیلی / / / /                                                                                                    |
| مجموع وام هادر مدت تحصیل 7                                                                                                    | مقدار وام در این دوره تحصیلی // // // // // // // // // // // // //                                                                                                    |
| مجموع وام هادر مدت تحصيل<br>نوع تعهد خاص                                                                                                    | مقدار وام در این دوره تحصیلی // // // 7<br>مقدار وام در این دوره تحصیلی 7<br>وام رزمندگی 7                                                                                                    |
| مجموع وام هادر مدت نحصيل 7<br>نوع نعهد خاص<br>© بله ® خير                                                                                                    | مقدار وام در این دوره تحصیلی // // // /7<br>مقدار وام در این دوره تحصیلی 7<br>وام رزمندگی 7<br>رشته مشمول طرح نیروک انسانی است یا خدمت کرده                                                                                                    |
| مجموع وام هادر مدت تحصیل 7<br>نوع نعید حاص<br>© بله ® خیر<br>© بله ® خیر                                                                                                    | مغدار وام در این دوره تحصیلی // // /م<br>مغدار وام در این دوره تحصیلی 7<br>وام رزمندگی 7<br>رشته مشمول طرح نیروک انسانی است یا خدمت کرده<br>مشمول مصوبه ورودک 76 در مورد کاردانی می باشد                                                                                                    |
| مجموع وام هادر مدت تحصیل 7<br>نوع نعهد خاص<br>© بله ® خیر<br>© بله ® خیر<br>© بله ® خیر                                                                                                    | مقدار وام در این دوره تحصیلی // // //                                                                                                    |
| مجموع وام هادر مدت تحصیل 7<br>نوع تعهد خاص<br>۵ یله ۵ حیر<br>۵ یله ۶ حیر<br>وضعیت تحصیلی دانشجو: فارغ التحصیل                                                                                                    | مقدار وام در این دوره تحصیلی // // /م<br>مقدار وام در این دوره تحصیلی 7<br>وام رزمندگی 7<br>رشته مشمول طرح نیروک انسانی است با خدمت کرده<br>مشمول مصوبه ورودی 76 در مورد کاردانی می باشد<br>مشمول مصوبه جلسه 308 می باشد<br>وضعیت پرونده دانشحو: راکد                                                                                                    |
| مجموع وام هادر مدت تحصیل 7<br>نوع تعهد خاص<br>۵ بله ۵ ۳ حیر<br>۵ بله ۶ حیر<br>۵ بله ۶ خیر<br>وضعیت تحصیلی دانشجو: فارغ التحصیل                                                                                                    | مقدار وام در این دوره تحصیلی // // /م<br>مقدار وام در این دوره تحصیلی 7<br>وام رزمندگی 7<br>7 در مورد کاردانی می باشد<br>مشمول مصوبه ورودی 76 در مورد کاردانی می باشد<br>مشمول مصوبه جلسه 308 می باشد<br>وضعیت برونده دانشجو: راکد<br>نوضیحات                                                                                                    |
| مجموع وام هادر مدت تحصیل 7<br>نوع تعهد خاص<br>یله ® خیر<br>نیله ® خیر<br>وضعیت تحصیلی دانشجو: قارغ التحصیل<br>معقت                                                                                                    | مقدار وام در این دوره تحصیلی // // /م<br>مقدار وام در این دوره تحصیلی 7<br>وام رزمندگی 7<br>7<br>رشته مشمول طرح نیروک انسانی است یا خدمت کرده<br>مشمول مصوبه ورودی 76 در مورد کاردانی می باشد<br>مشمول مصوبه جلسه 308 می باشد<br>وضعت برونده دانشجو: راکد<br>نوصیحات                                                                                                    |
| مجموع وام هادر مدت تحصیل 7<br>نوع تعهد خاص<br>یله ® خیر<br>نایه ® خیر<br>نایه ه چیر<br>وضعیت تحصیلی دانشجو: قارغ التحصیل<br>موقت<br>ناریخ : اول / 11 / 1395                                                                                                    | مقدار وام در این دوره تحصیلی // // // /<br>مقدار وام در این دوره تحصیلی 7<br>وام رزمندگی 7<br>وام رزمندگی ست با حدمت کرده<br>مشمول مصوبه ورودی 76 در مورد کاردانی می باشد<br>مشمول مصوبه جلسه 308 می باشد<br>وضعیت برونده دانشجو: راکد<br>نوضیحات<br>مشماره گواهینامه موقت : 1395_                                                                                                    |
| 7<br>نوع تعهد خاص<br>نوع تعهد خاص<br>ایله ® حیر<br>نایه ® حیر<br>نایه ® حیر<br>نایه ® حیر<br>نایه تحصیلی دانشجو: فارغ التحصیل<br>موقت<br>تاریخ : 19 / 11 / 1395                                                                                                    | مقدار وام در این دوره تحصیلی<br>مقدار وام در این دوره تحصیلی<br>وام رزمندگی<br>7                                                                                                    |
| مجموع وام هادر مذت تحصيل 7<br>نوع تعهد خاص<br>الله ® حير<br>نايه ه جير<br>ناية ه جير<br>وضعيت تحصيلي دانشجو: فارغ التحصيل<br>موقت<br>ناريخ : 19 / 11 / 1995                                                                                                    | مقدار وام در این دوره تحصیلی<br>مقدار وام در این دوره تحصیلی<br>وام رزمندگی<br>7                                                                                                    |
| محموع وام هادر مدت تحصيل<br>نوع تعهد خاص<br>□ بله ® حير<br>□ بله ® حير<br>□ بله ® حير<br>□ بله ® حير<br>قرفعيت تحصيلي دانشجو: قارغ التحصيل<br>موقت<br>تاريخ : 10 / 11 / 1395                                                                                                    | ١/ ١/ ١/ ١/ ١/ ١/ ١/ ١/ ١/ ١/ ١/ ١/ ١/ ١                                                                                                    |
| مجموع وام هادر مدت تحصيل 7<br>نوع تعهد خاص<br>۵ بله ۵ حبر<br>۵ بله ۵ خبر<br>۵ بله ۵ خبر<br>۵ بله ۵ خبر<br>۲۰۰۰ بله ۲۰۰۰<br>۵ بله ۱۱۹۲ التحصيل<br>۱۱۹۲ ۱۹۲ ۱۹۲ ۱۹۶۱<br>۱۹۹۰ ۱۹۹۰ ۱۹۹۰ ۱۹۹۰<br>۱۹۹۰ ۱۹۹۰ ۱۹۹۰ ۱۹۹                                                                                                    | ارابج اخرین شررشید فشط ا/ / / / / / / / / / / / / / / / / / /                                                                                                     |
| محموع وام هادر مدت تحصيل 7<br>نوع تعهد خاص<br>• بله ® حبر<br>• بله ® حبر<br>• بله ® حبر<br>• بله ® خبر<br>• بله • • • • • • • • • • • • • • • • • • •                                                                                                    | مقدار وام در این دوره تحصیلی<br>مقدار وام در این دوره تحصیلی<br>وام رزمندگی<br>وام رزمندگی<br>مشمول مصوبه ورودی 76 در مورد کاردانی می باشد<br>مشمول مصوبه ورودی 76 در مورد کاردانی می باشد<br>مشمول مصوبه جلسه 308 می باشد<br>وضعیت برونده دانشجو: راکد<br>وضعت برونده دانشجو: راکد<br>توضیحات<br>توضیحات<br>میلغ نمبر<br>میلغ نمبر<br>میلغ نمبر<br>میلغ نمبر<br>دانشنامه موقت دریافت کرده است                                                                                                    |
| جموع وام هادر مذت تحصيل 7<br>نوع تعهد خاص<br>نياله ® خير<br>نياله ه € خير<br>نياله ه ق خير<br>وضعيت تحصيلي دانشجو: فارغ التحصيل<br>وضعيت تحصيلي دانشجو: فارغ التحصيل<br>ناريخ : 19 / 11 / 1395                                                                                                    | کواهینامه موقت دریافت کرده است<br>میلا روام در این دوره تحصیلی<br>وام رزمندگی<br>وام رزمندگی<br>وام رزمندگی<br>مشمول مصوبه ورودی ۲6 در مورد کاردانی می باشد<br>مشمول مصوبه جلسه 308 می باشد<br>مشمول مصوبه جلسه 308 می باشد<br>مشمول مصوبه جلسه 308 می باشد<br>مشمول مصوبه جلسه 308 می باشد<br>مشمول مصوبه جلسه 308 می باشد<br>مشمول مصوبه دریافت کرده است<br>میلغ نمبر<br>میلغ نمبر                                                                                                    |
| محموع وام هادر مدت تحصیل 7<br>نوع تعهد خاص<br>□ یله ® حیر<br>۵ یله ® خیر<br>۵ یله ® جیر<br>۵ یله ۵ وضعیت تحصیلی دانشجو: فارغ التحصیل<br>۱۱۹۰۵ - ۱۱۹۰۰ - ۱۱۹۰۰ - ۱۱۹۰۰ - ۱۱۹۰۰<br>۱۹۰۵ - ۱۹۰۹ - ۱۹۰۹ - ۱۹۰۹ - ۱۹۰۹ - ۱۹۰۹ - ۱۹۰۹<br>۱۹۰۵ - ۱۹۰۹ - ۲۹۰۹ - ۲۹۰۹۹ - ۲۹۰۹۹ - ۲۹۰۹۹ - ۲۹۰۹۹ - ۲۹۰۹۹ - ۲۹۰۹۹ - ۲۹۰۹۹ - ۲۹۰۹۹ - ۲۹۰۹۹ - ۲۹۰۹۹ - ۲۹۰۹۹ - ۲۹۰۹۹ - ۲۹۰۹۹ - ۲۹۰۹۹ - ۲۹۰۹۹ - ۲۹۰۹ - ۲۹۰۹ - ۲۹۰۹۹ - ۲۹۰۹۹ - ۲۹۰۹۹ - ۲۹۰                                                                                                    | مقدار وام در این دورشد فسط م<br>مقدار وام در این دوره تحصیلی<br>وام رزمندگی<br>وام رزمندگی<br>وام رزمندگی<br>مشمول مصوبه ورودی ۲6 در مورد کاردانی می باشد<br>مشمول مصوبه جلسه 308 در مورد کاردانی می باشد<br>مشمول مصوبه جلسه 308 در مورد کاردانی می باشد<br>وصعیت پرونده دانشجو: راکد<br>وصعیت پرونده دانشجو: راکد<br>نوضیحات<br>نوضیحات<br>نوضیحات<br>میلغ نمبر<br>10000 میلغ نمرد است<br>کواهینامه موقت دریافت کرده است<br>سایر اطل                                                                                                    |
| محموع وام هادر مدت تحصیل 7<br>نوع تعهد خاص<br>۵ بله ® حیر<br>۵ بله ۵ تحیر<br>۵ بله ۵ جیر<br>۵ بله ۵ تاریخ التحصیل<br>۱۵۹۲ ۱۱ / ۱۹۱۱ ۱۱ / ۱۹۹۶<br>۱۹۹۶ بله ۳ حیر<br>۵ بله ۳ حیر<br>۱۹۹۶ بله ۵ کار نامه بازگیتیت                                                                                                    | مقدار وام در این دوره تحصیلی // // // // // // // // // // // // //                                                                                                    |
| محموع وام هادر مدت نحصیل<br>نوع نعید خاص<br>۵ بله ® حیر<br>۵ بله ® خیر<br>۵ بله ® خیر<br>موفت نحصیلی دانشجو: قارع النحصیل<br>تاریخ : وار / 11 / 1395<br>۱395<br>۵ بله ® خیر<br>۵ بله ® خیر<br>۵ بله ® خیر                                                                                                    | مقدار وام در این دوره تحصیلی // // /<br>مقدار وام در این دوره تحصیلی وام رزمندگی<br>وام رزمندگی<br>مشمول مصوبه جریح نیروی انسانی است یا خدمت کرده<br>مشمول مصوبه جریحه 308 می باشد<br>مشمول مصوبه جلسه 308 می باشد<br>وضعیت پرونده دانشجو: راکد<br>وضعیت پرونده دانشجو: راکد<br>نوضیحات<br>نوضیحات<br>میلغ نمبر<br>10000 میلغ نمبر<br>انسانمه موقت دریافت کرده است<br>مشخصات دیپلم مشخصات تحصیلات تکمیلی                                                                                                    |
| محموع وام هادر مدت تحصیل 7<br>نوع تعهد خاص<br>ان بله ® خیر<br>بله ه ق خیر<br>ایله ۵ خیر<br>وضعیت تحصیلی دانشجو: قارغ التحصیل<br>وضعیت تحصیلی دانشجو: قارغ التحصیل<br>التحصیل التحصیل الم الم الم 1395<br>العات الم الم الم الم الم الم الم الم الم الم                                                                                                    | کواهینامه موقت دریافت کرده است<br>مشیار وام در این دوره تحصیلی<br>وام رزمندگی<br>وام رزمندگی<br>وام رزمندگی<br>مشمول مصوبه جلسه 208 می باشد<br>مشمول مصوبه جلسه 308 می باشد<br>مشمول مصوبه جلسه 308 می باشد<br>وضیعات<br>وضیعات<br>نوضیحات<br>میلغ نمبر<br>میلغ نمبر<br>الاست<br>مشیامه موقت دریافت کرده است<br>میلغ نمبر<br>مشیامه دریافت کرده است<br>مشیخصات دیپلم مشخصات تحصیلات تکمیلی                                                                                                    |
| محموع وام هادر مذت تحصیل 7<br>نوع تعهد خاص<br>ی بله ® خیر<br>ی بله ۵ ت خیر<br>نابه ۵ تحصیلی دانشجو؛ فارغ التحصیل<br>وضعیت تحصیلی دانشجو؛ فارغ التحصیل<br>ناریخ :وا / 11 / 1395<br>ی بله ® خیر<br>ی بله ® خیر<br>ی بله ® خیر<br>اعات<br>وضعیت انتقالی مشاهده کارنامه بازگشت                                                                                                    | مقدار وام در این دورسید فسط ابر بار بار<br>مقدار وام در این دوره تحصیلی<br>وام رزمندگی<br>وام رزمندگی<br>مشمول مصوبه ورودی ۲۵ در مورد کاردانی می باشد<br>مشمول مصوبه جلسه 308 می باشد<br>مشمول مصوبه جلسه 308 می باشد<br>وصعیت پرونده دانشجو: راگد<br>وصعیت پرونده دانشجو: راگد<br>وصعیت پرونده دانشجو: راگد<br>وصعیت پرونده دانشجو: راگد<br>وصعیت پرونده دانشجو: راگد<br>وصعیت پرونده دانشجو: راگد<br>میلغ نمبر<br>انوشیامه موقت دریافت کرده است<br>میلغ نمبر<br>انوشیامه موقت دریافت کرده است<br>سایر اطلا<br>میشخصات دیپلم مشخصات تحصیلات تکمیلی                                                                                                    |
| محموع وام هادر مدت تحصیل 7<br>نوع تعهد خاص<br>۵ بله ® حیر<br>۵ بله ۵ تحیر<br>۵ بله ۵ تحیر<br>۲۰ بله ۵ تحیل<br>۱۹۳۵ موقت<br>۱۹۳۵ موقت<br>۱۹۳۵ میله ۵ التحصیل<br>۱۹۳۵ موقت<br>۱۹۳۵ موقت ۱۹۳۵ موقت<br>۱۹۳۵ موقی ۱۹۳۵ موقت<br>۱۹۳۵ موقت ۱۹۳۵ موقت<br>۱۹۳۵ موقت<br>۱۹۹ | مقدار وام در این دورسید فسط<br>مقدار وام در این دوره تحصیلی<br>وام رزمندگی<br>وام رزمندگی<br>مشمول مصوبه ورودی ۲۵ در مورد کاردانی می باشد<br>مشمول مصوبه جلسه 308 می باشد<br>وصعیت پرونده دانشجو: راکد<br>وصعیت پرونده دانشجو: راکد<br>وصیت دریافت کرده است<br>میز مینده دریافت کرده است<br>میز مینده دریافت کرده است<br>میز مینده دریافت کرده است<br>میز میز میز مینده دریافت کرده است<br>میز میز میز میز میز میز میز میز میز میز |
| محموع وام هادر مدت نحصیل<br>نوع نعهد خاص<br>( یله ( یله ) عرب<br>( یله ) عرب<br>( یله ) یله ( یله ) تحیر<br>موقت<br>تاریخ : وا / 11 / 1395]<br>( یله ) عرب<br>ایات<br>( یله ) عرب<br>( یله ) یاریخ : وا / 11 / 1395]<br>( یله ) یاریخ : وا / 11 / 1395]<br>( یله ) یاریخ : وا / 11 / 1395]<br>( یله ) یاریخ : وا / 11 / 1395]<br>( یله ) یاریخ : وا / 11 / 1395]<br>( یله ) یاریخ : وا / 11 / 1395]<br>( یله ) یاریخ : وا / 11 / 1595]<br>( یله ) یاریخ : وا / 11 / 1595]<br>( یله ) یاریخ : وا / 11 / 1595]<br>( یله ) یاریخ : وا / 11 / 1595]<br>( یله ) یاریخ : وا / 11 / 1595]<br>( یاریخ : وا / 11 / 1595]<br>( یاریخ : وا / 1595]<br>( یا / 1595)<br>( یا / 1595)<br>( یا                                                                                                    | مقدار وام در این دوره تحصیلی // / / /<br>مقدار وام در این دوره تحصیلی وام رزمندگی<br>وام رزمندگی 7<br>مشمول مصوبه جلسه 208 می باشد<br>مشمول مصوبه جلسه 208 می باشد<br>وضعیت پرونده دانشجو: راکد<br>وضعیت پرونده دانشجو: راکد<br>نوضیحات<br>نصیحات<br>نصیحات<br>دوسیحات<br>میلغ نمبر<br>10000 میلغ نمبر<br>10000 میلغ نمبر<br>الارا الارا الارالار                                                                                                    |
| محموع وام هادر مدت تحصیل 7<br>نوع تعهد خاص<br>انه * عبر<br>انه * عبر<br>انه * عبر<br>انه * عبر<br>وضعیت تحصیلی دانشجو: قارغ التحصیل<br>وضعیت تحصیلی دانشجو: قارغ التحصیل<br>انهای از از از از از از از 1395<br>اعات<br>اعات<br>وضعیت انتقالی مشاهده کارنامه بازگشت<br>نسخه قابل چاپ                                                                                                    | مقدار وام در این دوره تحصیلی // / / / / / / / / / / / / / / / / /                                                                                                     |
| محموع وام هادر مذت تحصیل 7<br>نوع تعهد خاص<br>ی بله ® خیر<br>ی بله ۵ تحیر<br>ی بله ۵ خیر<br>وضعیت تحصیلی دانشجو: فارغ التحصیل<br>وضعیت تحصیلی دانشجو: فارغ التحصیل<br>اناریخ : وا / 11 / 1395<br>ی بله ® خیر<br>ی بله ۳ خیر<br>ی بله ۳ خیر<br>اعات<br>تعات وضعیت انتقالی مشاهده کارنامه بازگشت<br>نسخه قابل چاپ                                                                                                    | مقدار وام در این دورسند فسط از از از از از از این دوره تحصیلی از از از این دوره تحصیلی از از از از مندکی و از از مندکی از از از مندکی از از از مندکی از از از مندکی از از از از مندکی از از از از از از از از از از از از از                                                                                                    |
| محموع وام هادر مدت تحصیل 7<br>نوع تعهد خاص<br>۵ بله ® حیر<br>۵ بله ۵ تحیر<br>۵ بله ۵ تحیر<br>۲۰ بله ۵ تحیر<br>۱۱٫۰۵ : وا ۱٫۱۱ / ۱۹۶۱<br>۱۱٫۰۵ : وا ۱٫۱۱ / ۱۹۶۱<br>۱۱٫۰۵ : وا ۱٫۱۱ / ۱۹۶۱<br>۱۱٫۰۵ : ونی ۱۱٫۰۰۰ از ۲۰۰۰<br>۱۱٫۰۵ : ونی ۱۱٫۰۰۰ از ۲۰۰۰<br>۱۱٫۰۵ : ونی ۱۱٫۰۰۰ از ۲۰۰۰<br>۱۱٫۰۵ : ونی ۱۱٫۰۰۰ از ۲۰۰۰<br>۱۱٫۰۰۰ : ونی ۱۱٫۰۰۰ از ۲۰۰۰ از ۲۰۰۰<br>۱۱٫۰۰۰ : ونی ۱۱٫۰۰۰ : ونی ۱۱٫۰۰۰ از ۲۰۰۰<br>۱۱٫۰۰۰ : ونی ۱۱٫۰۰۰ : ونی ۱۱٫۰۰۰۰ : ونی ۱۱٫۰۰۰۰۰ : ونی ۱۱٫۰۰۰۰۰۰۰ : ونی ۱۱٫۰۰۰۰ : ونی ۱۱٫۰۰۰۰ : ونی ۱۱٫۰۰۰۰ : ونی ۱۱٫۰۰۰۰ : ونی ۱۱٫۰۰۰۰ : ونی ۱۱٫۰۰۰۰۰۰ : ونی ۱۱٫۰۰۰۰                                                                                                    | مقدار وام در این دوره تحصیلی<br>مقدار وام در این دوره تحصیلی<br>وام رزمندگی<br>وام رزمندگی<br>مشمول مصوبه ورودی ۲۵ در مورد کاردانی می باشد<br>مشمول مصوبه جلسه 308 می باشد<br>وصعیت پرونده دانشجو: راکد<br>وصعیت پرونده دانشجو: راکد<br>وصعیت پرونده دانشجو: راکد<br>نوضیحات<br>نوضیحات<br>میلغ نمبر<br>10000 میلغ نمبر<br>10000 میلغ نمبر<br>اولی ایک کرده است<br>مشخصات دیپلم مشخصات تحصیلات تکمیلی<br>املاح یاک کردن فرم                                                                                                    |
| محموع وام هادر مدت نحصیل<br>نوع نعید خاص<br>() بله () خیر<br>() بله () خیر<br>() بله () آلنحصیل<br>() بله () آلنحصیل<br>() بله () آلار () آلار<br>() آلار () آلار () آلار () آلار () آلار<br>() بله () خیر<br>() بله () خیر<br>() بله () خیر<br>() بله () آلار () آلار () آلار () آلار () آلار () آلار () () آلار () () آلار () () () () () () () () () () () () ()                                                                                                    | مغدار وام در این دوره تحصیلی // / / /<br>مغدار وام در این دوره تحصیلی وام رزمندگی 7<br>وام رزمندگی 0 وام رزمندگی 7<br>مشمول مصوبه جریحی ۲۵ در مورد کاردانی می باشد<br>مشمول مصوبه جلسه 308 می باشد<br>وضعیت برونده دانشجو: راکد<br>وضعیت برونده دانشجو: راکد<br>نوضیحات<br>نسماره گواهینامه موقت دریافت کرده است<br>مشخصات دیپلم مشخصات تحصیلات تکمیلی سایر اطلا<br>مشخصات دیپلم مشخصات تحصیلات تکمیلی امالاح یاک کردن فرم                                                                                                    |
| محموع وام هادر مدت تحصیل 7<br>نوع تعهد خاص<br>۵ بله * * خیر<br>۱۹۵۰ بله * خیر<br>۱۹۵۰ بله * خیر<br>۱۹۵۰ بله * * خیر<br>۱۹۵۰ بله * خیر<br>۵ بله * خیر<br>۱۹۵۰ بله * خیر<br>۱۹۵۰ بله * خیر<br>۱۹۵۰ بله * خیر<br>۱۹۵۰ بله * خیر<br>۱۹۵۰ بله * خیر<br>۱۹۵۰ بله * خیر<br>۱۹۵۰ بله * خیر<br>۱۹۵۰ بله * خیر                                                                                                    | مفدار وام در این دوره تحصلی // // /<br>مفدار وام در این دوره تحصلی وام رزمندگی<br>وام رزمندگی // // //<br>وام رزمندگی // // //<br>مشمول مصوبه جلسه 308 می باشد<br>وضعیت برونده دانشجو: راکد<br>وضعیت برونده دانشجو: راکد<br>نوضحات<br>نوضحات<br>نوضحات<br>املاع مربافت کرده است<br>مشخصات دیپلم مشخصات تحصیلات تکمیلی<br>اصلاح یاک کردت فرم                                                                                                    |
| محموع وام هادر مدت تحصیل 7<br>نوع تعهد خاص<br>۵ بله • • خیر<br>۱۹۵۵ بله • • خیر<br>۱۹۹۵ بله • • خیر<br>۱۹۹۵ بله • • • خیر<br>۱۹۹۵ بله • • • • • • • • • • • • • • • • • • •                                                                                                    | مغدار وام در این دوره تحصیلی<br>مغدار وام در این دوره تحصیلی<br>وام رزمندگی<br>وام رزمندگی<br>مشمول مصوبه ورودی ۲۵ در مورد کاردانی می باشد<br>مشمول مصوبه جلسه 308 می باشد<br>مشمول مصوبه جلسه 308 می باشد<br>وضعیت برونده دانشحو: راکد<br>وضعیت برونده دانشحو: راکد<br>توضیحات<br>نوضیحات<br>میلغ نمبر<br>1000 می موقت دریافت کرده است<br>مشخصات دیپلم مشخصات تحصیلات تکمیلی<br>املاح یاک کردن فرم                                                                                                    |

## ۲-۷-۲ تاییدیه تحصیلی (مصوبه جلسه ۳۰۸)

این امکان برای صدور تاییدیه تحصیلی(مصوبه جلسه ۳۰۸) استفاده می شود. برای این منظور ابتدا باید شماره دانشجویی دانشجوی فارغ التحصیل را نوشته و سپس گزینه <sup>تاییدیه های فارغ التصیلی</sup> کلیک شود.

| شماره دانشجو                          |              |
|---------------------------------------|--------------|
| تابيديه هاى فارغ التحصيلي ليككردن فرم |              |
| نام خانوادگی                          | ام           |
| وبان راکد                             | 🗆 شامل دانشح |

در صفحه باز شده، لیستی از تاییدیه های قبلی این دانشجو وجود دارد.

|              | مقطع: کاردانی                                            |            |                      | نام و نام<br>خانوادگی، ۲۰۰۰ میل<br>کلیان در افتار کلی |                | شمارہ ۔<br>دانشجو: ``                  |            |      |
|--------------|----------------------------------------------------------|------------|----------------------|-------------------------------------------------------|----------------|----------------------------------------|------------|------|
| سيوه         | دوره: <sup>رورانه</sup> ار،<br>ت آخرین عادی<br>ترم: عادی | وضعيه      | ہیوںر (دروہ ،مہندستی | رشته: کاردانی نرم افزار دام<br>کامپیوتر)<br>مشریطه :  | دسـى<br>16     | دانشکده: مهن<br>معدل آخرین 0.5<br>ترم: |            |      |
| امکانات      | کاربر                                                    | تاريخ صدور | شماره نامه<br>صادره  | میرونان.<br>با کننده                                  | سازمان درخواست | تاريخ                                  | شماره نامه | رديف |
| 🗞 🚺 دبېرخانه | 1.45                                                     | 19/11/1395 | 0                    |                                                       | تست            | 19/11/1395                             | 1221       | 1    |
|              |                                                          | رک [       | فارغ التحصيلي بازگت  | ور تایپدیه جدید 🛛 مشاهده اطلاعات ف                    | صد             |                                        |            |      |

با گزینه ای می توان تاییدیه مدنظر را اصلاح نمود و گزینه ای پی فایل چاپی از آن تاییدیه را در اختیار کاربر قرار می دهد. با استفاده از گزینه می شماره نامه از طرف دبیرخانه به نامه مورد نظر نسبت داده می شود.

کلید مساهد طلاعات فارغ التصلِی ، دقیقا همانند امکان اطلاعات فارغ التحصیلی لیستی از اطلاعات کامل دانشجو را در اختیار کاربر قرار میدهد و در نهایت با کلیک بر روی مدر تلیب حب ابه صفحه ای وارد شده که تاییدیه جدید را برای دانشجو می توان صادر کرد.

| ىيل                                              | تاییدیه فراغت از تحص  |
|--------------------------------------------------|-----------------------|
|                                                  | سازمان درخواست کننده: |
|                                                  | شماره نامه سازمان:    |
| 13 / /                                           | تاريخ نامه:           |
|                                                  | توضيحات:              |
|                                                  |                       |
| 8                                                |                       |
| 🔘 درخواست ریز نمرات                              |                       |
| ∪ فتوکہی تایید شـدہ گواھینامہ موقت<br>● هـح کدام |                       |
| المراجع المراجع                                  | رونوشت:               |
|                                                  |                       |
| Ν                                                |                       |
| جند رونوشت جداگانه را با ستاره از هم جدا کنید    |                       |
| و الإيداد م اليج                                 | مدير امور آموزشــي:   |
| ثبت بازگشت                                       |                       |

با گزینه شت تاییدیه جدید صادر و ثبت میشود.

## ۲-۷-۳ آمار تفکیکی فارغ التحصیلان

لیستی از دانشجویان فارغ التحصیل شده را با فیلترهای خاصی ازقبیل ورودی، نیم سال، سهمیه، رشته، مقطع و ... به تفکیک رشته برای کاربر نمایش میدهد.

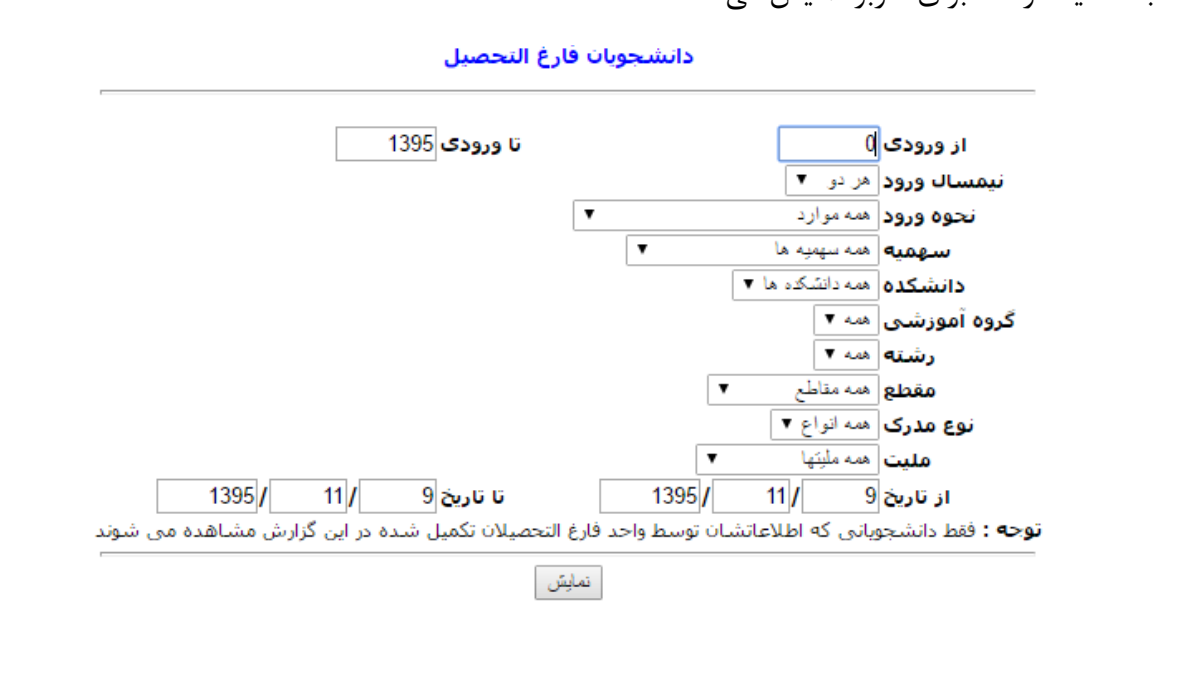

بعد از کلیک روی گزینه <sup>نمایش</sup> جدولی مانند شکل زیر با تفکیک رشته مشاهده می شود:

#### دانشجويات فارغ التحصيل از تاريخ 21/11/1392 تا تاريخ 21/11/1395

| 15        | بورسيه حمي |     | بو | مجازى |     | بين الملل |     | بير | دانشپذیر |     | ازاد |    | دوم | بت ہ | نو | ٩   | روزان    | ,  |           | <b>a</b> t 2. |           |                   |                                                        |      |
|-----------|------------|-----|----|-------|-----|-----------|-----|-----|----------|-----|------|----|-----|------|----|-----|----------|----|-----------|---------------|-----------|-------------------|--------------------------------------------------------|------|
| حمع دن    | حمع        | مرد | زن | جمع   | مرد | زن        | جمع | مرد | زن       | جمع | مرد  | زن | جمع | مرد  | زن | جمع | مرد      | زن | جمع       | مرد           | زن        | معطع              | رسته                                                   | رديف |
| 28        | 0          | 0   | 0  | 0     | 0   | 0         | 0   | 0   | 0        | 0   | 0    | 0  | 0   | 0    | 0  | 0   | 0        | 0  | <u>28</u> | <u>14</u>     | <u>14</u> | كارشناسى          | مهندستی کامپیوتر - نرم افزار                           | 1    |
| 12        | 0          | 0   | 0  | 0     | 0   | 0         | 0   | 0   | 0        | 0   | 0    | 0  | 0   | 0    | 0  | Z   | <u>3</u> | 4  | 5         | 2             | <u>3</u>  | كارشناسي ناپيوسته | كارشناسني ناپيوسته مهندسني تكنولوژي نرم افزار كامپيوتر | 2    |
| <u>24</u> | 0          | 0   | 0  | 0     | 0   | 0         | 0   | 0   | 0        | 0   | 0    | 0  | 0   | 0    | 0  | 1   | 1        | 0  | <u>23</u> | <u>11</u>     | <u>12</u> | كاردانى           | کاردانی نرم افزار کامپیوتر                             | 3    |
| <u>34</u> | 0          | 0   | 0  | 0     | 0   | 0         | 0   | 0   | 0        | 0   | 0    | 0  | 0   | 0    | 0  | 0   | 0        | 0  | <u>34</u> | <u>26</u>     | <u>8</u>  | کارشناسی          | مهندستي عمران                                          | 4    |
| <u>72</u> | 0          | 0   | 0  | 0     | 0   | 0         | 0   | 0   | 0        | 0   | 0    | 0  | 0   | 0    | 0  | 0   | 0        | 0  | <u>72</u> | <u>64</u>     | 8         | كارشناسى          | مهندسنی مکانیک                                         | 5    |
| 5         | 0          | 0   | 0  | 0     | 0   | 0         | 0   | 0   | 0        | 0   | 0    | 0  | 0   | 0    | 0  | 0   | 0        | 0  | 5         | <u>3</u>      | 2         | كاردانى           | کاردانی مکانیک - ماشین آلات                            | 6    |
| 2         | 0          | 0   | 0  | 0     | 0   | 0         | 0   | 0   | 0        | 0   | 0    | 0  | 0   | 0    | 0  | 0   | 0        | 0  | 2         | 0             | 2         | كارشناسى          | حسابداری                                               | 7    |
| 177       | 0          | 0   | 0  | 0     | 0   | 0         | 0   | 0   | 0        | 0   | 0    | 0  | 0   | 0    | 0  | 8   | 4        | 4  | 169       | 120           | 49        | 15 802            |                                                        |      |

ينجشنبه، 21/11/1395 ساعت 08:31:31

### ليست دانشجويان فارغ التحصيل مرد و زن دوره همه دوره ها رشته از تاريخ 11/1/1391 تا تاريخ 25/12/1395

| نوع بورسيه | سهميه | رشته تحصيلى | مقطع تحصيلي | تابعيت | تاريخ فارغ التحصيلى | نام دانشجو    | شماره دانشجو      | رديف |
|------------|-------|-------------|-------------|--------|---------------------|---------------|-------------------|------|
|            | کنکور | حسابدارى    | کارشناسی    | ايران  | 1394/11/30          | حاسبيه راسرا  | <u>9212600000</u> | 1    |
|            | کنکور | حسابدارى    | کارشناسی    | ايران  | 1394/11/30          | - الناني زسرا | <u>Catashonni</u> | 2    |

### ۲-۷-۲- دانشنامه

این امکان مدرک فراغت از تحصیل دانشجو یا همان دانشنامه را آماده برای چاپ به کاربر ارائه میدهد.

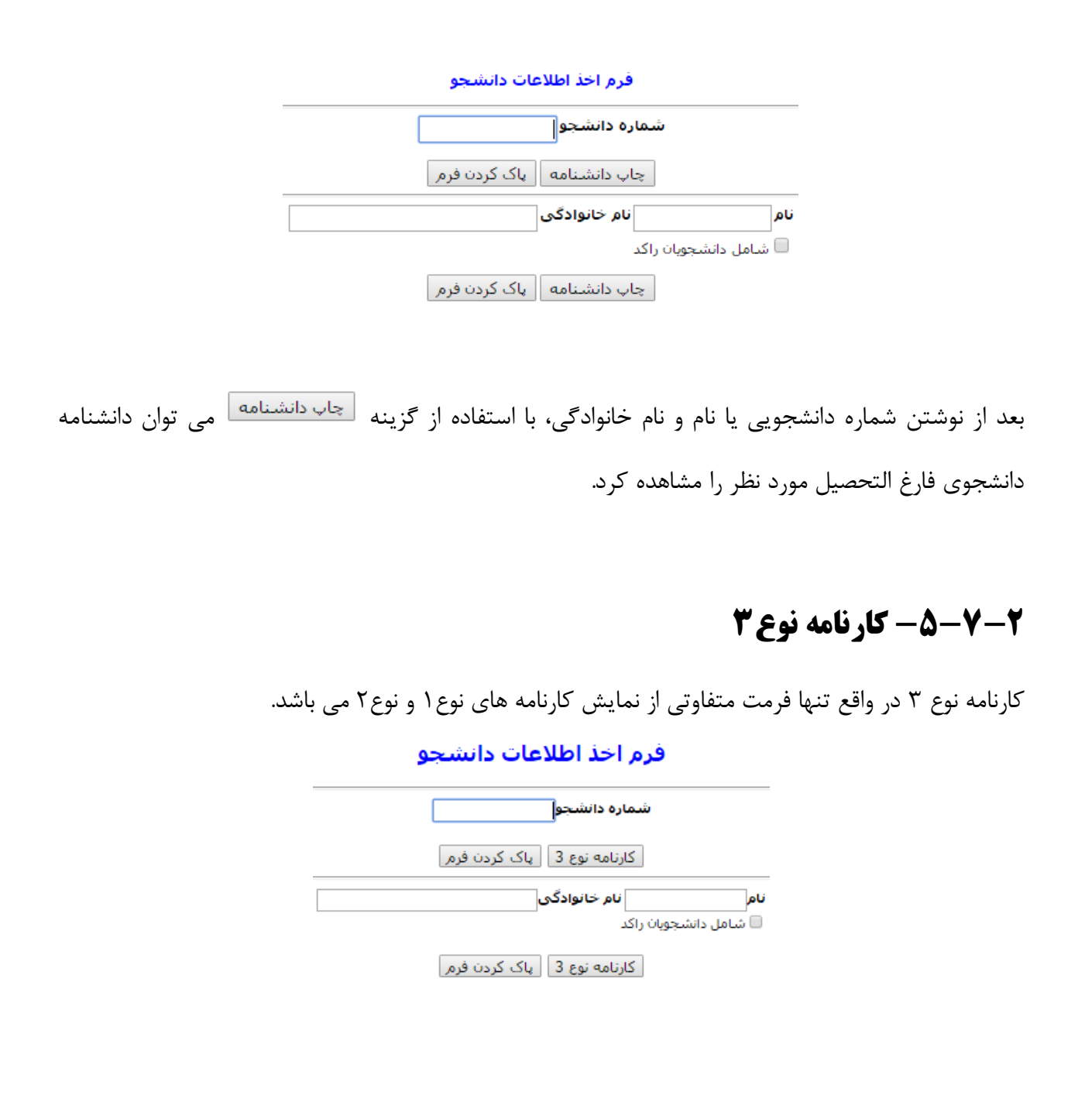

بعد از زدن گزینه <mark>کارنامه نوع 3</mark> چهار گزینه نمایش داده می شود:

| مقطع: کارشناسی        |                             | نام و نامی .<br>خانوادگی: <sup>۲۷</sup> ۲۰۰۰ | شماره - ۲۰۰۰ محدین<br>دانشجو: ۲ |
|-----------------------|-----------------------------|----------------------------------------------|---------------------------------|
| دوره: روزانه(شيوه<br> | - نرم افزار (گروه :مهندسی   | رشته: مهندسـی کامپیوتر<br>کامپیوتر)          | دانشگده: مهندسی<br>~            |
| هیت اخرین<br>ترم:     | وض                          | تعدادترم o<br>مشروطی:                        | معدل اخرين 16.09<br>ترم:        |
|                       |                             | ارنامه های نوع 3 صادر شده                    | لیست ک                          |
|                       | زبان امکانات                | ج صدور کاربر                                 | رديف تاري                       |
|                       | صدور کارنامه جدید (فارسی)   | يېش نماېش كارنامه جدېد (فارسی)               |                                 |
|                       | صدور کارنامه جدید (انگلیسی) | يېسَ نمايسَ کارنامه جديد (انگليسی)           | ]                               |
|                       |                             |                                              |                                 |

یزه دانشجویان اخراجهی و یا انصرافهی متقاضهی مدرك كاردانهی 📃 ریز نمرات غیر رسمی (مخصوص نسخه انگلیسی)

| 1.18  | -1  |
|-------|-----|
| هيت ا | 14  |
|       | × · |

توجه: نمرات با وضعیت ادامه دارد و گزارش نشده در کارنامه نوع ۳ نمایش داده نمی شوند.

می توان متناسب با نیاز هر گزینه را کلیک کرده و کارنامه را مشاهده نمود. وقتی گزینه صور کارنامه جد (فارسی) کلیک شود در لیست بالای آن، کارنامه صادر شده را نمایش داده و می توان با گزینه 🍪 کارنامه را پرینت گرفت.

|         |       | نای نوع 3 صادر شده | ت کارنامه ه | ليست |
|---------|-------|--------------------|-------------|------|
| امكانات | زبان  | کاربر              | تاريخ صدور  | رديف |
| 8       | فارسى | 23                 | 21/11/95    | 1    |

# ۲-۷-۴- تایید نهایی اطلاعات

این امکان برای تایید نهایی کردن اطلاعات فارغ التحصیلی است که امکان ویرایش، بعد از این کار وجود نخواهد داشت.

| فرم اخذ اطلاعات دانشجو                                                                                                    |
|----------------------------------------------------------------------------------------------------|
| شماره دانشجو                                                                                                    |
| نمایش ایک کردن فرم                                                                                                    |
| نام انفر خانوادگی<br>ا شامل دانشجویان راکد                                                                                |
| نمایش ایک کردن فرم                                                                                                    |
|                                                                                                    |
| بعد از کلیک روی گزینه <sup>نمایش</sup> تمامی اطلاعات فارغ التحصیلی دانشجو را نمایش میدهد. لینک آبی رنگ                    |
| <mark>مشاهده اطلاعات پرونده</mark> صفحه ای جدید با تمامی اطلاعات دانشجو نمایش میدهد.                                      |
|                                                                                                    |
| شماره دانشجویی: د۱۹۳۵۲۹۶ 👓 میماره پرونده: 🕾<br>نام: 🚬 نام: 🚬 نام: در انمانی در انمانی از میناند.                          |
| دانشکده: مهندسی ادوره: روزانه ارشته:مهندسی کامپیوتر - نرم افزار<br>مقطع تحصیلی:کارشناسی اسال ورود: 1390 انیمسال ورود: اول |
| تاريخ فارغ التحصيلي: 31/6/1394<br>وضعيت تحصيلي، دانشجو: فارغ التحصيل                                                      |
| وضعیت پرونده دانشجو: تأیید نشده تأیید نهایی                                                                               |
| مشاهده اطلاعات يرونده                                                                                                    |
|                                                                                                    |
|                                                                                                    |
|                                                                                                    |
|                                                                                                    |
|                                                                                                    |

### ۲-۷-۷- جستجو

در این امکان می توان بر اساس فیلترهای بسیار زیادی دانشجو یا دانشجویان فارغ التحصیل مد نظر را جستجو و پیدا کرده و اطلاعات آن ها را مشاهده نمود.

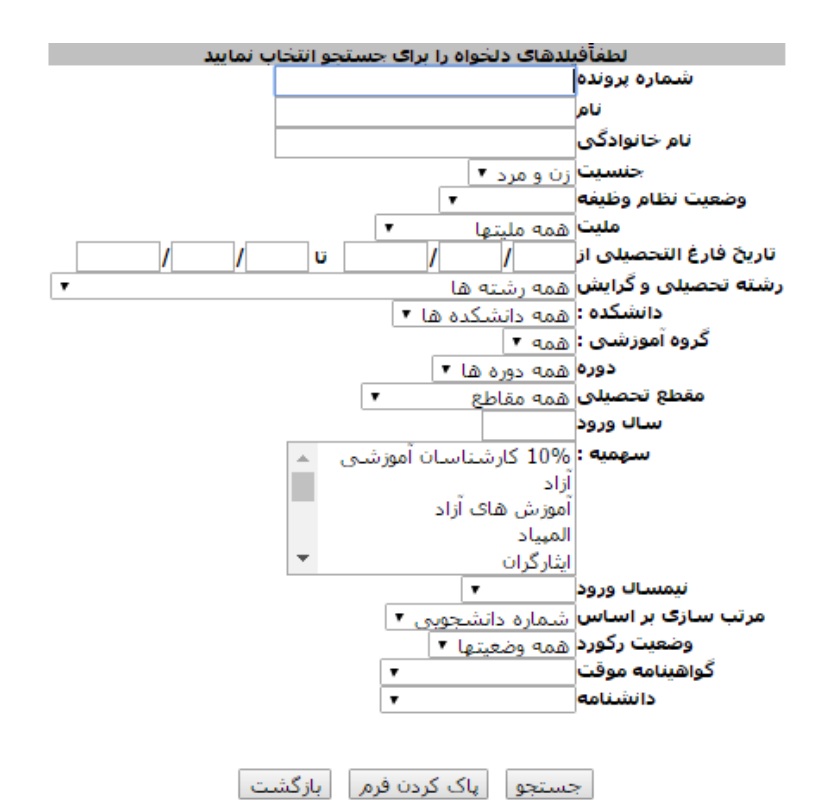

|      |        |          |                  |         |                               |         |            |       |         | بازگشت                                                                                                    |       | 125        | پيدا شده: | تعداد رکوردهای پیدا شده |      |  |
|------|--------|----------|------------------|---------|-------------------------------|---------|------------|-------|---------|----------------------------------------------------------------------------------------------------|-------|------------|-----------|-------------------------|------|--|
| سال  | دوره   | مفطع     | کروہ اموزشنی     | دانشكده | رشته تحصیلی و گرایش           | معدل کل | تاريخ فارغ | جنسيت | نام بدر | نام خانوادگی                                                                                                    | نام   | وضعيت      | شماره     | شماره                   | رديف |  |
| ورود |        | نحصبلى   |                  |         |                               |         | التحصيلى   |       |         |                                                                                                    |       | رکورد      | برونده    | دانشجوبی                |      |  |
| 1384 | نوبت   | کاردانی  | مهندسني كامبيونر | مهندسی  | کاردانی نرم افزار کامبیونر    | _       | 12/9/1393  | مرد   | حسن     | 1.12                                                                                                    | ÷.,   | تأبيد نشده | 11        | 1.357.116               | 1    |  |
|      | دوم    |          |                  |         |                               |         |            |       |         |                                                                                                    |       |            |           |                         |      |  |
| 1385 | روزانه | کاردانی  | مهندسني كامبيوتر | مهندسی  | کاردانی نرم افزار کامبیونر    |         | 19/9/1393  | ί     | حميد    | 1. A. A. A. A. A. A. A. A. A. A. A. A. A.                                                                                                    | 1.0   | تأييد نشده | 33        | Trans N                 | 2    |  |
| 1387 | روزانه | کاردانی  | مهندسی مکانیک    | مهندسی  | کاردانی مکانیک - ماشین آلات   | _       | 17/9/1393  | مرد   | حسن     |                                                                                                    | 1.1   | تأييد نشده | 28        | - · · · ·               | 3    |  |
| 1389 | روزانه | کاردانی  | مهندسني كامبيوتر | مهندسی  | کاردانی نرم افزار کامبیونر    | _       | 11/9/1393  | مرد   | حسن     |                                                                                                    | 1.10  | تأييد نشده | 2         | E.1. 175                | 4    |  |
| 1389 | روزانه | کاردانی  | مهندسی کامبیوتر  | مهندسی  | کاردانی نرم افزار کامبیونر    |         | 11/9/1393  | مرد   | حسن     | 1.1.1                                                                                                    | 1.0   | تأييد نشده | 1         | 11 MM - Q               | 5    |  |
| 1389 | روزانه | کاردانی  | مهندسني كامبيونز | مهندسی  | کاردانی نرم افزار کامبیوتر    | _       | 11/9/1393  | ίÚ    | حميد    |                                                                                                    | 100   | تأييد نشده | 3         | 100 100                 | 6    |  |
| 1389 | روزانه | کاردانی  | مهندسني كامبيوتر | مهندسی  | کاردانی نرم افزار کامبیونر    |         | 11/9/1393  | ίÚ    | حميد    | 1. Sec. 1. Sec. 1. Sec | 100   | تأييد نشده | 4         | 8° +                    | 7    |  |
| 1389 | روزانه | کاردانی  | مهندسی کامبیوتر  | مهندسی  | کاردانی نرم افزار کامبیونر    | _       | 11/9/1393  | مرد   | حسن     | 1634                                                                                                    | 1.1   | تأييد نشده | 5         | 17712 - L E             | 8    |  |
| 1389 | روزانه | کاردانی  | مهندسی کامبیوتر  | مهندسی  | کاردانی نرم افزار کامپیوتر    |         | 11/9/1393  | ίų    | حميد    |                                                                                                    | 1.1.1 | تأييد نشده | 6         | Sec. 1.                 | 9    |  |
| 1389 | روزانه | کاردانی  | مهندسی مکانیک    | مهندسی  | کاردانی مکانیک - ماشین آلات   |         | 11/9/1393  | مرد   | حسن     | 1.5                                                                                                    | 24    | تأييد نشده | 7         |                         | 10   |  |
| 1389 | يوزانه | کاردانی، | معندسہ ، مکانیک  | معندسی، | کاردانہ ، مکانیک - ماشین آلات |         | 11/9/1393  | Ui    | حميد    |                                                                                                    | 1.81  | تأبيد نشده | 8         | 1.1.1.1.1               | 11   |  |

### ۲-۷-۲- چاپ فرم ها

این امکان برای چاپ فرم های مورد نیاز برای دانشجو استفاده می شود. پس از وارد کردن اطلاعات دانشجو می توان متناسب با نیاز از میان فرم های موجود، فرم مورد نظر برای چاپ را انتخاب کرد. توجه داشته باشید که فرم هایی که قبلا برای دانشجو چاپ گرفته شده اند به صورت لیست در صفحه نشان داده می شوند.

|          |   |                   | دانشج <mark>و</mark>                 | اطلاعات                                    | فرم اخذ                                     |                  |                |
|----------|---|-------------------|--------------------------------------|--------------------------------------------|---------------------------------------------|------------------|----------------|
|          |   |                   |                                      | نشجو                                       | شماره دا                                    |                  |                |
|          |   | مر                | پاک کردن فر                          | ارغ التحصيلي                               | گواهی های ف                                 |                  |                |
|          |   |                   |                                      | یا نوادگی                                  | <b>نام</b> خ<br>نیچویان راکد                | <b>نام</b>       |                |
|          |   | م                 | پاک کردن فر                          | ارغ التحصيلي                               | گواهی های ف                                 |                  |                |
|          |   |                   |                                      |                                            |                                             |                  |                |
|          |   | ده<br>دور امکانات | لی چاپ ش<br>رم <mark> تاریخ ص</mark> | ب فارغ التحصي<br>گواهی <mark></mark> نوع ف | بیت گواهیهاه<br>ه نامه <mark></mark> گیرنده | ليە<br>ردىف شمار |                |
|          |   |                   |                                      |                                            |                                             |                  |                |
| صدور فرم | • |                   |                                      | دانشجويان 1                                | پ اداره رفاه                                | ظر برای چا       | نوع فرم موردنه |
| صدور فرم | • |                   | یوی دیگر                             | دانشجویان 1<br>ی برای دانشج                | پ اداره رفاه<br>صدور گواه                   | ظر برای چا       | نوع فرم موردند |
| صدور فرم |   |                   | توی دیگر                             | دانشجویان 1<br>ی برای دانشج                | پ اداره رفاه<br>صدور گواه                   | ظر برای چا       | نوع فرم موردنه |
| صدور فرم |   |                   | موی دیگر                             | دانشجویان 1<br>ی برای دانشج                | پ اداره رفاه<br>صدور گواه                   | ظر برای چا       | نوع فرم موردنه |
| صدور فرم |   |                   | موی دیگر                             | دانشجویان 1<br>ی برای دانشج                | پ اداره رفاه<br>صدور گواه                   | ظر برای چا       | نوع فرم موردنه |
| صدور فرم |   |                   | موی دیگر                             | دانشجویان 1<br>ی برای دانشج                | پ اداره رفاه<br>صدور گواه                   | ظر برای چا       | نوع فرم موردنه |
| صدور فرم |   |                   | موی دیگر                             | دانشجویان 1<br>ی برای دانشج                | پ اداره رفاه<br>صدور گواه                   | ظر برای چا       | نوع فرم موردنم |